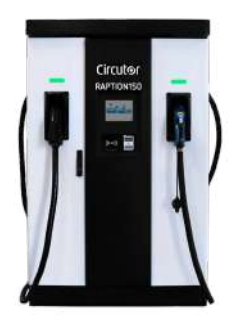

RAPTION 150C CCS2, Estaciones de recarga rápida compactos

#### Código: V17710. (CONSULTAR DISPONIBILIDAD)

- > Comunicaciones: Ethernet | 4G
- > Tipo salida: 150-920 Vcc 375 A 150 kW
- > Tipo conector: CCS Combo 2 (FF)
- > Tipo red: Trifásica
- > Modo recarga: 4
- > Nº Tomas: 1
- > Protección diferencial: Tipo B

#### Descripción

Los cargadores **RAPTION 150C** son equipos idóneos para la recarga rápida de vehículos eléctricos que necesitan de una potente inyección para volver cuanto antes a la carretera. Consiste en un cargador compacto de hasta 150kW de potencia que puede ser distribuida en 2 tomas simultáneas a 75 kW por plaza en su versión de doble manguera. Mediante estos equipos se hace frente a la desventaja de los eléctricos en cuanto a las velocidades de recarga ya que son capaces de recargar turismos hasta 400km en 20 minutos facilitando así los trayectos largos. Además de la alta potencia de recarga, este equipo dispone de todas las prestaciones requeridas para su fácil y cómodo uso, como son la pantalla táctil con instrucciones, indicaciones LED del estado de carga, comunicaciones con plataformas de gestión en la nube y terminal de pago contactless para tarjetas bancarias.

#### Aplicación

**Raption 150C** se adapta perfectamente a diversos escenarios donde el tiempo de recarga del VE es más sensible para el ususario final, como estaciones de servicio y descanso en vías rápidas, espacios destinados a la recarga en centros comerciales, flotas profesionales de turismos y flotas de autobuses urbanos, entre otros.

Circutor

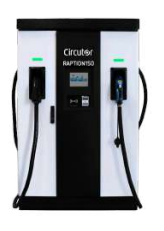

Estación de recarga rápida exterior

Código: V17710.

#### Especificaciones

| Alimentación en alterna                |                                                                          |
|----------------------------------------|--------------------------------------------------------------------------|
| Corriente de entrada                   | 237 A                                                                    |
| Eficiencia                             | 95 % con potencia nominal de salida                                      |
| Factor de potencia                     | > 0,98                                                                   |
| Frecuencia                             | 50 / 60 Hz                                                               |
| Tipo de red                            | 3F + N + PE                                                              |
| Tensión nominal                        | 400 V ~ ± 10 %                                                           |
| Características eléctricas             |                                                                          |
| Protección contra sobretensiones (DSP) | Opcional: Sobretensiones transitorias de 4 polos (IEC 61643-11 Class II) |
| Protección de sobrecorriente           | Interruptor magnetotérmico                                               |
| Potencia                               | 163 kVA                                                                  |
| Características mecánicas              |                                                                          |
| Tamaño (mm) ancho x alto x fondo       | 1290 x 1910 x 610 (mm)                                                   |
| Envolvente                             | Acero inoxidable                                                         |
| Ruido                                  | < 55 dBA                                                                 |
| Ventilación                            | Ventiladores de refrigeración de aire                                    |
| Peso Neto (kg)                         | 450                                                                      |
| Características ambientales            |                                                                          |
| Grado de protección                    | IP 54 / IK10                                                             |
| Humedad relativa (sin condensación)    | 5 95 %                                                                   |
| Temperatura de almacenamiento          | -40 +60 °C                                                               |
| Temperatura de trabajo                 | -30 +50 °C                                                               |
| Normas                                 |                                                                          |
| Certificaciones                        | CE / Combo-2, (DIN 70121; IS015118)                                      |
| Normas                                 | (DIN 70121; IS015118); IEC 61851-1; IEC 61851-23; IEC 61851-21-2         |
| Comunicaciones                         |                                                                          |
| Protocolo                              | 0CPP 1.5, 0CPP 1.6 / XML                                                 |
| Тіро                                   | Ethernet 10/100 Base TX (TCP/IP)                                         |
| Interface usuario                      |                                                                          |
| RFID                                   | ISO / IEC 14443-1/2/3 , MIFARE Classic                                   |
| LED                                    | Indicador de carga e iluminación de cortesía                             |
| Tipo display                           | 8″ TFT pantalla táctil anti-vandálica                                    |

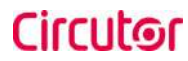

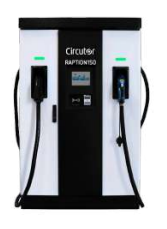

Estación de recarga rápida exterior

Código: V17710.

| Prestaciones                   |                                                            |
|--------------------------------|------------------------------------------------------------|
| Opcional                       | Calentador climatizador -30 +50 °C                         |
|                                | Protección antivandálica por bloqueo mecánico del conector |
|                                | Sistema de pago contactless                                |
|                                | Cables conexión con longitud 5,5 m                         |
|                                | Switch TCP ethernet 8 puertos                              |
|                                | Protección EMC clase B según IEC 61000 Filtro EMC          |
| Protección                     |                                                            |
| Relé de seguridad tipo (clase) | Tipo B                                                     |
| Salida 1                       |                                                            |
| Corriente máxima               | 375 A                                                      |
| Potencia máxima                | 150 kW                                                     |
| Rango tensión                  | 150 920 Vdc                                                |
| Tipo conector                  | CCS Combo 2 (FF)                                           |
| Tipo de red                    | Trifásica (CC)                                             |
| Salida 2                       |                                                            |
| Tipo de red                    | Trifásica (CC)                                             |

#### **RAPTION 150C**

Estaciones de recarga compactas de alta potencia

| CÓDIGO   | TIPO                   | Nº Tomas | Tipo Salida                                                  | Tipo conector                                 | Tipo red  | Modo<br>recarga | Comunicaciones |
|----------|------------------------|----------|--------------------------------------------------------------|-----------------------------------------------|-----------|-----------------|----------------|
| Dispensa | dor                    |          |                                                              |                                               |           |                 |                |
| V1772E.  | RAPTION 150C CCS2-CCS2 | 2        | 150-920 Vcc - 375 A - 150<br>kW 150-920 Vcc - 375 A - 150 kW | CCS Combo 2 (FF)  CCS Combo 2 (FF)            | Trifásica | 4               | Ethernet   4G  |
| V17720.  | RAPTION 150C CCS2-CHA  | 2        | 150-920 Vcc - 375 A - 150<br>kW 150-500 Vcc - 200 A - 100 kW | CCS Combo 2 (FF)  JEVS G105 -<br>CHAdeMO (AA) | Trifásica | 4               | Ethernet   4G  |

Pantalla táctil TFT a color de 8" antivandálica, Protección magnetotérmica y protección diferencial de 30 mA Tipo B independiente por toma, Medida de energía integrada MID, Lector RFID para identificación y activación recarga - ISO 14443-1/2/3, Botón paro de emergencia. Almacenamiento de datos, Comunicaciones Ethernet, Comunicaciones 4G, Protocolo comunicaciones 0CPP 1.5/1.6. Peso: 335 kg. Envolvente de acero inoxidable IP54 - IK10. Dimensiones: 510 x 1130 x 1810 mm (sin cable). Longitud de cable 4 m (5,5 m opcional).

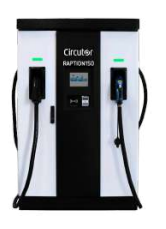

Estación de recarga rápida exterior

Código: V17710.

#### Dimensiones

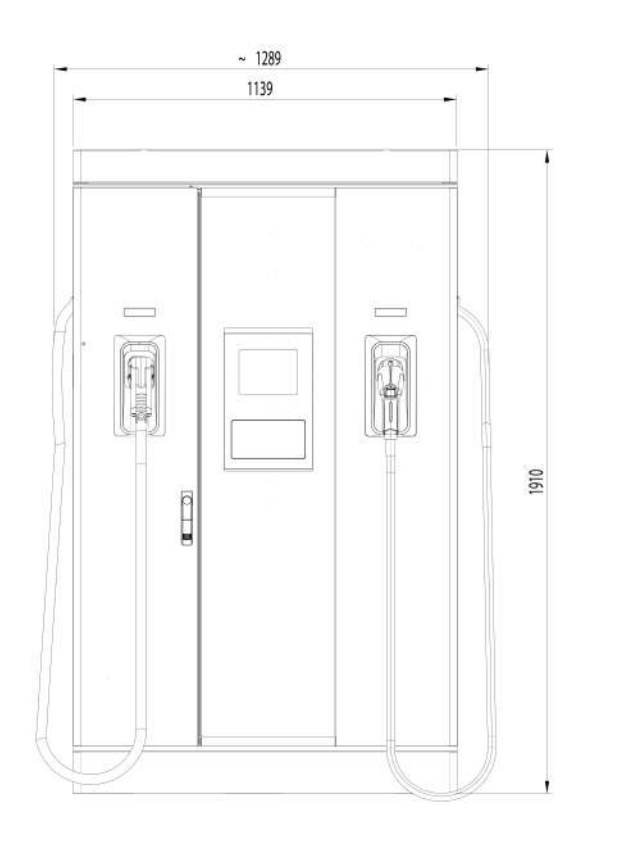

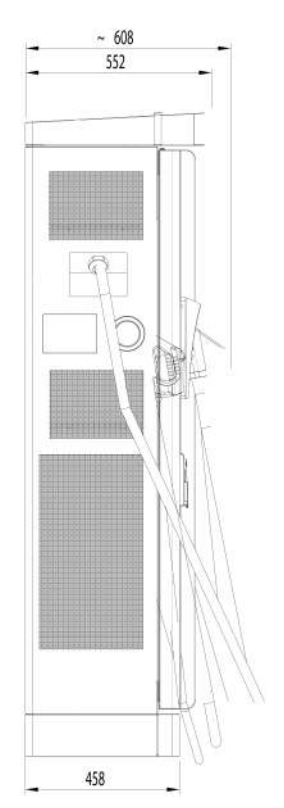

Circutor

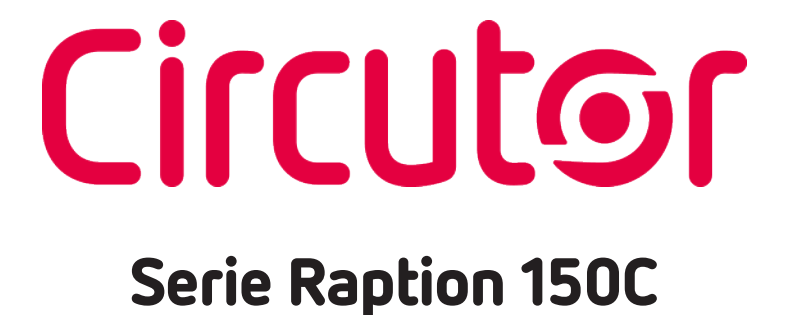

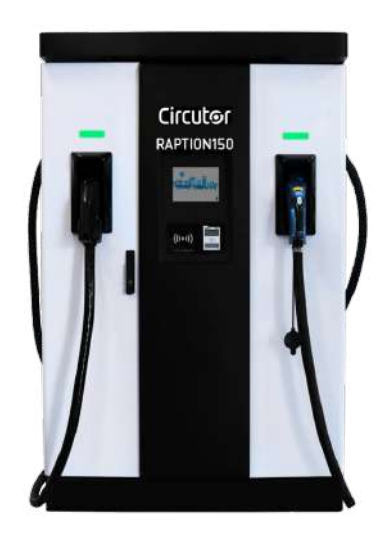

#### MANUAL DE INSTRUCCIONES

(M358B01-01-22A)

# Limitación de responsabilidad

**CIRCUTOR, SA** se reserva el derecho a realizar modificaciones, sin previo aviso, del equipo o de las especificaciones del equipo, expuestas en el presente manual de instrucciones.

**CIRCUTOR, SA** pone a disposición de sus clientes las últimas versiones de las especificaciones de los equipos y los manuales más actualizados en su página Web.

www.circutor.com

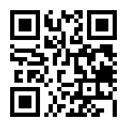

## Histórico de revisiones

| Fecha Revisión |                | Descripción     |
|----------------|----------------|-----------------|
| 04/22          | M358B01-01-22A | Versión inicial |

#### Raption 150C Manual de instrucciones

#### INFORMACIÓN SOBRE DERECHOS DE AUTOR

El copyright 2022 de este documento pertenece a **CIRCUTOR.** Todos los derechos reservados. **CIRCUTOR**, SA se reserva el derecho a realizar mejoras en los productos descritos en este manual, en cualquier momento y sin previo aviso.

Ninguna parte de este manual puede ser reproducida, copiada, traducida ni transmitida de ninguna forma ni por ningún medio, sin el consentimiento previo por escrito del fabricante original. La información incluida en este manual pretende ser precisa y fiable. Sin embargo, el fabricante original no asumirá ninguna responsabilidad por su uso ni por la infracción de los derechos de terceros que pueda resultar de su uso.

Todos los nombres de productos y marcas registradas pertenecen a sus propietarios respectivos.

**CIRCUTOR** se reserva el derecho, a su discreción, de realizar modificaciones, correcciones o cambios en este manual y su contenido en cualquier momento, sin obligación de previo aviso.

#### Circutor Este es su manual para usar y configurar el Raption 150C

| Limitación de responsabilidad                            |     |
|----------------------------------------------------------|-----|
| Histórico de revisiones                                  |     |
| Este es su manual para usar y configurar el Raption 150C | 5   |
| 1 Introducción                                           | б   |
| 2 Características                                        | 8   |
| A Características principales                            | 8   |
| B Vista general                                          | 9   |
| C Dimensiones                                            | 10  |
| D Luces de estado                                        | 11  |
| E Conectores                                             | 12  |
| 3 Instrucciones de uso                                   |     |
| A Información General                                    |     |
| B Iniciar una sesión de recarga                          |     |
| C Sucesos especiales al iniciar una recarga              |     |
| D Deterner una sesión de recarga                         |     |
| E Información de la recarga                              |     |
| F Resumen de la recarga                                  | 27  |
| G Botón de emergencia                                    |     |
| H Estado de los conectores                               |     |
| I Consultar el estado de los conectores                  |     |
| 4 Cómo configurarlo                                      |     |
| A ¿Qué necesita?                                         |     |
| B Topología de red                                       |     |
| C Procedimiento de conexión LAN                          |     |
| 5 Comunicaciones                                         | 44  |
| A Introducción                                           | 44  |
| B Configuración del modem                                | 45  |
| 6 Página web de configuración                            |     |
| ADashboard                                               | 61  |
| B Monitor                                                | 62  |
| C Historic                                               | 63  |
| D Integrations                                           | 64  |
| E Configuration                                          | 65  |
| F Maintenance                                            |     |
| 7 OCPP 1.5                                               | 82  |
| AAntes de empezar                                        | 83  |
| BConfiguración                                           |     |
| 8 OCPP 1.6                                               |     |
| AAntes de empezar                                        |     |
| BConfiguración                                           |     |
| 9 Supervisión                                            | 106 |
| 10 Configuración de la potencia de salida                |     |
| AIntroducción                                            |     |
| BFuncionamiento de los módulos de potencia               |     |
| CMáxima potencia de salida                               | 109 |
| 11 Datos técnicos                                        | 116 |
| Ayuda                                                    | 119 |
| Manual de instrucciones                                  | 5   |

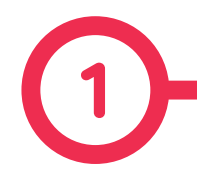

Este manual incluye toda la información necesaria para el uso correcto de los puntos de recarga y ayuda al usuario a realizar la carga con gran eficiencia y seguridad.

El Punto de Recarga **CIRCUTOR** ofrece una solución de 150 kW para la recarga de VE. Su diseño innovador y original ofrece una forma rápida e intuitiva de recargar vehículos eléctricos de acuerdo con la normativa actual. Puede realizar recargas en corriente continua (CC), ya sea de manera individual o simultánea.

El equipo incorpora una interfaz de usuario intuitiva que resulta muy fácil de usar. Cuenta con una pantalla táctil de 8" a través de la cual se realizan todas las operaciones de recarga. Se ha diseñado a prueba de vandalismo, de acuerdo con todos los requisitos relativos a los grados de protección IK. Además, el Punto de Recarga también cuenta con un sistema de comunicación que permite la monitorización y el control remoto mediante OCPP y utiliza parámetros XML mientras se lleva a cabo la recarga. Esta función ofrece una forma fácil de integrar el Punto de Recarga en sistemas superiores que permite la monitorización por parte del propietario o del gestor del sistema.

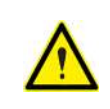

Lea atentamente todas las instrucciones antes de usar el Punto de Recarga.

#### Introducción

#### Instrucciones de seguridad importantes

- Solo debe usar el Punto de Recarga con los modos de recarga de vehículos eléctricos incluidos en la norma IEC 61851-1.
- No modifique el Punto de Recarga.
   Si lo hace, CIRCUTOR rechazará cualquier responsabilidad y la garantía quedará anulada.
- Debe cumplir estrictamente con la normativa de seguridad de su país.
- No debe reparar ni manipular el equipo si está conectada a la corriente eléctrica.
- Solo el personal formado y cualificado debe tener acceso a los componentes eléctricos del Punto de Recarga.
- Un técnico cualificado debe revisar anualmente la instalación.
- Retire del servicio cualquier elemento defectuoso que pueda resultar peligroso para los usuarios (conectores rotos, tapas que no cierran...).

- Solo debe usar piezas de repuesto suministradas por CIRCUTOR.
- No use este equipo si la carcasa o el conector de VE está roto, agrietado, abierto o muestra cualquier otra señal de daños.
- NO se permite usar adaptadores o adaptadores de conversión y extensiones de cable.
- El equipo no emite ruido, ultrasonidos, ni campos electromagnéticos y no produce sustancias nocivas, gracias a lo cual puede funcionar en el medio ambiente.
- Preste atención al tráfico en las calles concurridas.
- Los residuos generados tras el desmontaje de un equipo puesto fuera de servicio deben entregarse a empresas de reciclaje o de recuperación de procesos.

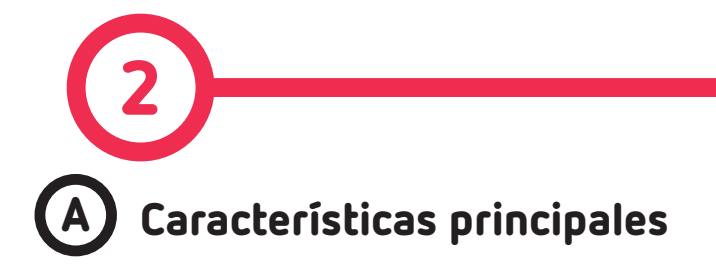

• HMI: hay una pantalla táctil TFT en color de 8 pulgadas que es la interfaz entre el Punto de Recarga y el usuario. Proporciona información sobre cada paso de la transacción de recarga. También incluye la información sobre las operaciones de recarga en curso (nivel de carga, tiempo de carga restante, etc.).

• **RFID:** hay un lector de radiofrecuencia que permite la autenticación del usuario para proceder a la recarga del vehículo eléctrico. El operador de la instalación también puede permitir o rechazar la recarga del usuario.

• Gestión de usuarios: proporciona una base de datos que asocia los usuarios con una o más tarjetas de identificación. También se pueden asignar registros de consumo y recarga.

• Baliza de LEDs: mediante una baliza de LEDs situada encima de los conectores se indica el estado de carga del enchufe/conector.

• Ethernet: El equipo permite la comunicación mediante TCP/IP en una red Ethernet, lo cual ofrece flexibilidad al operador del sistema y al gestor del Punto de Recarga.

• Monitorización a distancia y control en tiempo real mediante 4G: se puede realizar mediante el software de CIRCUTOR y también mediante integraciones OCPP a través del router integrado. Además, mediante un navegador web estándar, se puede acceder al Punto de Recarga y ajustar la configuración de manera remota.

• Historial de operaciones de recarga: el sistema puede generar informes de proceso de recarga en base a la base de datos del historial del Punto de Recarga.

• **Medida de energía:** dos contadores integrados miden la potencia y la energía consumida por el VE durante una sesión de recarga. Ambos contadores cuentan con certificación MID.

• Integración OCPP: OCPP es un protocolo de comunicación entre el Punto de Recarga y las plataformas de gestión (backoffice) para la gestión integral de la recarga. Esta integración permite, entre otras cosas, la gestión y la autenticación de usuarios, así como varios parámetros para monitorizar durante una transacción de recarga.

#### Características

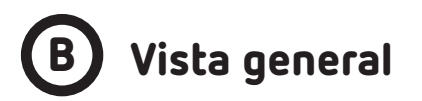

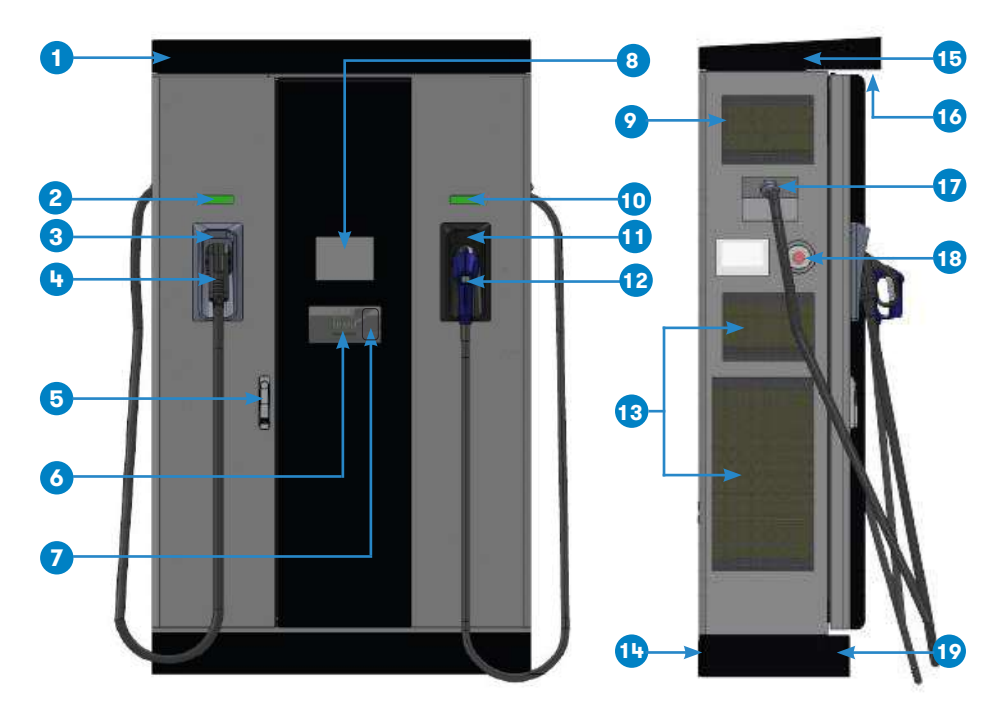

| 1- Тара                         | 2- baliza de luz CCS         | 3- Soporte CCS               | 4- Conector CCS      |  |
|---------------------------------|------------------------------|------------------------------|----------------------|--|
|                                 |                              |                              |                      |  |
| 5- Mango                        | 6- Lector RFID               | 7- Pago con tarjeta          | 8- Pantalla táctil   |  |
|                                 |                              |                              |                      |  |
| 9- entrada de aire              | 10- baliza de luz CHAdeMO    | 11- Soporte CHAdeMO          | 12- Conector CHAdeMO |  |
|                                 |                              |                              |                      |  |
| 13- Entrada de aire M. Potencia | 14- Panel trasero decorativo | 15- Antena 4G                | 16- Luz de cortesía  |  |
|                                 |                              |                              |                      |  |
| 17- Cable de salida             | 18- Botón de emergencia      | 19- Panel frontal decorativo |                      |  |

Note: Los componentes pueden variar en función del modelo.

Manual de instrucciones

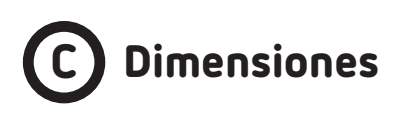

• Unidades en milímetros:

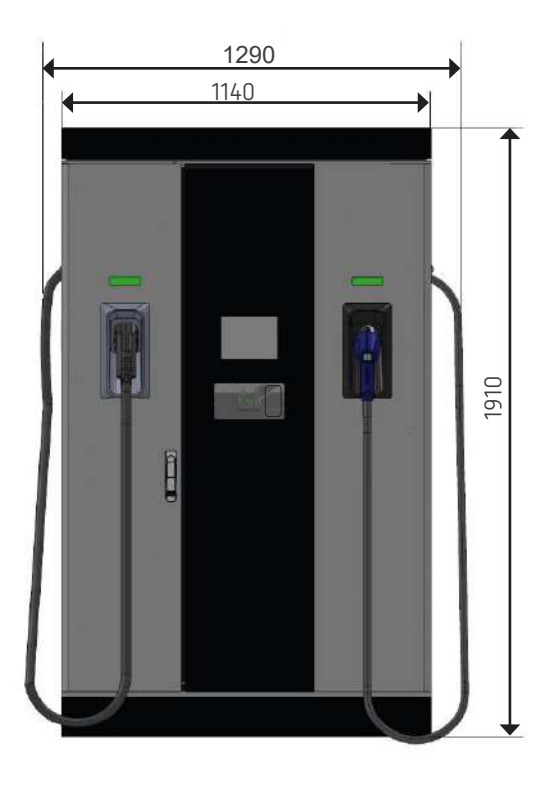

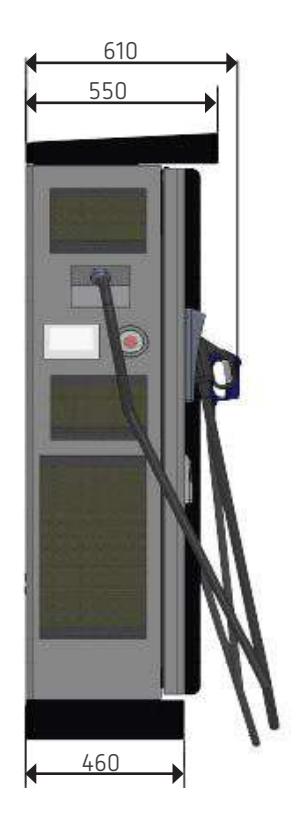

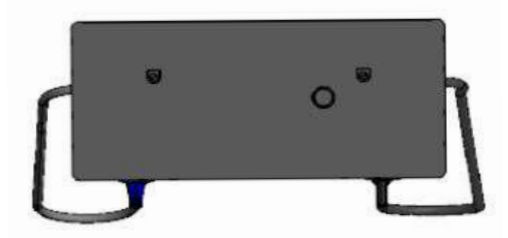

# D Luces de estado

Sobre cada conector hay una baliza luminosa que indica el estado de recarga del enchufe/ conector sobre el que está situado.

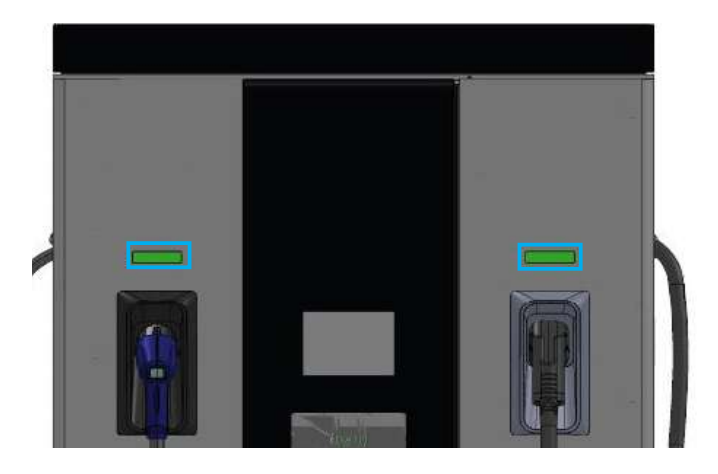

| Color | Estado     | Descripción                                                                                                    |
|-------|------------|----------------------------------------------------------------------------------------------------|
| Verde | Disponible | El conector o enchufe está disponible para iniciar una<br>sesión de recarga                                                                                            |
| Azul  | Cargando   | El conector o enchufe está realizando una sesión de<br>recarga                                                                                                    |
| Cian  | Reservado  | El conector o enchufe ha sido reservado por el opera-<br>dor del sistema mediante OCPP                                                                                 |
| Rojo  | Error      | La estación de recarga indica que se ha activado el bo-<br>tón de emergencia o que se ha producido algún error.<br>Comprueba la pantalla HMI y sigue las instrucciones |

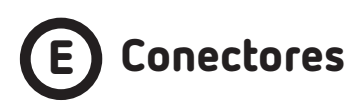

El Punto de Recarga está equipado con dos conectores de diferente carga que pueden recargar una amplia gama de vehículos:

- DC (Mode 4): CHAdeMO, cable atado, 3.5 metros. Hasta 200 A / 100 kW
- DC (Mode 4): Combo 2 (CCS), cable atado, 3.5 metros. Hasta 375 A / 150 kW

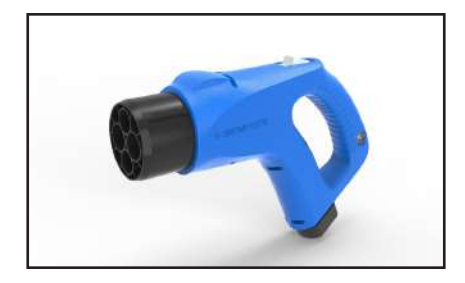

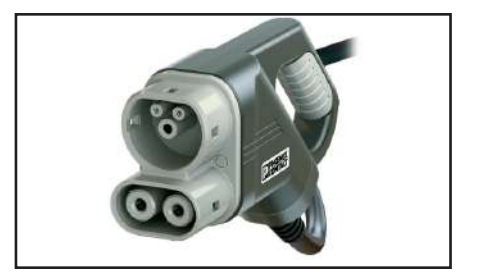

El Punto de Recarga puede operar bajo los siguientes escenarios:

- Solo CHAdeMO de CC
- Solo CCS2 de CC
- Simultáneamente, CHAdeMO y 2 conectores CCS al mismo tiempo.

Opcionalmente, también se puede configurar el Punto de Recarga para funcionar sin simultaneidad. Para ello, se requiere un fichero de configuración específico.

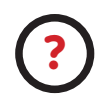

Para obtener el fichero de configuración apropiado, por favor, póngase en contacto con el departamento de Posventa de **CIRCUTOR**.

#### Bloqueo de los conectores de CC

Si su Punto de Recarga está equipado con el accesorio de **«Bloqueo mecánico del conector»** para el soporte de CC, no se podrá sacar los conectores de su soporte sin desbloquearlos primero.

El sistema está formado por un sensor para detectar el conector y por el mecanismo de bloqueo. El propio Punto de Recarga bloquea el conector CHA, mientras que el conector CCS se bloquea mediante un pistón.

Soporte CHA

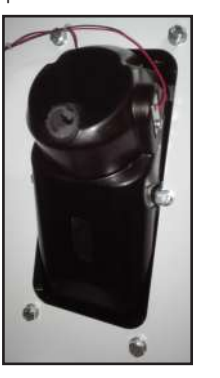

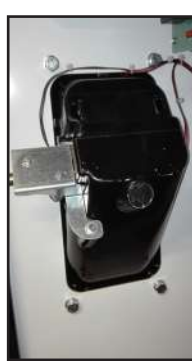

Soporte CCS

También hay un LED sobre cada soporte para indicar el estado del bloqueo:

- Rojo ightarrow Conector bloqueado

- Apagado ightarrow Conector desbloqueado

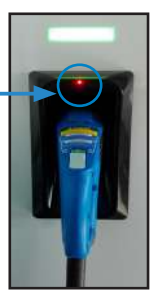

Los conectores se desbloquearán justo en el momento que el usuario pulse el **«botón táctil del conector»** al elegir la opción en la pantalla HMI:

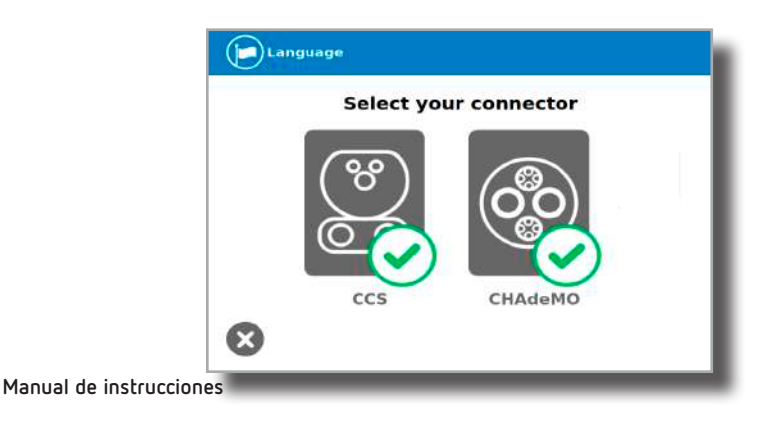

Raption 150C

# Circutor

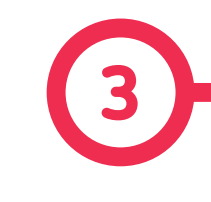

#### A Información General

La primera vez que se encienda el Punto de Recarga, el sistema tardará unos 10 segundos en arrancar y aparecerá la siguiente imagen en la pantalla:

| Language (j)Information                   |
|-------------------------------------------|
| The system is starting up,<br>Please wait |
|                                           |
| Version                                   |
|                                           |

En la equina inferior derecha aparece la versión de firmware. Transcurridos 10 segundos, la primera pantalla que aparece es el protector de pantalla.

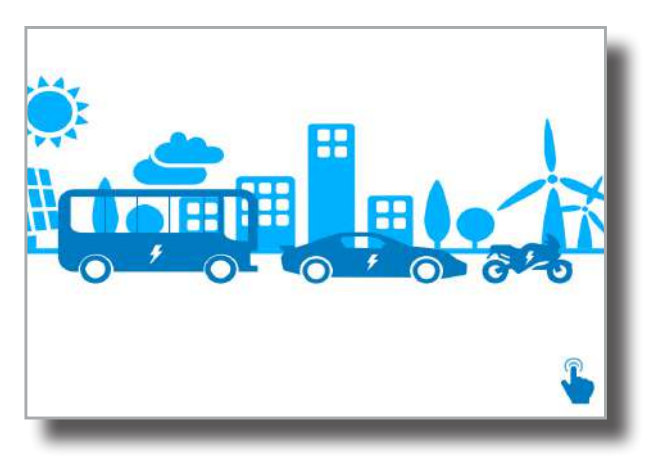

#### Instrucciones de uso

Toque sobre el protector de pantalla y la HMI saltará a la siguiente pantalla:

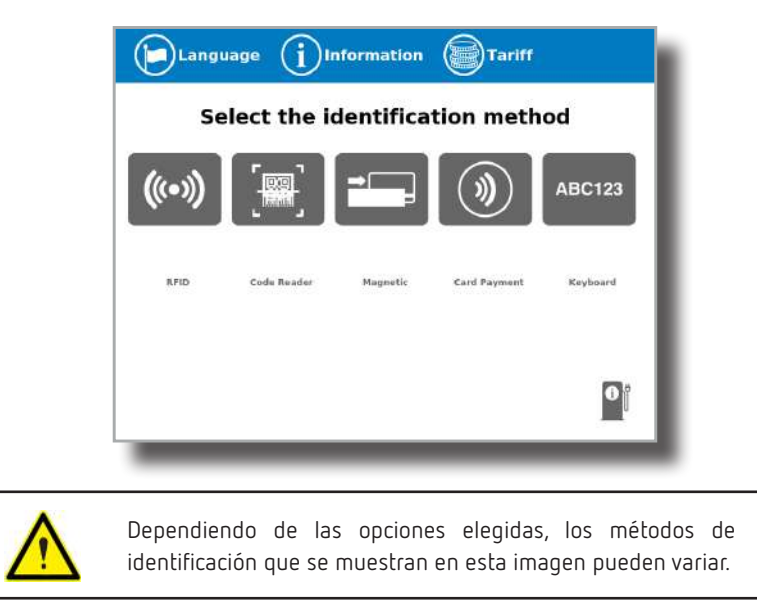

En esta pantalla, el Punto de Recarga solicita seleccionar el método de identificación que el usuario va a utilizar para iniciar una transacción de recarga, como se puede ver hay cuatro opciones posibles.

- Las opciones **RFID**, **"Code reader"** lector de códigos o **"Keyboard"** teclado, permiten iniciar una sesión de recarga al usuario que disponga de la tarjeta identificativa, se haya registrado previamente o disponga de un código para teclearlo manualmente en pantalla.

- "Card Payment" Pago con tarjeta de débito o crédito, permite iniciar una sesión de recarga al usuario sin estar registrado previamente.

En la esquina inferior derecha se muestra el estado de los conectores y el proceso de recarga para conocer la disponibilidad del Punto de Recarga.

En esta pantalla, y durante todo el proceso, se puede cambiar de idioma pulsando, en la parte superior de la pantalla, sobre el símbolo de la **«Bandera»**:

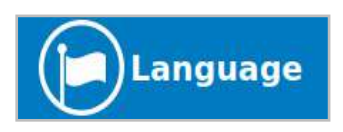

Aparecerá la siguiente pantalla y simplemente debe pulsar sobre la bandera de su idioma<sup>(1)</sup>:

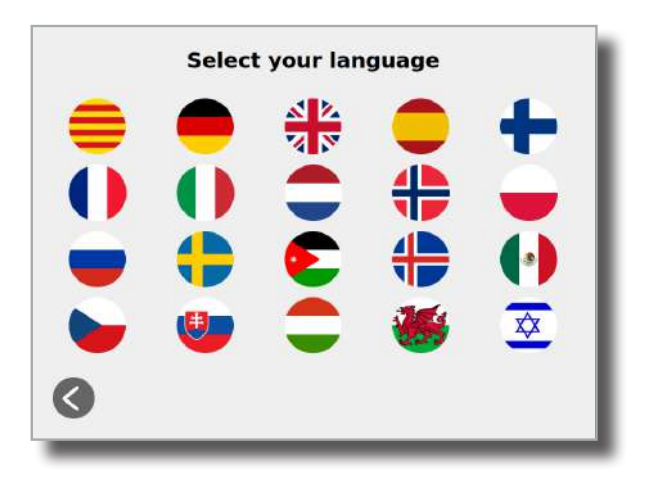

Esta opción permitirá al usuario cambiar el idioma SOLO para la transacción de recarga actual. Cuando el Punto de Recarga vuelva a la pantalla principal o de espera, volverá al idioma por defecto, que está configurado en la página web de Configuración.

<sup>(1)</sup> Hay más idiomas de los que se muestran disponibles para elegir.

# B Iniciar una sesión de recarga

Una vez haya mostrado su tarjeta de identificación, la HMI pasará a la siguiente pantalla:

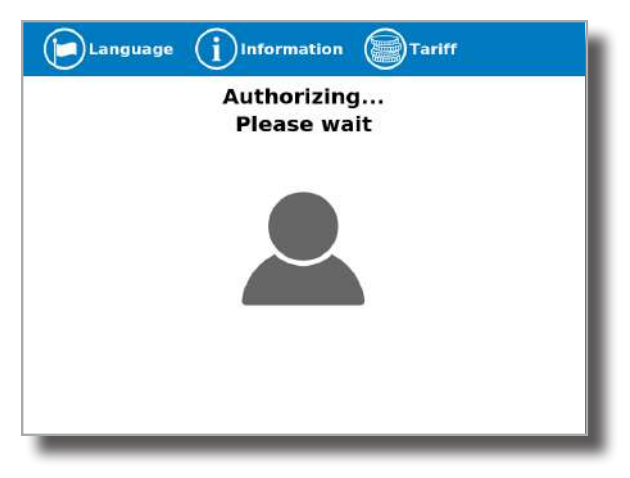

Espere mientras el Punto de Recarga realiza su identificación.

Si todo está en orden y el usuario está autorizado, la HMI pasará a la siguiente pantalla:

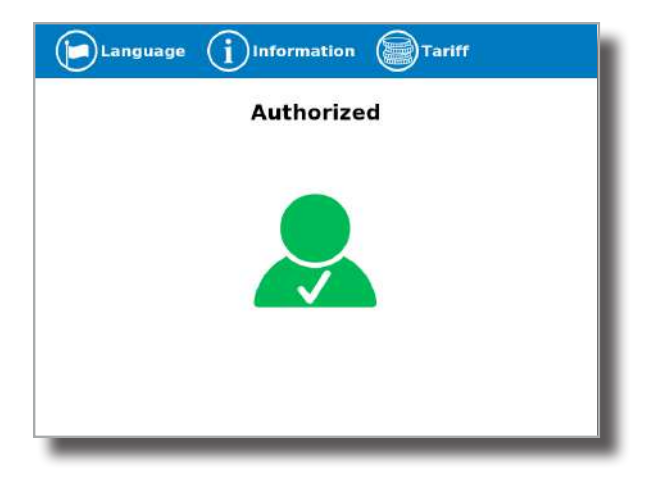

Ahora el usuario puede escoger el conector, dependiendo siempre del tipo de vehículo que tenga y de que el conector esté disponible:

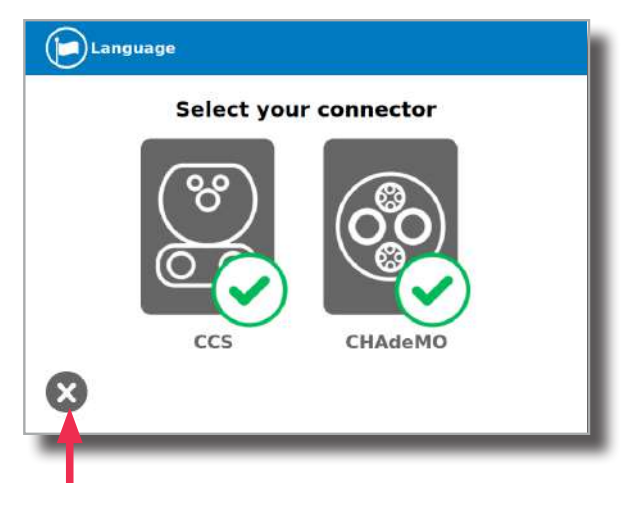

Este botón se puede pulsar en cualquier momento para volver a la «pantalla de identificación».

Una vez haya escogido el conector, siga la instrucciones que aparecen en pantalla para empezar la transacción de recarga.

#### 1- Conecte su vehículo y pulse el botón 'Start'

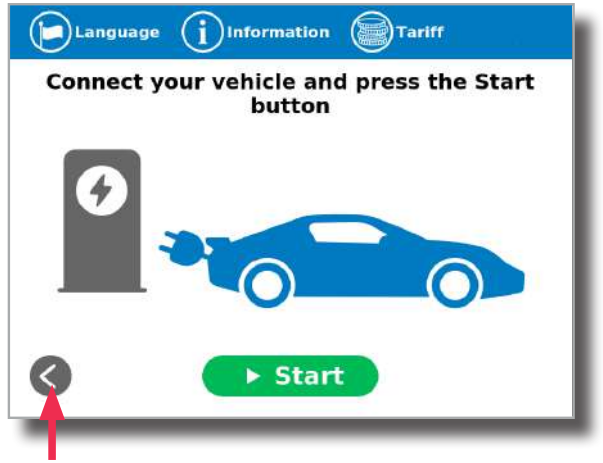

Este botón se puede pulsar en cualquier momento para volver a la pantalla anterior.

2- Comprobando la conexión del vehículo... Espere, por favor

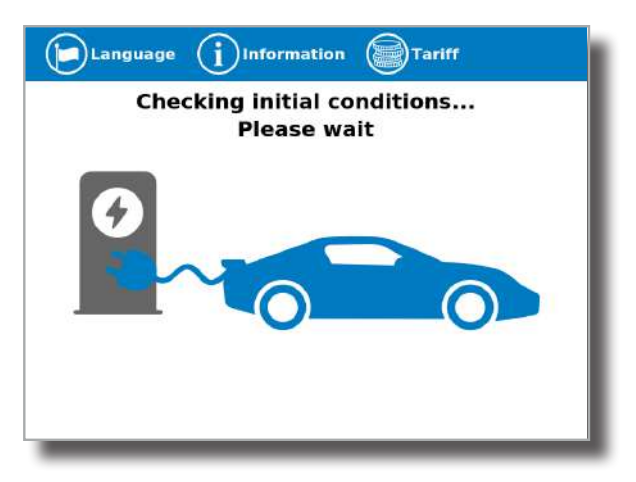

En unos segundos empezará la sesión de recarga y la HMI mostrará el proceso de recarga.

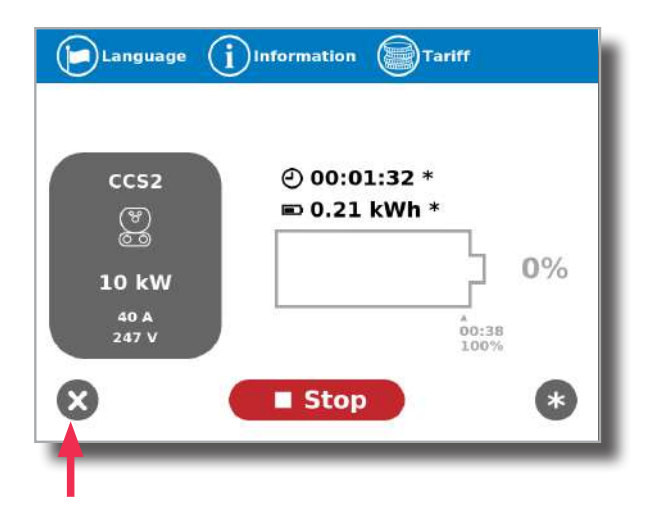

Este botón se puede pulsar en cualquier momento para volver a la «pantalla de identificación».

# C Sucesos especiales al iniciar una recarga

**A - «No authorized» (No autorizado)**: algunos puntos de carga podrían estar funcionando bajo la supervisión de sistema principal de gestión, llamado **back office**. Puede generar una lista blanca para registrar nuevos usuarios, gestionar sesiones de recarga, etc. Si el usuario no está autorizado, la HMI generará el siguiente mensaje:

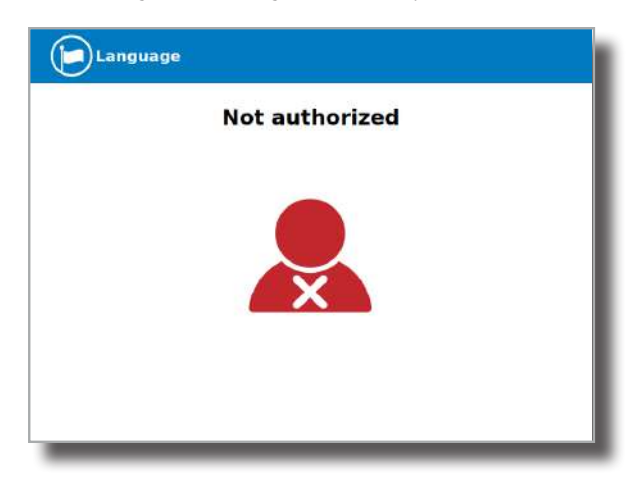

**B - «Authorization failed» (Autorización fallida)**: si existe algún problema de comunicación con el back office justo en el momento de conexión:

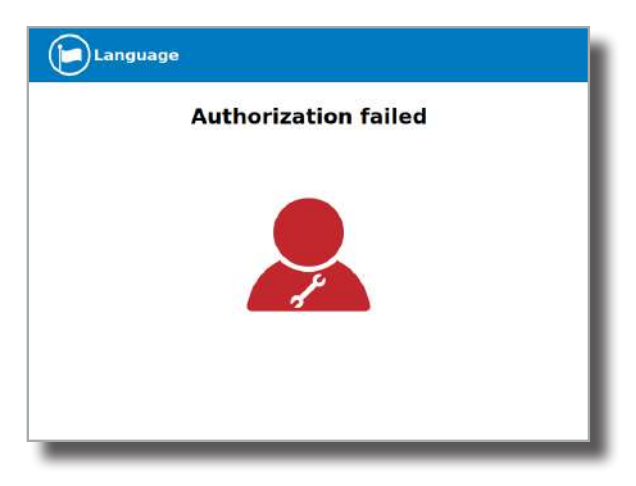

C - «Not authorized, Concurrent charging» (No autorizado, recarga simultánea): en este caso, el identificador ya está ocupado con otra transacción de recarga:

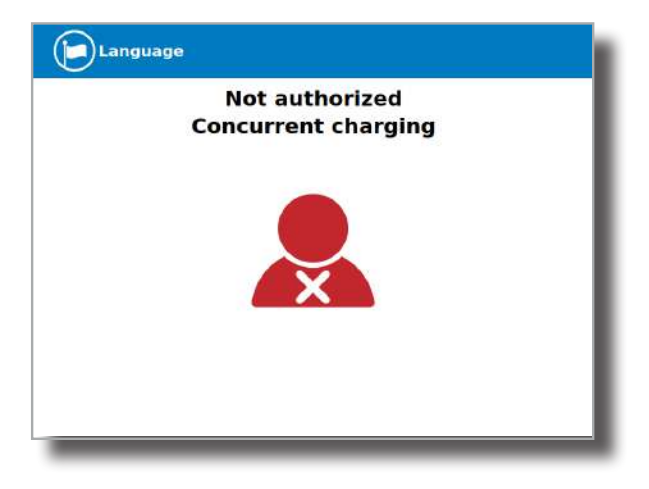

**D - «Not authorized, Authorization expired» (No autorizado, autorización caducada)**: es posible que el back office haya fijado una fecha límite para su tarjeta de identificación y esta fecha ya se haya superado:

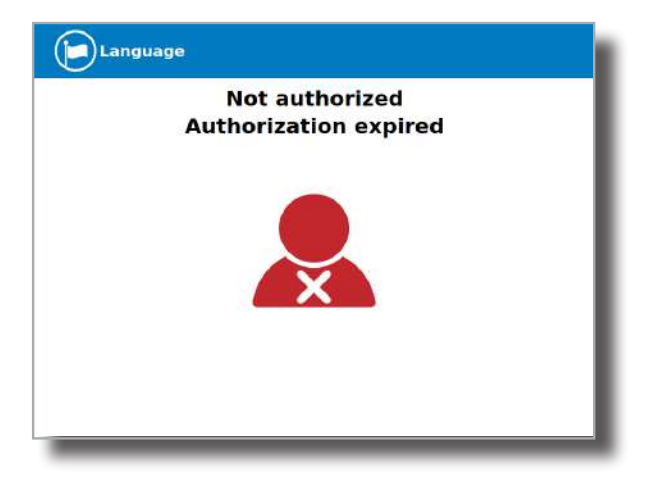

**E - «Not authorized, Authorization blocked» (No autorizado, autorización bloqueada)**: es posible que el back office haya bloqueado temporalmente su tarjeta de identificación.

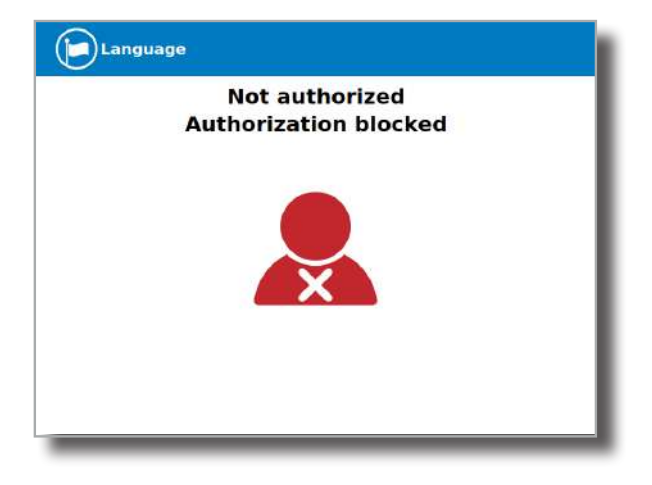

F – Una vez el usuario se haya identificado correctamente, justo en el momento de escoger el conector, la pantalla mostrará el estado de los conectores. Podría producirse algún problema. No será posible utilizar ningún conector con símbolo de herramienta, como en la siguiente imagen:

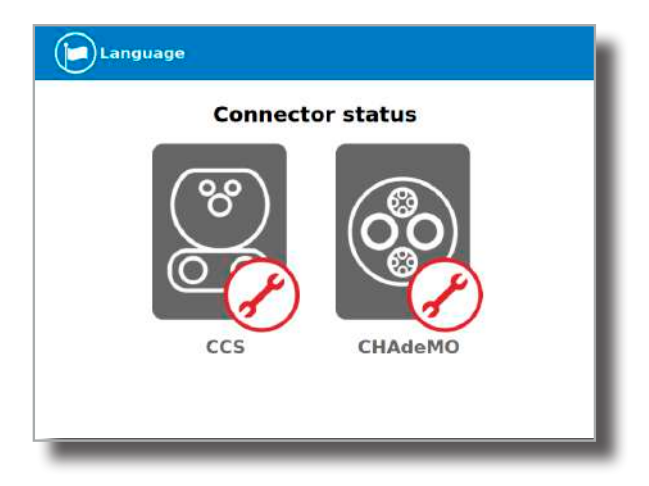

G– Casi ningún vehículo puede cargarse si la palanca de cambio no está en modo parking. El Punto de Recarga puede detectar esta situación. La HMI mostrará el mensaje: «Please, check vehicle gear shift position, put in parking mode» (Por favor, compruebe la palanca de cambio, póngala en modo de parking). Después de comprobarlo, pulse de nuevo el botón «Retry».

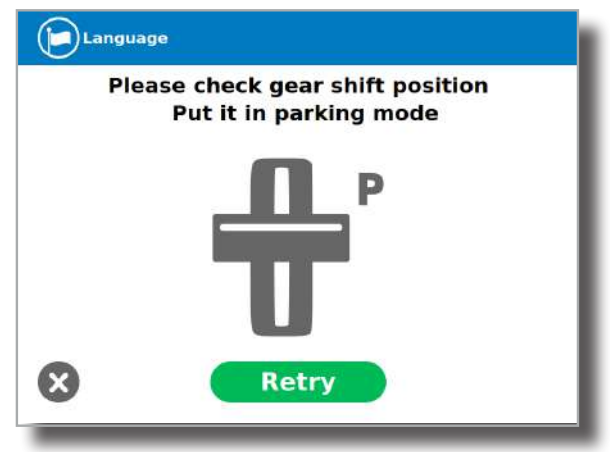

H– Es posible que se produzca un problema sin concretar. La HMI mostrará la siguiente pantalla: pulse el botón «Retry».

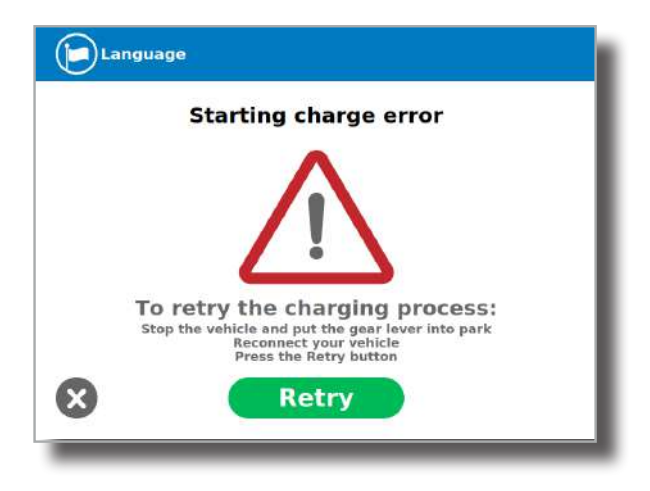

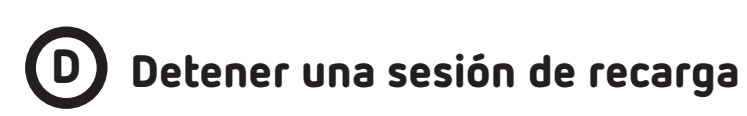

La HMI muestra el proceso de recarga y el siguiente mensaje: "Show your identification to stop" (Muestre su identificación para parar). El mismo usuario que la ha puesto en marcha puede interrumpir la sesión.

| Show you                                      | ur identification to stop              |
|-----------------------------------------------|----------------------------------------|
| CHAdeMO<br>()<br>10 kW<br>40 A<br>247 V<br>() | ② 00:01:32 ■ 0.21 kWh 0% 00:038 00:038 |

Después de mostrar la tarjeta de identificación, el Punto de Recarga le permitirá detener la sesión de recarga pulsando el botón **«Stop»**:

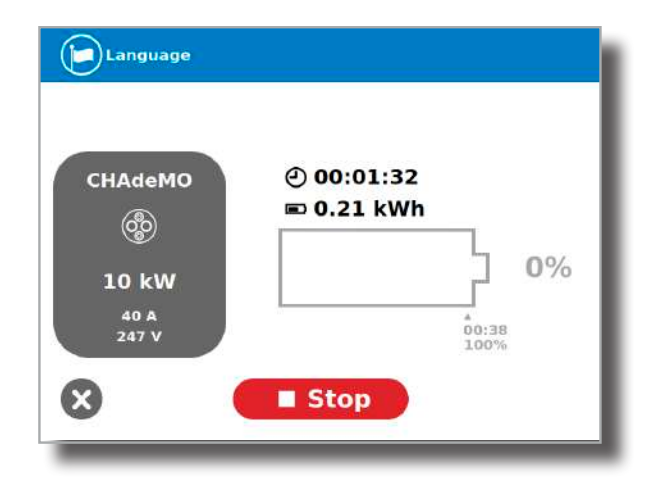

Una vez haya finalizado la sesión de recarga, la HMI mostrará la pantalla de resumen. Presione el botón «**Exit**» y desconecte el vehículo:

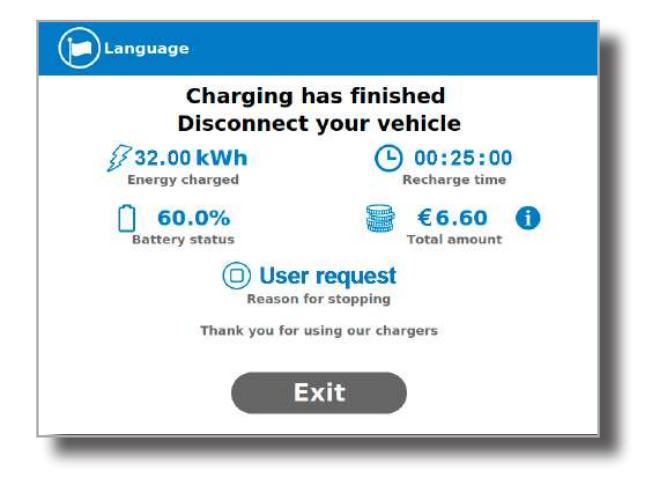

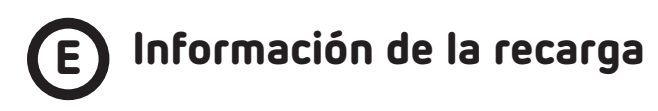

En función del conector utilizado, la pantalla de la HMI puede mostrar distintas informaciones del proceso. La información es casi la misma excepto por algunos detalles.

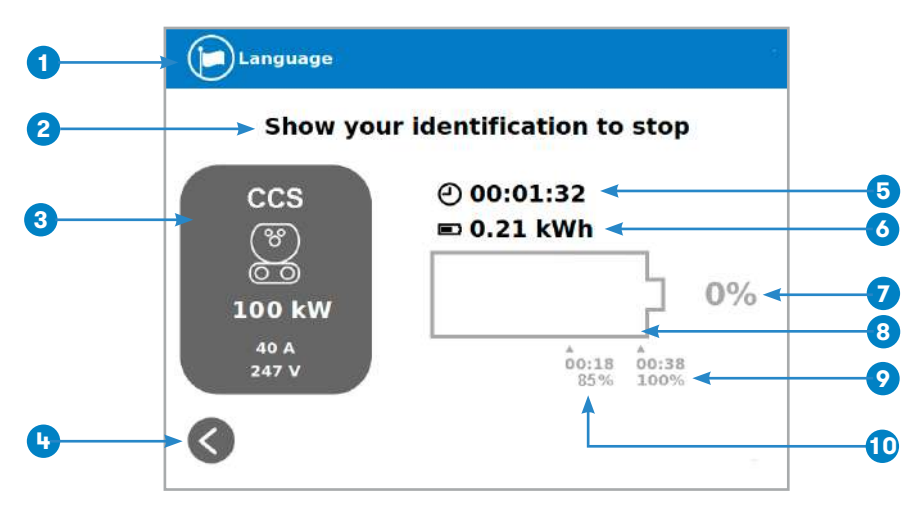

- 1- Botón de idioma: con este botón se puede cambiar el idioma de la HMI.
- 2- Información adicional: estado actual, errores, nivel de la batería, etc.
- 3- Información del conector: tipo e identificación del conector, potencia de carga, etc.
- 4- Botón de la pantalla de inicio: vuelve a la «pantalla de identificación».

5- Tiempo de recarga con la barra de estado: indica el tiempo de recarga transcurrido hasta el momento.

6- Energía cargada: energía transferida al vehículo hasta el momento.

7- Nivel de la batería: Indica la carga actual de la batería.

**8- Indicador del proceso:** en un primer momento es rojo, mientras el vehículo se está cargando cambiará a naranja, cambiando después del 75% de la batería cargada a verde.

**9- Tiempo restante hasta el 100 %:** tiempo restante hasta alcanzar el 100 % de nivel de carga.

10- Tiempo restante hasta el 85 %: tiempo restante hasta alcanzar el 85 % de nivel de carga (información solo disponible en enchufe CCS) 26 Manual de instrucciones

# **F** Resumen de la recarga

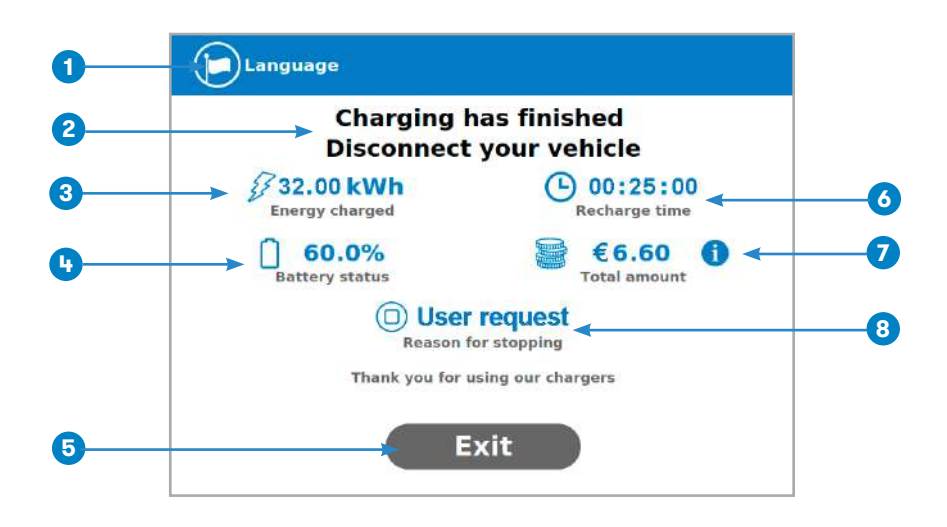

1- Botón de idioma: con este botón se puede cambiar el idioma de la HMI.

2- Instrucciones del proceso: pueden aparecer diferentes instrucciones.

3- Energía cargada: energía total cargada al final de la sesión de recarga.

4- Nivel de la batería: Indica el nivel final de carga de la batería al final de la sesión de recarga.

**5- Botón de salida:** Se debe pulsar para finalizar la sesión de recarga. Tras pulsarlo, la pantalla de la HMI volverá a la «pantalla de identificación».

6- Tiempo de recarga: tiempo total de recarga al final de la sesión.

**7- Botón de información:** pulsando sobre este botón podrá obtener información sobre la tarifa aplicada en la sesión de recarga.

8- Motivo de la interrupción: Indica por qué se ha detenido la sesión de recarga.

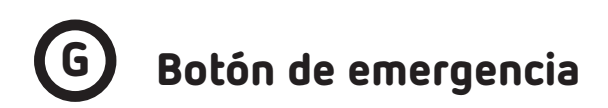

Si por algún motivo se pulsa el botón de emergencia, se detendrán todas las recargas en marcha, las balizas luminosas se pondrán de color rojo y no será posible empezar una nueva transacción de recarga hasta que el proceso de recuperación se haya completado con éxito. Todos los módulos eléctricos se desconectarán para proteger al usuario y al propio Punto de Recarga. La pantalla de la HMI permanecerá encendida para mostrar las instrucciones.

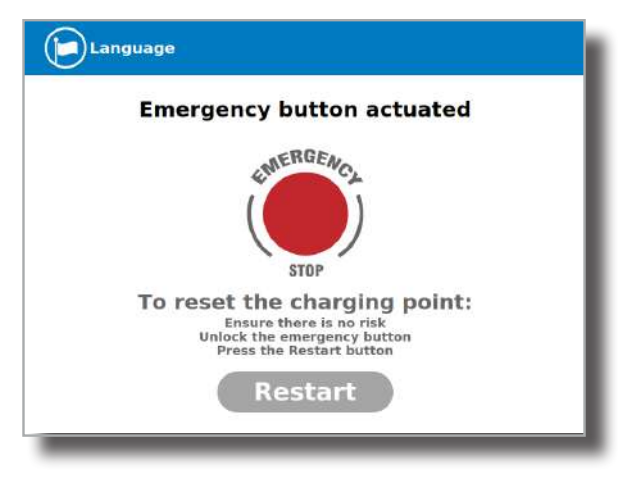

Al principio, el botón de **«Restart»** se pondrá de color gris claro y no se podrá pulsar. Una vez el botón de emergencia se haya desbloqueado, el botón de **«Restart»** se pondrá verde y podrá pulsarse.

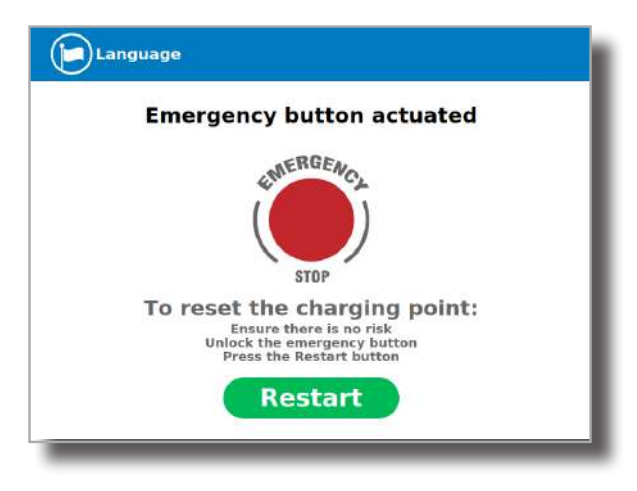

# H Estado de los conectores

La pantalla de la HMI muestra diferentes símbolos sobre las imágenes del conector, tal como puede ver a continuación:

| 8  | El conector está listo para su uso.                                                                                                    |
|----|----------------------------------------------------------------------------------------------------|
| 80 | Este conector se encuentra fuera de servicio por alguna<br>cuestión técnica. Pulse el botón <b>«Información»</b> para recibir más<br>información.                      |
| 80 | El Punto de Recarga se encuentra fuera de servicio porque se ha<br>pulsado el botón de emergencia. Este hecho afecta a todos los<br>conectores de manera simultánea.   |
| 8  | El conector está desactivado. El Punto de Recarga se encuentra<br>fuera de servicio debido a tareas de mantenimiento o porque el<br>back office ha decidido detenerlo. |

| 80 | El usuario no puede utilizar este conector porque otro usuario ya<br>lo está usando.                                                                                                    |
|----|----------------------------------------------------------------------------------------------------|
| 8  | Este conector está reservado y solo estará disponible para el<br>usuario que haya hecho la reserva.<br><b>Nota:</b> Si el usuario que ha hecho la reserva del Punto de Recarga<br>es usted, la sesión de recarga empezará con normalidad. En caso<br>contrario, el Punto de Recarga no estará disponible hasta que la<br>fecha y hora que aparecen en pantalla hayan transcurrido. |
| 8  | Sucede cuando la recarga simultánea no está disponible. En ese<br>caso, un conector está reservado o ya está ocupado.                                                                                                    |

# Consultar el estado de los conectores

Se puede pulsar sobre la imagen de cada conector para obtener más información acerca del estado:

#### 1 - CONECTOR DISPONIBLE

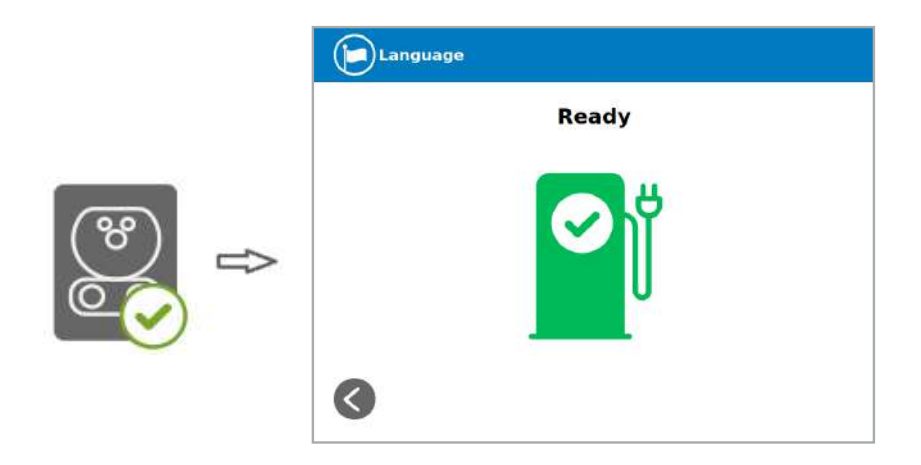

#### 2 - CONECTOR CON ERROR

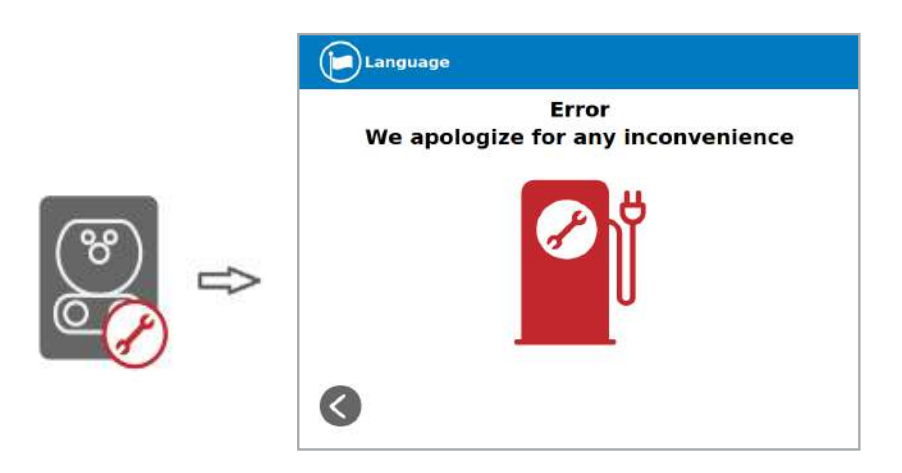

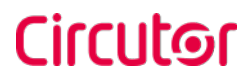

#### 3 - CONECTOR DESACTIVADO

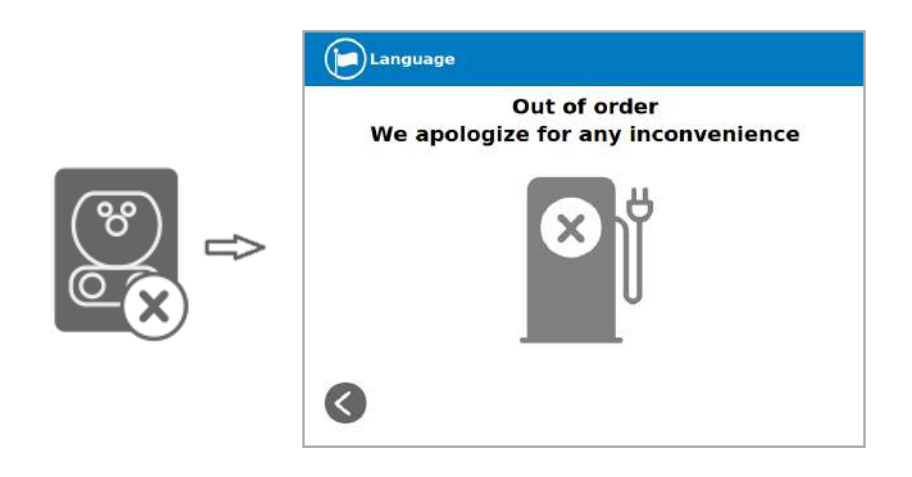

4 - CONECTOR EN USO

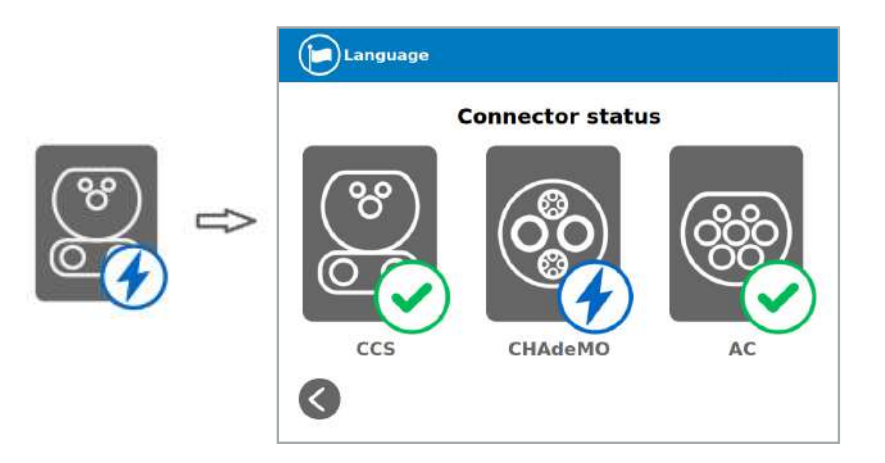
#### 5 - CONECTOR RESERVADO

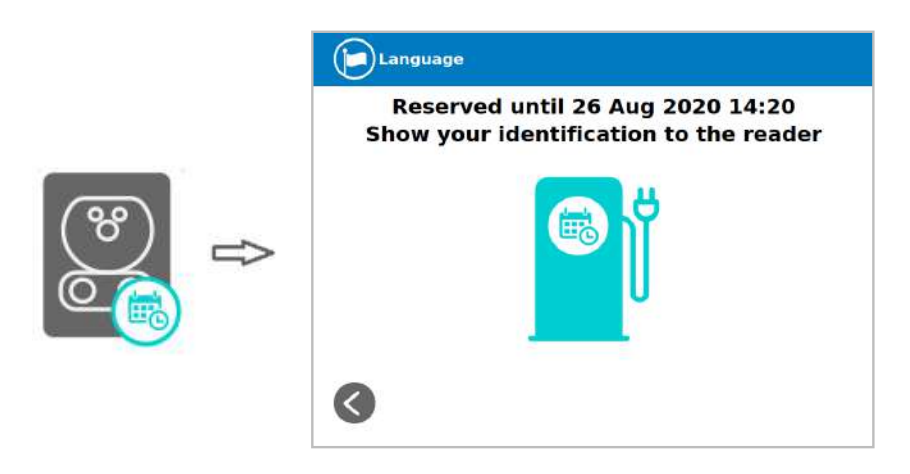

#### 6 - CONECTOR BLOQUEADO POR RESERVA

Nota: Aplicable solo si la recarga simultánea no está disponible.

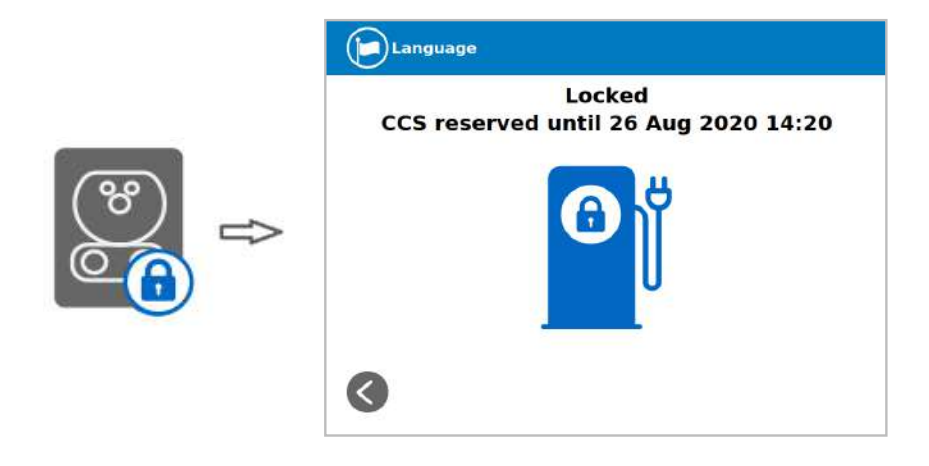

#### 7 — CONECTOR BLOQUEADO POR RECARGA

Nota: Aplicable solo si la recarga simultánea no está disponible.

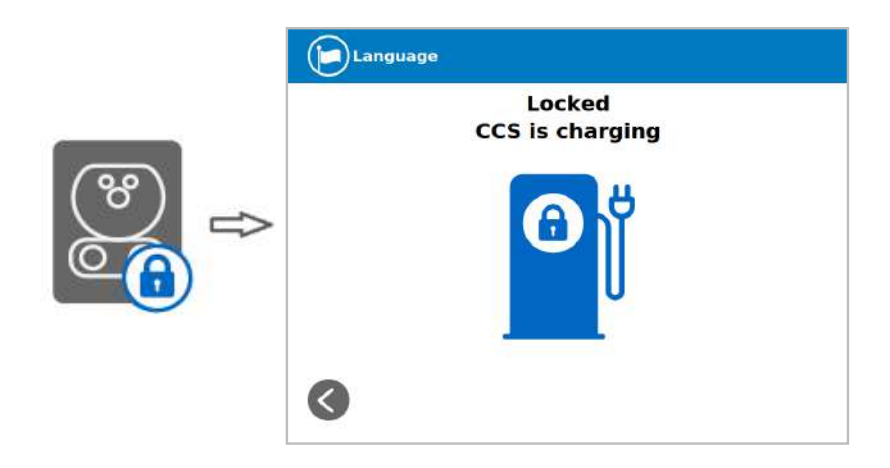

#### 8 — CONECTOR BLOQUEADO POR ERROR

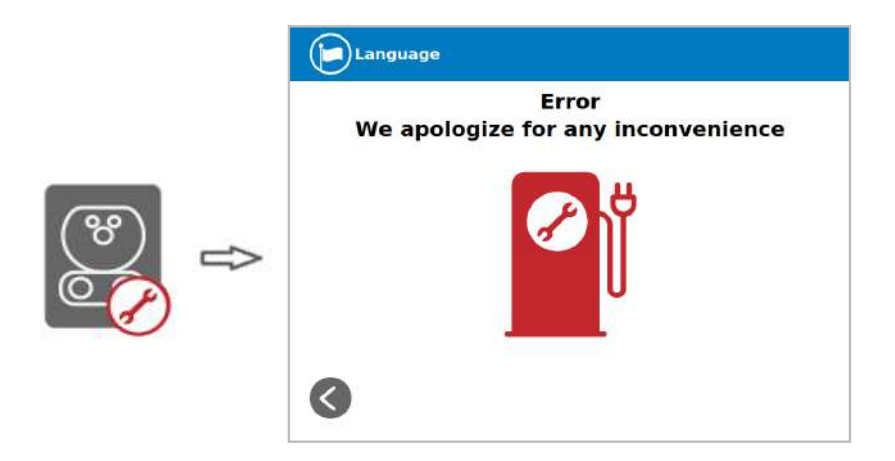

Raption 150C

### Circutor

Raption 150C

### Circutor

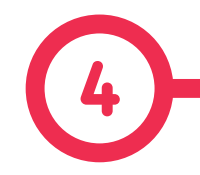

El Punto de Recarga puede configurarse y monitorizarse para ajustar las preferencias del usuario o una configuración específica mediante el puerto de comunicación Ethernet integrado en la pantalla de la HMI (véase la imagen más abajo).

Una vez configurado el ordenador de servicio según el procedimiento que aparece a continuación y una vez establecida la conexión con el Punto de Recarga, se permitirá el acceso directo a la página principal de configuración.

El Punto de Recarga viene de fábrica con la configuración de red predeterminada de **«DHCP habilitado»**. Eso significa que el Punto de Recarga intentará obtener una dirección IP de un servidor DHCP disponible en la red.

En caso de que no haya ningún servidor DHCP disponible en la red, siga la guía paso a paso que encontrará más adelante para asignar una dirección IP al Punto de Recarga y configurar los ajustes.

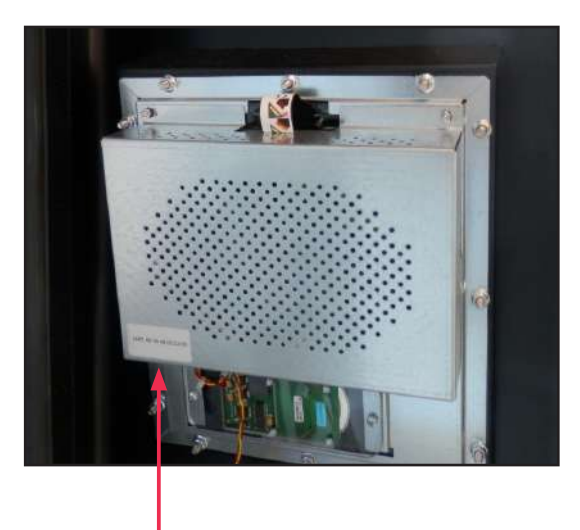

El puerto Ethernet se encuentra en la parte inferior izquierda del dorso de la pantalla de la HMI.

#### Cómo configurarlo

# A ¿Qué necesita?

En la tabla siguiente se indica el hardware y el software necesario para configurar una dirección IP en el Punto de Recarga.

| ×        | Ordenador de servicio con Microsoft Windows, al menos XP. |
|----------|-----------------------------------------------------------|
|          | Cable UTP (se recomienda el <i>crossover</i> )            |
| IPSetup  | IPSetup.exe <sup>(2)</sup>                                |
| <b>M</b> | PowerStudio Scada Client <sup>(2)</sup>                   |

<sup>(2)</sup> Para conseguir el software necesario, puede descargarlos desde http://circutor.com/ downloads/ o contactar con sat@circutor.com

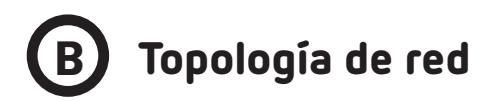

Para conectar el ordenador de servicio al Punto de Recarga se necesita una dirección IP estática y un protocolo TCP/IP v4.

En el siguiente apartado se explica cómo llevar a cabo esta configuración. La imagen siguiente muestra la topología de la conexión Ethernet y las direcciones IP utilizadas como ejemplo en este manual.

Para PC de servicio  $\rightarrow$  IP: 192.168.1.10

NETMASK: 255.255.255.0

Para Punto de Recarga  $\rightarrow$  IP: 192.168.1.50

NETMASK: 255.255.255.0

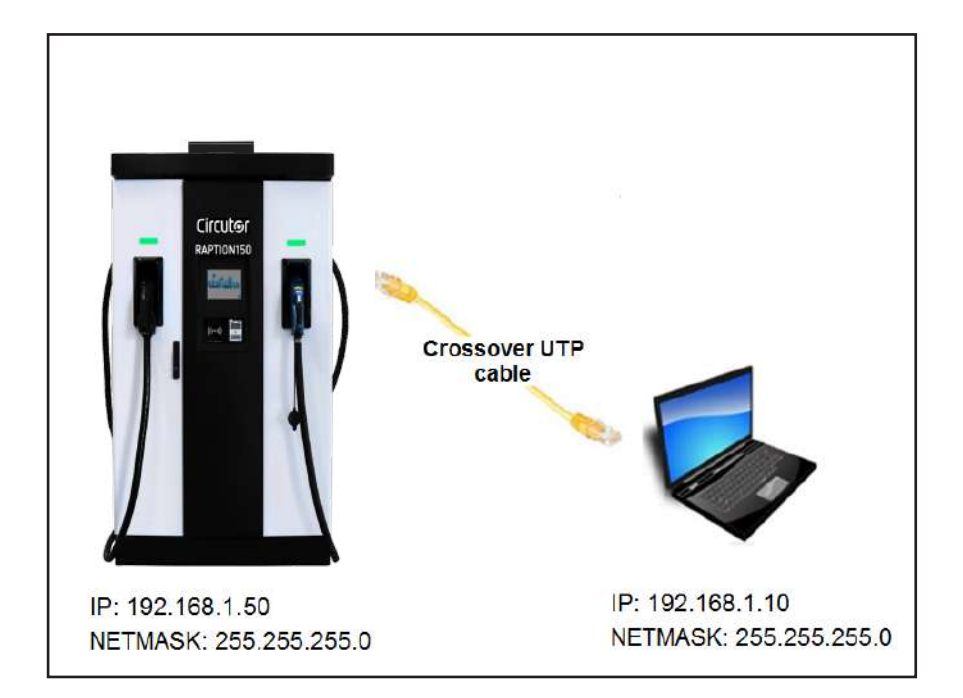

# C Procedimiento de conexión LAN

Este apartado incluye una guía paso a paso para conectar el ordenador de servicio al Punto de Recarga para ver el estado en tiempo real.

1-En el ordenador de servicio, pulse sobre el **«icono Red»** junto al reloj de la barra de tareas, y pulse en **«Red abierta y Centro de intercambio»** 

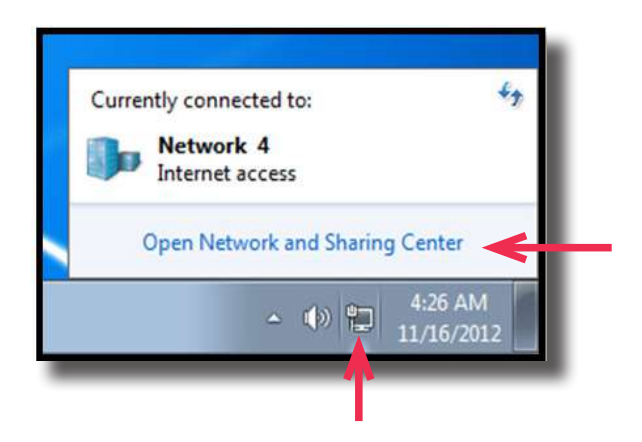

2-En el panel izquierdo, pulse en «Cambiar configuración del adaptador»

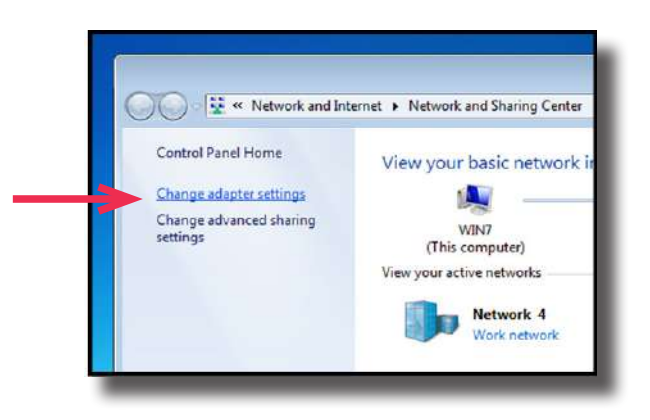

3- Clic derecho en «Conexión de área local» y después en «Propiedades»

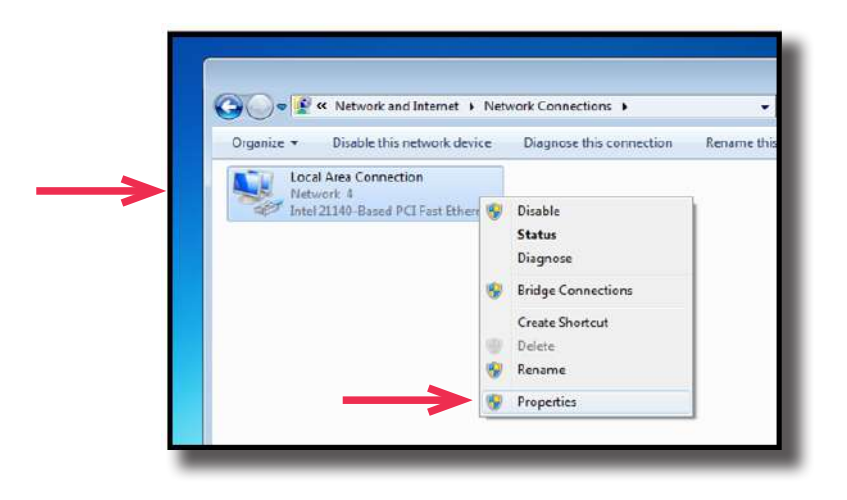

4- Seleccione la opción 'Internet Protocol Version 4 (TCP/IP)' y pulse en «Propiedades»

| Intel 21140-Based PCI Fast Ethemet Adapter (Emulated  | 0    |
|-------------------------------------------------------|------|
| Configure                                             |      |
| connection uses the following items:                  |      |
| Client for Microsoft Networks                         |      |
| GoS Packet Scheduler                                  |      |
| Bile and Printer Sharing for Microsoft Networks       | - 11 |
| Internet Protocol Version 6 (TCP/IPv6)                |      |
| Internet Protocol Version 4 (TCP/IPv4)                | _    |
| Link-Layer Topology Discovery Mapper I/O Driver       |      |
| Link-Layer Topology Discovery Responder               |      |
|                                                       |      |
| Install Uninstal Properties                           | - 1  |
|                                                       |      |
| reception                                             |      |
| ide area network protocol that provides communication |      |
| cross diverse interconnected networks.                |      |
|                                                       |      |

**5-** Configure la dirección IP y la máscara de subred tal como se muestra a continuación y pulse en **«OK»** dos veces para completar el proceso de asignación de la dirección IP al ordenador.

| u can get IP settings assigned aut<br>is capability. Otherwise, you need<br>r the appropriate IP settings.                                         | tomatically if your network supports<br>to ask your network administrator |
|----------------------------------------------------------------------------------------------------|---------------------------------------------------------------------------|
| <ul> <li>Obtain an IP address automatic</li> <li>Use the following IP address:</li> </ul>                                                          | Cally                                                                     |
| IP address:                                                                                                    | 192 . 168 . 1 . 10                                                        |
| Subnet mask:                                                                                                    | 255 . 255 . 255 . 0                                                       |
| Default gateway:                                                                                                    |                                                                           |
| <ul> <li>Obtain DNS server address aut</li> <li>Use the following DNS server a<br/>Preferred DNS server:</li> <li>Alternate DNS server:</li> </ul> | omatically<br>ddresses:                                                   |
| Validate settings upon exit                                                                                                    | Advanced                                                                  |

6- Ahora, ejecute el software IPSetup.exe cargado en el ordenador de servicio.

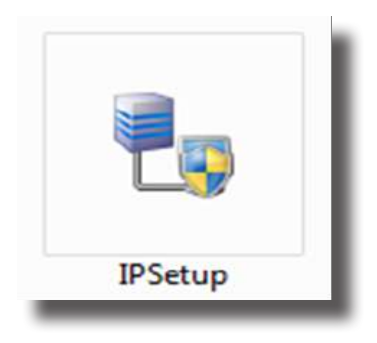

#### 7- Introduzca los siguientes parámetros y haga clic en «Configure»

- MAC del Punto de Recarga (véase la etiqueta en la pantalla de la cubierta).
- Dirección IP: por ejemplo (192.168.1.50).
- Netmask: por ejemplo(255.255.255.0).
- Gateway: mantenga la configuración predeterminada.

| MAC                 |
|---------------------|
| 1                   |
| P                   |
| 192 . 168 . 1 . 50  |
| Netmask             |
| 255 . 255 . 255 . 0 |
| Gateway             |
| 0.0.0.0             |
| Configure           |

8- Espere 30 segundos aproximadamente hasta que se haya completado el proceso.

|   | Please wait | I |
|---|-------------|---|
| 1 |             |   |

9- El proceso se habrá completado cuando aparezca el siguiente mensaje. Haga clic en «OK»

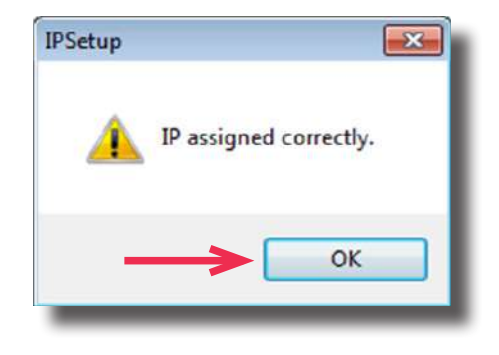

**10-** Si el mensaje que aparece es el siguiente, compruebe los siguientes parámetros y haga clic en **«OK»** 

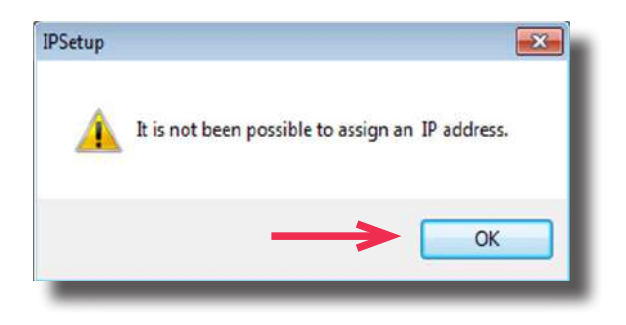

- •Compruebe la dirección IP introducida.
- •Comprueba el MAC del dispositivo introducido.
- Inténtelo con otro cable UTP CAT5e.

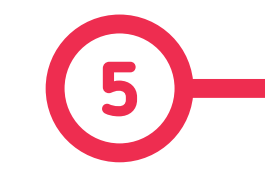

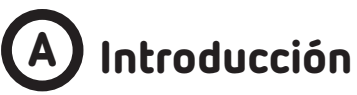

Este apartado describe cómo instalar la tarjeta SIM y configurar el módem. El módem instalado en la serie **Raption** es Teltonika RUT 240.

#### Ubicación del módem

El módem se instala en el interior del equipo y la antena se fija en el exterior, justo en el techo del Punto de Tecarga.

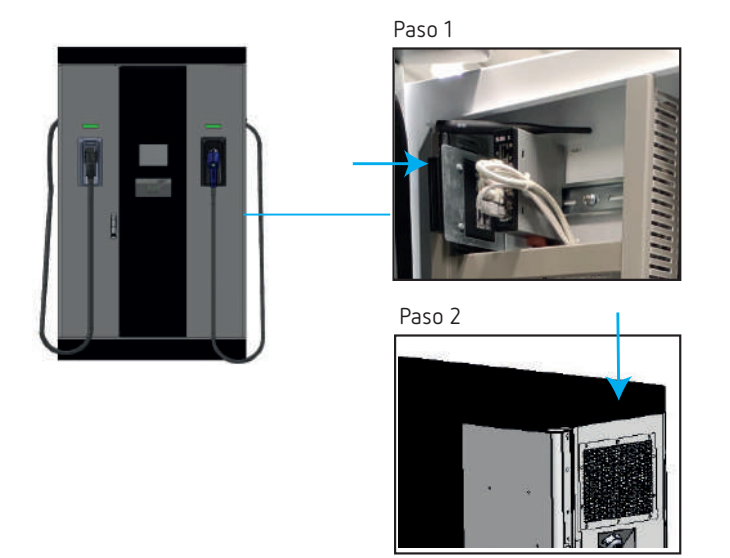

Paso 1.- Abra la puerta derecha del Punto de Recarga y localice el módem, en la parte trasera.

**Paso 2.-** Compruebe que el Punto de Recarga cuenta con la antena en la parte superior de la cubierta.

El módem viene completamente configurado por defecto en **CIRCUTOR**. Solo en caso de que sea necesario configurarlo, lea esta sección.

#### Comunicaciones

# B Configuración del Modem

#### 1 — VISTA GENERAL DEL MÓDEM

El módem 4G instalado de fábrica en el Punto de Recarga es: Teltonika RUT240

Este equipo permite conectar el Punto de Recarga a través de redes 4G para ver o gestionar el estado del Punto de Recarga de manera remota. El RUT240 forma parte de la serie RUT2xx de routers compactos móviles con conexiones inalámbricas de alta velocidad y Ethernet.

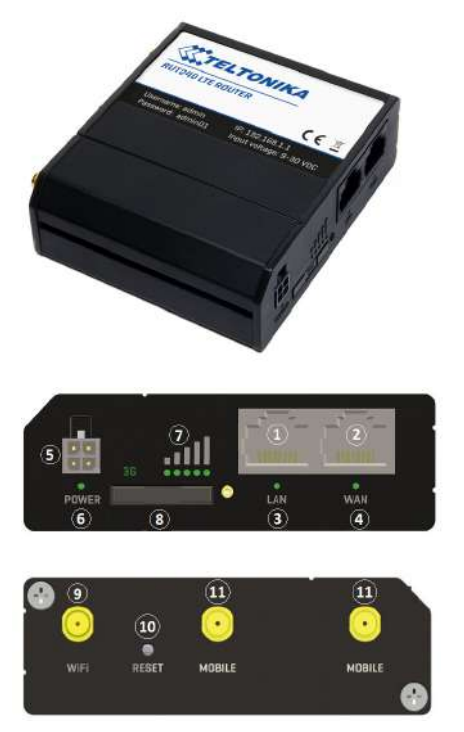

| 1  | Puerto Ethernet LAN                       |
|----|-------------------------------------------|
| 2  | Puerto Ethernet WAN <sup>(3)</sup>        |
| 3  | Indicador LED LAN                         |
| 4  | Indicador LED WAN                         |
| 5  | Conector de alimentación                  |
| 6  | LED de alimentación                       |
| 7  | LED de indicación de intensidad de señal. |
| 8  | Soporte para tarjeta SIM                  |
| 9  | Conector Antena Wi-Fi                     |
| 10 | Botón de reset                            |
| 11 | Conectores antena LTE                     |

<sup>(3)</sup> El puerto Ethernet WAN está configurado como un puerto Ethernet LAN para no desconectar el módem del Punto de Recarga durante problemas de servicio.

#### Manual de instrucciones

#### 2 — LED DE ESTADO DE CONEXIÓN

Explicación de los LEDs de indicación del estado de conexión.

•LEDs de indicación del estado de intensidad de señal encendido: el router se está encendiendo.

·LED 2G, 3G y 4G parpadeando cada segundo: no hay SIM o PIN erróneo

•LED 2G/3G/4G parpadeando cada segundo: 2G/3G/4G conectada, pero sin sesión de datos

• Parpadeo repetitivo entre LED 2G y LED 4G: soporte para tarjeta SIM no insertado o acceso a la red denegado.

•LED 2G/3G/4G encendido: 2G/3G/4G conectada y con sesión de datos

•LED 2G/3G/4G parpadeo rápido: 2G/3G/4G conectada con sesión de datos y transferencia de datos.

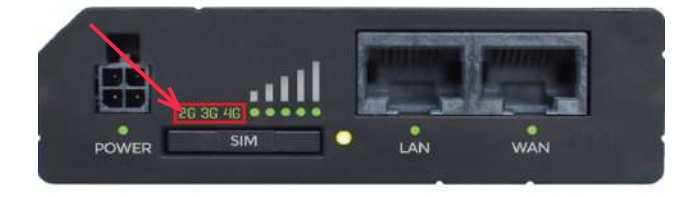

#### 3 — INSTALACIÓN DE LA TARJETA SIM

Inserte la tarjeta SIM proporcionada por su proveedor de Internet. En la imagen aparece la orientación correcta de la tarjeta SIM.

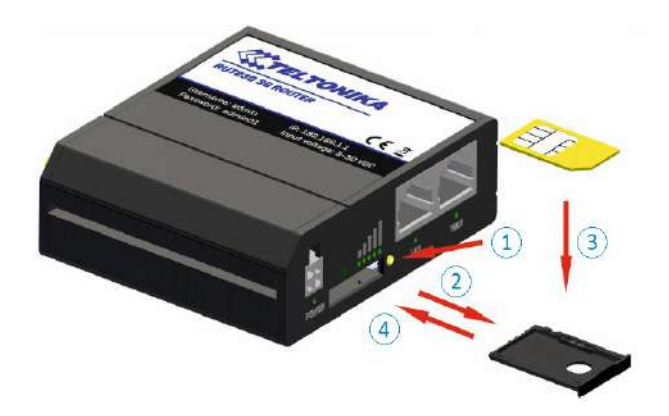

- 1. Pulse el botón para extraer el soporte de la tarjeta SIM
- 2. Extraiga el soporte de la tarjeta SIM
- 3. Inserte la tarjeta SIM
- 4. Empuje el soporte de la tarjeta SIM

Después de instalar la tarjeta SIM, compruebe que la antena 4G (móvil), la antena Wi-Fi y el conector de alimentación están bien conectados.

Nota: La tarjeta SIM no va incluida en el equipo.

#### 4 - ACCESO

Una vez haya completado la configuración tal como se describe en el apartado anterior, está listo para acceder el router y empezar a configurarlo. Este ejemplo muestra cómo conectarse mediante W-iFi:

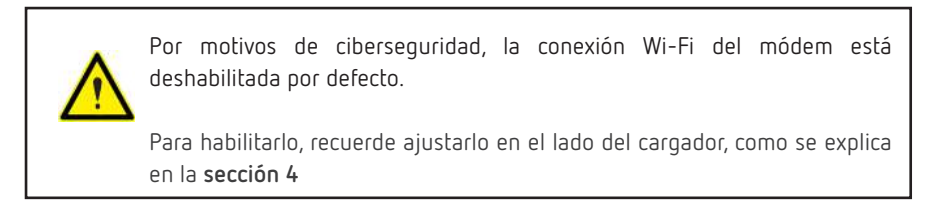

**4.1.-** Conecte el cable Ethernet al puerto LAN y configure todos los ajustes mientras está conectado en local. (También puede hacerse desde el puerto WAN, cuando el puerto WAN está configurado como LAN.)

**4.2.-** En su ordenador de servicio, busque un punto de acceso llamado **ChargePoint\_ xxxxxxxxxx** (donde "x" es la dirección MAC), y conéctese.

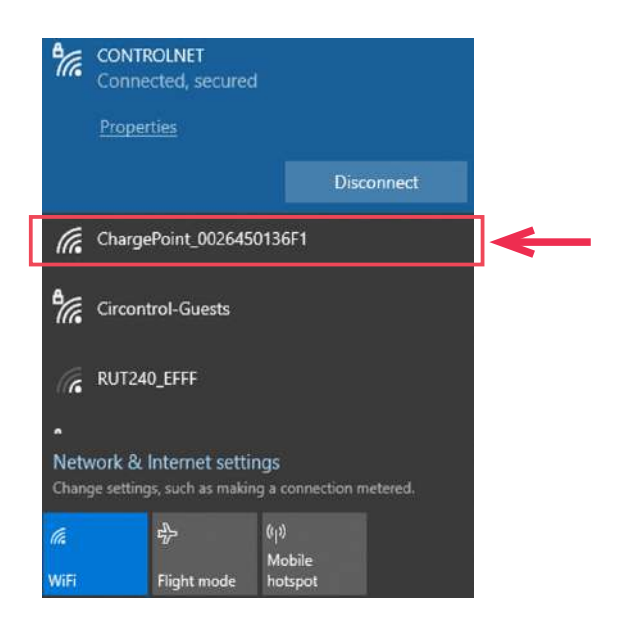

**4.3.-** Abra un navegador web e introduzca *http://192.168.1.1.* Use los siguientes parámetros cuando le solicite la autenticación, y después haga clic en Login con el ratón o pulse la tecla Enter.

Nombre de usuario: **admin** Password: **Admin001** 

| Autho               | orization Req    | uired            |
|---------------------|------------------|------------------|
| Please enter        | your usemame and | pas sword.       |
| Usemame             | admin            |                  |
| Password            |                  |                  |
|                     | Login            |                  |
| Teltonika solutions |                  | www.teltonika.lt |

Ha accedido correctamente al RUT240. Desde aquí puede configurar casi cualquier aspecto de su router.

**4.4.-** Una vez iniciada la sesión, se abrirá el **Asistente de configuración**. Es necesario completar el Asistente de configuración para configurar el módem correctamente.

Vaya a Status  $\rightarrow$  Network  $\rightarrow$  Mobile y preste atención al campo 'Sim card state', que debe indicar *Ready*.

| You haven't changed the detault passav | ord for this router. To change mater password click hare. |       |
|----------------------------------------|-----------------------------------------------------------|-------|
| Molifie WAN LAN Wireless               | OpenVPN VRRP Access                                       |       |
| Mobile Information                     |                                                           | Véase |
| Mobile M                               |                                                           | en la |
| Data convection state                  | 24 C                                                      | sigu  |
| INEI                                   | B6102031557813                                            |       |
| 1991                                   | 214117511/04502                                           |       |
| ICCID                                  | B834557101000342553F                                      |       |
| <ul> <li>Sim card state</li> </ul>     | Raady                                                     |       |
| Signal strength                        | -77 4Bm                                                   |       |
| CHID                                   | 15085333                                                  |       |
| RICP                                   | -15 (Ber                                                  |       |

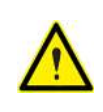

Para cambiar la contraseña, recuerde ajustarla en el lado del cargador, como se explica en la **sección 4.** 

**4.5.-** Network Mobile configuration. Aquí puede configurar los ajustes móviles que se usan al conectarse a su red local.

Vaya a Network  $\rightarrow$  Mobile  $\rightarrow$  General  $\rightarrow$  Mobile Configuration

| fou haven't changed the default password | whits router. To change router password killer harm. |            |
|------------------------------------------|------------------------------------------------------|------------|
| General Mobile Data Limit                |                                                      |            |
| Mobile Configuration                     |                                                      |            |
| Mobile Configuration                     |                                                      |            |
| Connection type                          | anti 💌                                               |            |
| Made                                     | UAT .                                                |            |
| 691                                      |                                                      |            |
| PIN number                               |                                                      |            |
| Dising number                            | 224                                                  |            |
| Authentication method                    | tans =                                               |            |
| Sarvice mode                             | automatic 💌                                          |            |
| Deny data maming                         |                                                      |            |
| Lise IP+4 only                           |                                                      |            |
| Mobile Data On Domand                    |                                                      |            |
| Enable                                   | 4                                                    |            |
| No data timeout (sec)                    | o l                                                  |            |
| Force LTE network                        |                                                      |            |
| Enatia                                   | 1                                                    |            |
| Recedition                               | i i i i i i i i i i i i i i i i i i i                |            |
| Intansi (pec)                            | 01                                                   |            |
|                                          |                                                      |            |
|                                          |                                                      | 534        |
|                                          |                                                      | 100 CA 100 |

Introduzca el punto de acceso (APN) de su proveedor SIM y pulse la pestaña 'Save'.

#### NOTAS:

**1.-** Si el proveedor SIM requiere autenticación, pregúntele si es de tipo PAP o CHAP, selecciónelo en el campo 'Authentication method' e introduzca una contraseña y un nombre de usuario.

**2.-** Si necesita hacer algunos cambios en la configuración del módem, póngase en contacto con el personal de Posventa de **CIRCUTOR** para obtener el manual del módem Teltonika.

**4.6.-** Para saber si la conexión se ha establecido correctamente, siga estos pasos:

Vaya a Status  $\rightarrow$  Network  $\rightarrow$  Mobile preste atención al Data connection state, que debe figurar como Connected

| TELTONIKA Status                     | Network Services System                                    | Logout |
|--------------------------------------|------------------------------------------------------------|--------|
| You haven't changed the default pase | word for this router. To Charge router password dick harms |        |
| Mobile WAN LAN Wireless              | OpenVPN VRRP Access                                        |        |
| Mobile Information                   |                                                            |        |
| Mobile al                            |                                                            |        |
| Data conviedion state                | Comeded                                                    |        |
| IMEI                                 | 881107031557813                                            |        |
| INSI                                 | 214017501304602                                            |        |
| iccib                                | 8034567501000342553F                                       |        |
| Sim card state                       | Ready                                                      |        |
| Signal strength                      | -77 dBm                                                    |        |
| Cel D                                | 15065313                                                   |        |
| RSCP                                 | -75 dBm                                                    |        |

Vaya a **Status**  $\rightarrow$  **Network**  $\rightarrow$  **WAN** y preste atención a la *dirección IP; el módem* debe haber detectado una dirección IP pública

| You haven't cha | iged the d | elault passw | ord in this ro | iter To ch | ange router pas | sword click here. |  |
|-----------------|------------|--------------|----------------|------------|-----------------|-------------------|--|
| Mobile VIII.    | LAN        | Wireless     | OpenVPN        | VRRP       | Access          |                   |  |
| WAN Inform      | ation      |              |                |            |                 |                   |  |
| WAN             |            |              |                |            |                 |                   |  |
| interface       |            |              | Mobile         |            |                 |                   |  |
| Type            |            |              | OM             |            |                 |                   |  |
| IP address      |            |              | 77.209.11.3    | 1          | $\leftarrow$    |                   |  |
| Netmaak         |            |              | 255.255.25     | 5.192      |                 |                   |  |
| Galeway         |            |              | 77,209.11.3    | 2          |                 |                   |  |
| DNS1            |            |              | 212.166.21     | 0.6        |                 |                   |  |
| ONS 2           |            |              | 212 73 32 6    | 7          |                 |                   |  |
| Connected       |            |              | 2h 56m 3s      |            |                 |                   |  |

Vaya a Status  $\rightarrow$  Network  $\rightarrow$  LAN  $\rightarrow$  DHCP Leases y preste atención a las IP addresses

| Mobile WAN      | LAN Wire      | eless Open\   | VPN VRRP         | Access  | r I            |  |
|-----------------|---------------|---------------|------------------|---------|----------------|--|
| LAN Informa     | ation         |               |                  |         |                |  |
| LAN Information |               |               |                  |         |                |  |
| Name            | IP address    | Netmask       | Ethernet MAC ad  | dress ( | Connected for  |  |
| Lan             | 192.155.1.1   | 255 255 255 0 | 00:1E:42:19:01:D | ie (    | 0h 5m 13s      |  |
| DHCP Leases     |               |               |                  |         |                |  |
| Hostname        | IP address    | LAN same      | MAC address      | Lease   | time remaining |  |
| Service PC      | 192 158 1 206 | Lan           | AD:88:69:27:D4:8 | 18      | 11h 56m 3g     |  |
| rapton-4500c402 | 192 168 1 240 | Lan           | 00:26:45:00:04:0 | 2 1     | 11h 55m 23a    |  |
| Ports           |               |               | L                |         |                |  |
|                 | 1             |               |                  | 1       |                |  |
|                 |               | <u>111</u> :: |                  | ×       |                |  |
|                 |               | New Y         |                  |         |                |  |

En el campo **'DHCP Leases'**, compruebe que el módem ha detectado una dirección IP automática y el número MAC tanto para el ordenador de servicio como para el Punto de Recarga.

#### NOTAS:

1.- Si el módem no ha detectado la dirección IP automática, apague el interruptor, espere 10 segundos y enciéndalo de nuevo. Conecte de nuevo el ordenador de servicio al punto de acceso denominado ChargePoint\_xxxxxxxxx, y repita los pasos 4.3. y 4.6.

**2.-** Para asegurarse de que el número MAC del Punto de Recarga es el correcto, puede comprobarlo en una etiqueta que hay en el dorso de la pantalla de la HMI.

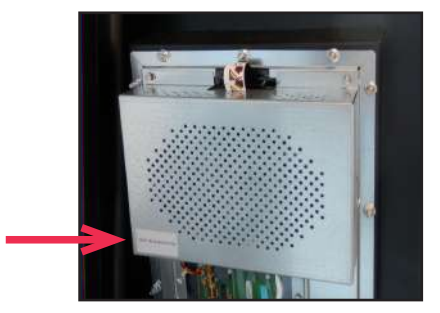

#### 4.7.- Vaya a Network $\rightarrow$ LAN $\rightarrow$ Static Leases

| <b>CETELTONIK</b>          | Status     | Network Services           | System              | Log            |
|----------------------------|------------|----------------------------|---------------------|----------------|
|                            | Start      | 100                        |                     |                |
| 22                         | Limit      | 150                        |                     |                |
|                            | Lease time | 12                         | Houra               |                |
| Static Lonses              |            |                            |                     |                |
| Hostname                   | MAC add    | Iress                      | (P address          |                |
| Reption                    | 00:26.4    | 5 00:04:02 (192 168.1.240) | • 192.168.1.50 • De | lete           |
|                            |            |                            | • De                | ete            |
| Add                        |            |                            |                     |                |
| IP Allases                 |            |                            |                     |                |
| There are no JP aliases on | sated yet  |                            |                     |                |
| Add                        |            |                            |                     |                |
|                            |            |                            |                     | Save           |
| Taltonika selations        |            |                            |                     | ww.lotonika.it |
|                            |            |                            |                     |                |

Rellene los campos con la siguiente información:

**Hostname** - Puede introducir el nombre deseado para el Punto de Recarga. Es muy recomendable nombrarlo manteniendo esta estructura: **ChargePoint\_xxxxxxxxxx**, para identificarlo más fácilmente.

MAC address - Es el número MAC indicado en la etiqueta situada en el dorso de la pantalla de la HMI.

IP address - 192.168.1.50

Tras rellenar los campos, pulse el botón 'Save'.

**4.8.-** Desconecte el MCB dentro del Punto de Recarga para hacer un reset completo sobre el módem y la pantalla HMI, después de 10 segundos, vuelva a encender el MCB.

4.9.- Repita los pasos 4.2 y 4.3 explicados anteriormente:

4.2 - encuentre el punto de acceso del módem y conéctese.

4.3 - acceda a la página web del módem con su autenticación.

**4.10.-** Ahora, vaya de nuevo a **Status**  $\rightarrow$  **Network**  $\rightarrow$  **LAN**  $\rightarrow$  *DHCP Leases* y confirme que la información introducida en el punto 4.7 se ha registrado correctamente:

Hostname - El nombre asignado al Punto de Recarga.

MAC address - La dirección MAC del Punto de Recarga.

IP address - 192.168.1.50

| Mobile     | WAN    | LAN | Wireless      | OpenVPN   | VRRP        | Access |                       |                |
|------------|--------|-----|---------------|-----------|-------------|--------|-----------------------|----------------|
| LAN In     | format | ion |               |           |             |        |                       |                |
| LAN Inform | nation |     |               |           |             |        |                       |                |
| Name       |        |     | IP address    |           | Netmask     |        | Ethernet MAC address  | Connected for  |
| Lan        |        |     | 192.168.1.1   |           | 255,255,255 | 0      | 00.1E.42.19.01:DB     | 0h 59m 17s     |
| DHCP Leas  | 909    |     |               |           |             |        |                       |                |
| Hostsame   |        |     | IP address    |           | LAN name    |        | MAC address           | Lease time rem |
| Raption    |        |     | 192 158 1 50  |           |             |        | 00/26-45-00 C4:02     | 11h 30m 52s    |
| Service PC | 5      |     | 192 168 1 205 |           | Lan         |        | AD 88 69 27 D4 88     | 11h 59m 47s    |
| Ports      |        |     |               |           |             |        |                       |                |
|            |        |     |               | 14        |             | -      | $\mathbf{\mathbf{v}}$ |                |
|            |        |     |               | - LEBER   |             | •      | <u>~</u>              |                |
|            |        |     |               | · · · · · |             |        |                       |                |

**4.11.-** Vaya a Network  $\rightarrow$  Firewall  $\rightarrow$  Port Forwarding  $\rightarrow$  New Port Forward Rule

| General Settings          | Port Forwarding          | Traffic Rules        | Custom Rules            | DOOS Prevention          | Port Scan P    | revention |
|---------------------------|--------------------------|----------------------|-------------------------|--------------------------|----------------|-----------|
| Firewall - Port           | Forwarding               |                      |                         |                          |                |           |
| Port forwarding allows re | mote computers on the in | ternet to connect to | a specific computer     | or service within the pr | trate LAN      |           |
| Port Forwarding Rul       | es.                      |                      |                         |                          |                |           |
| Name                      | Protoco                  | pi Source            | Via                     | Destination              | Enable         | Sort      |
| Parker (BOL) MAN (BA      | erupovicu top            | From any he          | ost. To any router IP a | d Forward to IP 12       | 7 0.0.1,       | •• E      |
| Enable_SSH_WAN_PA         | SSTHROUGH TCP            | in wan               | port 22                 | port 22 in Jan           | =              | 0         |
| New Port Forward R        | ule                      |                      |                         |                          |                |           |
| Name                      | Protocol                 | External po          | ort (s) Inter           | nai IP Inter             | nal port (a)   |           |
| Mos role's name           | TCP+UDP                  | 1800 or 20           | 080-2290                | 100                      | 9 or 2000-2200 | Add       |

Los puertos que se pueden ver en la siguiente tabla están introducidos en el módem por defecto, aunque solo están habilitados el 50000 y el 9191:

| Nombre Protocolo |     | Puerto externo (S) | IP interna   | Puerto interno (S) |
|------------------|-----|--------------------|--------------|--------------------|
| 80 TCP           |     | 80                 | 192.168.1.50 | 80                 |
| 8080             | TCP | 8080               | 192.168.1.50 | 8080               |
| 50000            | TCP | 50000              | 192.168.1.50 | 50000              |
| 9191             | TCP | 9191               | 192.168.1.1  | 80                 |

Si es necesario, es posible habilitar los otros puertos o introducirlos siguiendo la tabla anterior.

Presione el botón 'Save' después de cualquier modificación.

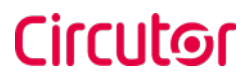

#### 4.12.- Vaya a Network ightarrow Firewall ightarrow Traffic Rules

| General Setti                          | ings Port Forwardin                      | ig: Traffic Rules       | Custom Rules                                  | DDOS Prover         | ntion    | Port Scan Preventio       |
|----------------------------------------|------------------------------------------|-------------------------|-----------------------------------------------|---------------------|----------|---------------------------|
| Firewall                               | - Traffic Rules                          |                         |                                               |                     |          |                           |
| Traffic rules defin<br>WAN ports on th | ne policies for packets tr<br>he router: | aveling between diffe   | irent zones, for examp                        | le to reject traffi | c betwee | n certain hosts or to ope |
| Traffic Rules                          | 5                                        |                         |                                               |                     |          |                           |
| Name                                   | Protocol                                 | Source                  | Destination                                   | Action              | Enable   | Sort                      |
| Alkw-DHCP-F                            | ielay UDP                                | From any host in<br>wan | To any router IP<br>port 67 on this<br>device | al Accept<br>input  | 21       | Edit     Delete           |
| Enable_HTTP_V                          | WAN TOP, UDP                             | From any host in wan    | To any router IF<br>port 60 on this<br>device | ant Accept<br>input | N        | Edit<br>Deleto            |
| Enable_HTTPS                           | EWAN TOP, UDP                            | From any host in wan    | To any router IF<br>port 443 on the<br>device | et Accept<br>input  | 12       | e e Edit<br>Doleto        |

Baje por la lista y busque los campos *«Enable\_HTTP\_WAN»* y *«Enable\_HTTPS\_WAN»* y habilítelos.

| CTEL:                                                     | TONIKA S                                   | atus Network                               | Services            | System                |                 | Logout |
|-----------------------------------------------------------|--------------------------------------------|--------------------------------------------|---------------------|-----------------------|-----------------|--------|
| New forward rule                                          | LAN                                        | WAN                                        | Add                 |                       |                 |        |
| Source NAT                                                |                                            |                                            |                     |                       |                 |        |
| ource NAT is a specific for<br>or example to map multiple | n of masqueraiding w<br>WAN addresses to i | hich alkwis fine grain<br>nternai subnets. | ed control over the | ecurce IP used for or | igoing traffic, |        |
| Name                                                      | Protocol                                   | Source                                     | Destination         | SNAT                  | Enable          |        |
| There are no source NAT n                                 | aes created yet                            |                                            |                     |                       |                 |        |
| Name                                                      | Source                                     | Destination                                | Source IP           | Source port           |                 |        |
| New SNAT ILLE                                             | LAN                                        | • WAN                                      |                     | Do not revente        | Add             |        |
|                                                           |                                            |                                            |                     | $\rightarrow$         | Save            |        |
| Tetorika sztátore                                         |                                            |                                            |                     |                       | Www.1#flon      | ica.It |
|                                                           |                                            |                                            |                     |                       |                 |        |

Baje de nuevo y pulse el botón 'Save'.

4.13.- Para terminar de acceder al módem, hay que reiniciar:

Vaya a System  $\rightarrow$  Reboot pulse sobre la pestaña 'Reboot'

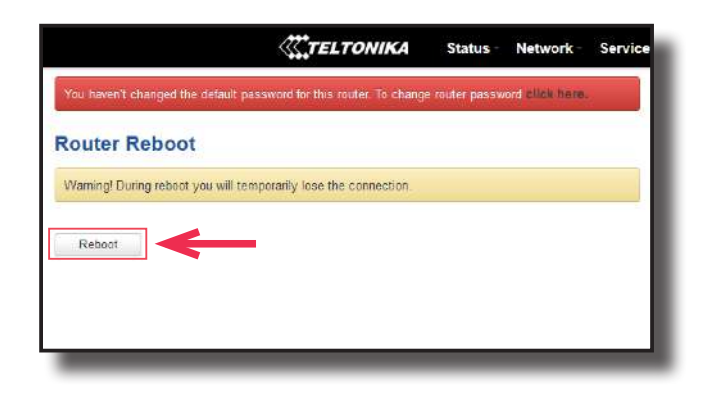

Durante el proceso, el sistema irá mostrando el progreso. No desconecte el módem.

| System - Reb | ooting 23% done              |  |
|--------------|------------------------------|--|
|              | N.S.                         |  |
|              | The system is rebooting now. |  |
|              | DO NOT POWER OFF THE DEVICE! |  |
|              |                              |  |

**4.14.-** Repita los pasos **4.2** y **4.3** explicados anteriormente:

4.2 - encuentre el punto de acceso del módem y conéctese.

4.3 - acceda a la página web del módem con su autenticación.

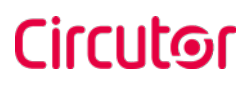

**4.15.-** Es necesario comprobar que se haya seleccionado la opción de módem Teltonika RUT240 LTE en la página web de configuración del Punto de Recarga:

Asegúrese que el ordenador de servicio sigue conectado al Punto de Recarga mediante Wi-Fi, abra un navegador web e introduzca 192.168.1.50; aparecerá la siguiente pantalla:

Vaya a Configuration ightarrow Communications ightarrow General

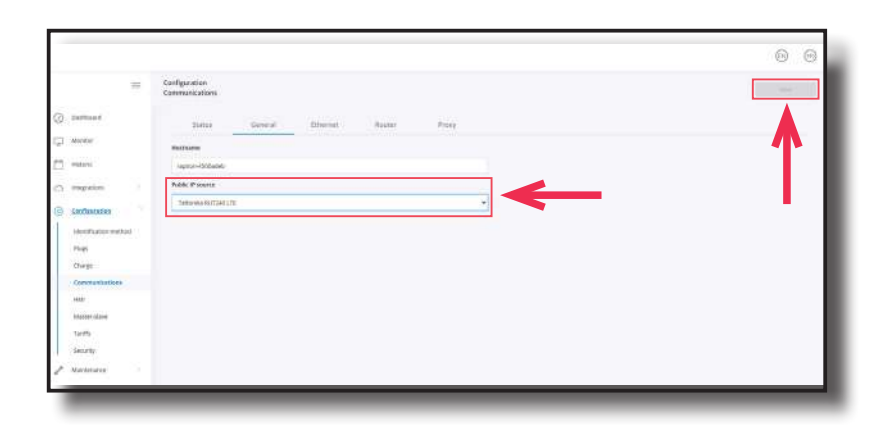

Haga clic en el botón 'Save' ubicado en la esquina superior derecha.

Raption 150C

### Circutor

Raption 150C

### Circutor

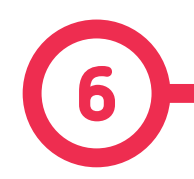

La página web de configuración permite gestionar los ajustes de red, actualizar los equipos y otras opciones.

Una vez conectado el ordenador de servicio al Punto de Recarga, es posible abrir la página web de configuración mediante la IP introducida. En el ejemplo que aparece en el apartado anterior, se ha introducido 192.168.1.50

Abra un navegador web en el PC de servicio e introduzca esta IP. Aparecerá la siguiente imagen.

|     |               |    |                    | Q EN ( |
|-----|---------------|----|--------------------|--------|
|     |               |    | Dashboard          |        |
| 3   | Dashboard     |    | Communications     | 0 \    |
|     | Monitor       |    | Charge Point       | 0 \    |
| 3 1 | ntegrations   |    | Active integration | 0 🗸    |
| ) ( | Configuration |    | Last charges       | @ V    |
| P 1 | Maintenance   | ×. |                    |        |

La página web abierta muestra el «Dashboard» (Resumen del panel de control) como pantalla principal, pero hay muchas más opciones, que se explicarán en los puntos siguientes.

|                   |   |                    |                  | ~ 0 0                     |
|-------------------|---|--------------------|------------------|---------------------------|
|                   | = | Dashboard          | Platform         | raption                   |
|                   |   |                    | Model            | R50 CCS CHA T2532         |
| Dashboard         |   |                    | Serial number    | (a)                       |
|                   |   | Communications     | Firmware         | 3.0.0-beta1               |
| a Monitor         |   |                    | Creation date    | 2021-01-21 12:27:51       |
| 1 Historic        |   |                    | Seller           |                           |
| - C. 102202801000 |   |                    | Manufacturer     | Circontrol S.A.           |
| S Integrations    |   |                    | Manufacturer URL | http://www.circontrol.com |
| Configuration     |   | Charge Point       |                  |                           |
| Maintenance       |   | Active integration |                  | $_{\odot}$ $\vee$         |

En la esquina superior derecha se muestra el icono del buscador, la lista de idiomas e información sobre el Punto de Recarga. Una vez que se presiona el botón de información, aparece la pantalla que se muestra arriba, con información sobre el modelo y la versión del firmware, entre otros.

#### Página web de configuración

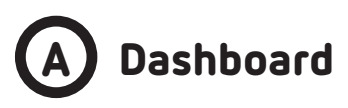

COMMUNICATIONS

|                  |                |                                 | Q | ®   | m       |
|------------------|----------------|---------------------------------|---|-----|---------|
| =                | Dashboard      |                                 |   |     |         |
| Dashboard        | Communications |                                 | 5 | (1) | ~       |
| 🔔 Monitor        |                | Ethernet                        | G | 0   | ntesti. |
| Historic         |                | 192.168.1.2<br>0:26:45:00:CD:DE |   |     |         |
| 🔿 Integrations 💚 |                |                                 | _ | _   | _       |

Como información relevante, se muestra:

| Parámetro   | Descripción                                                                                                    |
|-------------|----------------------------------------------------------------------------------------------------|
| IP          | Abreviatura de Protocolo de Internet. Identificador que permite<br>enviar información entre dispositivos de una red. |
| MAC Address | Identificador de la tarjeta de red del Punto de Recarga                                                              |

#### CHARGE POINT

| Q | EN  | ) (mb) |
|---|-----|--------|
|   |     |        |
|   | Ŧ   | ) 🗸    |
|   | ~ ~ |        |
| ŝ | 3 🙂 |        |
|   |     |        |
|   |     |        |
|   |     | _      |

Se muestra si el Punto de Recarga está disponible para su uso o no.

#### Manual de instrucciones

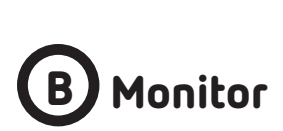

En este apartado se puede consultar el estado del Punto de Recarga, el tipo de conectores que tiene y la disponibilidad de los mismos.

Es posible iniciar o detener una sesión de recarga, habilitar o deshabilitar un conector o bloquearlo o desbloquearlo de forma remota.

|                |   |              |              |             |           | Q       | ĒN | (111) |
|----------------|---|--------------|--------------|-------------|-----------|---------|----|-------|
|                | = | Monitor      |              |             |           |         |    |       |
| Dashboard      |   | Charge Point | 8.4          |             |           |         |    | Q     |
| Monitor        |   |              |              | Status      | Available |         |    |       |
| Historic       |   | DC - CCS     |              |             |           |         |    |       |
| B Integrations |   |              | Status       | O Available |           | Start   |    |       |
| Configuration  |   |              | Availability | Enabled     |           | Disable |    |       |
| P Maintenance  |   | DC - CHAdeMO |              |             |           |         |    |       |
|                |   |              | Status       | O Available |           | Start   |    |       |
|                |   |              | Lock         | Unlocked    |           | Lock    |    |       |

También se muestra cuando el conector individualmente tiene un error interno y un código de error, para buscar el tipo de fallo.

|                |   |             |          |                 | Q       | (10) |
|----------------|---|-------------|----------|-----------------|---------|------|
|                | = | Monitor     |          |                 |         |      |
| ② Dashboard    |   |             | Lock     | (i) Unlocked    | Lock    |      |
| 💭 Monitor      |   |             | Availab  | ility 💮 Enabled | Disable |      |
| Historic       |   |             | Error co | ode 12290 A     |         |      |
| ් Integrations |   | AC - Type 2 |          |                 |         |      |
| Configuration  |   |             | Status   | Faulted         |         |      |
| Maintenance    |   |             | Availab  | ility 💮 Enabled | Disable |      |
|                |   |             | Error C  | 12256 / 1       |         |      |

# C Historic

En esta sección se proporciona información de cada transacción de recarga iniciada en el Punto de Recarga.

Se puede consultar fecha y hora de inicio y fin de una transacción de recarga, la energía cargada, el identificador del usuario y el tipo de carga utilizado.

Todos estos elementos tienen la posibilidad de organizarse en función de las necesidades del usuario.

|                |   |                     |                     |             |              | Q          | (EN) ( |
|----------------|---|---------------------|---------------------|-------------|--------------|------------|--------|
|                | = | Historic            |                     |             |              |            |        |
| ) Dashboard    |   | Date range          |                     |             | identifier   |            |        |
| ] Manitar      |   |                     |                     |             |              |            |        |
| Historic       |   | Begin date 🕹        | End date            | Charge time | Energy (kWh) | Identifier | Plug   |
| -              |   | 2021/04/15 12:55:39 | 2021/04/15 12:55:53 | a few s     | 2.200        | OOFFFFFFFF | DC     |
| 1 Integrations |   | 2021/03/30 15:41:57 | 2021/03/30 15:43:59 | 2 min       | 22.000       | 02D864EC   | DC     |
| Configuration  |   | 2021/03/29 10:07:55 | 2021/03/30 02:37:11 | 16 h        | 0.000        | 09222DC2   | AC     |
| Maintenance    |   | 2021/03/26 13:16:58 | 2021/03/26 14:04:13 | anh         | 0.000        | 82D160A1   | AC     |
|                |   | 2021/03/23 14:12:26 | 2021/03/23 14:12:50 | a few s     | 0.000        | 82D160A1   | AC     |
|                |   | 2021/03/23 10:30:07 | 2021/03/23 10:30:41 | a few s     | 0.000        | 228364EC   | AC     |

# D Integrations

Al pulsar en la pestaña 'Integrations', el usuario podrá activar las integraciones OCPP.

|    |               |   |                         |   |             | Q | (EN) | (rto |
|----|---------------|---|-------------------------|---|-------------|---|------|------|
|    |               | = | Integrations<br>General |   |             |   |      |      |
| õ  | Dashboard     |   | Available integrations  | * |             |   |      |      |
| 7  | Monitor       |   | Apply                   |   |             |   |      |      |
| 7  | Historic      |   |                         |   |             |   |      |      |
| 3  | Integrations  |   | Charge Point ID         |   |             |   |      |      |
| 3) | Configuration |   | ChargeBox identity      |   |             |   |      |      |
| P  | Maintenance   |   | Connection URL          |   | C5-Password |   |      |      |
|    |               |   | Host URL                |   | CS-Password |   |      |      |

**Nota:** la integración del Punto de Recarga requiere un capítulo aparte. En los siguientes capítulos, el 7 y el 8, se explica cómo integrar OCPP.

# E Configuration

En este apartado se pueden ajustar muchas configuraciones diferentes relacionadas con el Punto de Recarga, dependiendo de los elementos que tenga y del nivel de seguridad que se desee tener.

#### **IDENTIFICATION METHOD**

Es posible habilitar o deshabilitar la opción de usar el Punto de Recarga con o sin identificación y también si el usuario es capaz de detener la transacción de recarga.

|         |                   |                 |                       |                  |                     | Q            | ®    | (11) |
|---------|-------------------|-----------------|-----------------------|------------------|---------------------|--------------|------|------|
|         | =                 | Configuration   | hod                   |                  |                     |              | Save |      |
| ) Confl | guration          | Authorisation r | equired               | ~                |                     |              |      |      |
| Ident   | tification method | Enabled         | Show disabled methods |                  |                     |              |      |      |
| Charg   | ge<br>munications | RFID            | Payment terminal      | Virtual keyboard |                     |              |      |      |
| HMI     |                   | Distant         | RFID                  | Enabled          | Allow to stop trans | actions from | нмі  |      |

Cuando el Punto de Recarga incluye un terminal de pago, es necesario habilitar esta opción para que el usuario pueda pagar con este método.

|   |                       |                      |                      |                  |                        | Q |      | (0) |
|---|-----------------------|----------------------|----------------------|------------------|------------------------|---|------|-----|
|   | =                     | Configuration        | d                    |                  |                        |   | Save |     |
| 3 | Integrations          | RFID                 | Payment terminal     | Virtual keyboard |                        |   |      |     |
| Ø | Configuration         |                      | 6 <del>0</del> - 6   |                  |                        |   |      |     |
| ľ | identification method | Disabled             | Payment (erminal     |                  |                        |   |      |     |
|   | Plugs                 | Freihed              | ChargeBox Id enabled |                  |                        |   |      |     |
|   | Charge                | And a second second  |                      |                  |                        |   |      |     |
|   | Communications        | Pre-authorisation an | nount                |                  |                        |   |      |     |
|   | ния                   | 5                    |                      |                  |                        |   |      |     |
|   | Master slave          |                      |                      |                  |                        |   |      |     |
|   | Tantfs                | Upload configuration | 100                  |                  | Download configuration |   |      |     |
| l | Security              | Choose file          |                      | Browse           |                        |   |      |     |
| p | Maintenance           |                      |                      |                  |                        |   |      |     |
|   |                       | Opania               | 5                    |                  |                        |   |      |     |

La opción **ChargeBox Id Enable** permite que el sistema diferencie cada Punto de Recarga por separado, para poder utilizar estos datos en el sistema de back-end.

En **Pre-authorisation amount**, se puede configurar la cantidad de dinero que el banco bloquea al usuario una vez iniciada la transacción de recarga. Al finalizar la reacarga, se devuelve la tarifa bloqueada y solo se cobra al usuario de acuerdo a la tarifa que se describe a continuación.

**Upload configuration** permite cargar el archivo de configuración con las claves de la pasarela de pago proporcionadas por el servicio financiero o banco. Se puede descargar el archivo siempre que sea necesario.

|                       |                        |                | Q                 | $(\mathbb{N})$ | (mb) |
|-----------------------|------------------------|----------------|-------------------|----------------|------|
| =                     | Configuration<br>Plugs |                |                   |                |      |
| 3 Integrations        | Name                   | Connector Type | Current Limit (A) |                |      |
| Configuration         |                        | connector type | current cinit (A) |                |      |
| identification method | Evse DC                |                | -1.000000         |                |      |
| Plugs                 | EVSE AC                | unknown        | -1.000000         |                |      |
| Charge                |                        |                |                   |                |      |

#### PLUGS

Es posible habilitar y deshabilitar la recarga con carga rápida (EVSE DC), carga lenta (EVSE AC) o ambas en cada Punto de Recarga.

CHARGE:

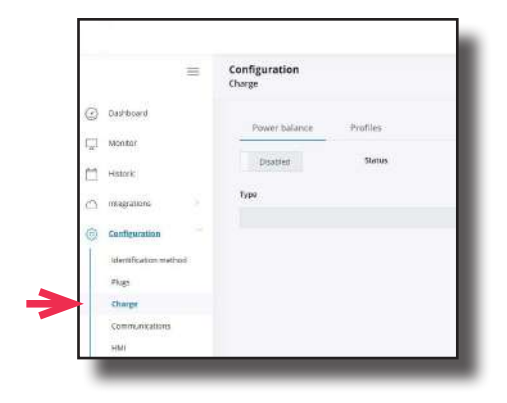

| Parámetro | Descripción                                                                                                    |                                   |                                       |  |  |  |  |
|-----------|----------------------------------------------------------------------------------------------------|-----------------------------------|---------------------------------------|--|--|--|--|
| Davias    | El Punto de recarga es capaz de equilibrar la potencia disponible en función del número de tomas en uso (solo disponible en solución Máster-Satélite).          |                                   |                                       |  |  |  |  |
| Balance   | ENABLE: el Punto de Recarga com<br>cada recarga en curso sin exceder                                                                                            | parte por igua<br>el límite confi | l la potencia disponible a<br>gurado. |  |  |  |  |
|           | <b>DISABLED:</b> el Punto de Recarga no tiene en cuenta ningún límite, dando<br>la potencia máxima para cada conector.                                          |                                   |                                       |  |  |  |  |
|           | Permite elegir si la transacción del VE y el bloqueo deben desconectarse<br>o no y seleccionar el timeout de conexión del cable de carga en segundos.           |                                   |                                       |  |  |  |  |
|           | La opción <b>idTag</b> habilitada agrega un prefijo que indica el método de<br>identificación elegido por el usuario, como se muestra en la siguiente<br>tabla: |                                   |                                       |  |  |  |  |
| Profiles  |                                                                                                    |                                   | 1                                     |  |  |  |  |
|           | Método de identificación                                                                                                    | Prefijo                           |                                       |  |  |  |  |
|           | RFID                                                                                                    | RF                                |                                       |  |  |  |  |
|           | Contactless Payment                                                                                                    | CC                                |                                       |  |  |  |  |
|           | PIN-code                                                                                                    | KC                                |                                       |  |  |  |  |
|           | Plug&Charge                                                                                                    | NA                                |                                       |  |  |  |  |

| =                     | Configuration<br>Charge |  |
|-----------------------|-------------------------|--|
| Geshboard             | Power balance Profiles  |  |
| Monitor               |                         |  |
| Hetoric               | Tradient Status         |  |
| hitestations          | Type                    |  |
|                       | OCPP-Smart Charging     |  |
| ) Configuration       |                         |  |
| identification method |                         |  |
| Plags                 |                         |  |
| Charge                |                         |  |
| Communications        |                         |  |
| HMI                   |                         |  |

| =                     | Configuration<br>Charge |   |                         |
|-----------------------|-------------------------|---|-------------------------|
| Dashboarit            | Power balance Profiles  |   |                         |
| J Mariton             |                         |   |                         |
| Historic              | Enabled Statue          |   |                         |
| 3 integrations        | Тург                    |   | Ask, current supply (A) |
| Configuration         | Shared power            | * | 32                      |
| Identification method |                         |   |                         |
| Plugs                 |                         |   |                         |
| Charge                |                         |   |                         |
| Communications        |                         |   |                         |
| HM                    |                         |   |                         |

| Parámetro           | Descripción                                                                                                    |
|---------------------|----------------------------------------------------------------------------------------------------|
| Shared power        | Indica la potencia disponible a dividir entre los vehículos conec-<br>tados. La <i>Max.current supply (A)</i> es la potencia disponible SOLA-<br>MENTE para salidas de CA. |
| OCPP-Smart Charging | El balance de potencia se realiza vía OCPP.                                                                                                    |
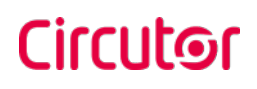

#### COMMUNICATIONS

Esta sección proporciona la configuración básica de los parámetros de red.

| Status | General | Ethernet    | Proxy            | Status           | General | Ethernet | P |
|--------|---------|-------------|------------------|------------------|---------|----------|---|
|        |         | E           | 200)             | Hostname         |         |          |   |
|        |         | Eth<br>192. | ernet<br>168.1.2 | raption-4500cdde |         |          |   |
|        |         | 00:26:45    | SUGCERIDE        | Public IP source |         |          |   |
|        |         |             |                  | Local Address    |         |          | × |
| _      | _       | _           | _                |                  |         |          |   |
|        |         |             |                  |                  |         |          |   |
|        |         |             |                  |                  |         |          |   |
|        |         |             |                  |                  |         |          |   |

Servidor **DHCP (router)** permite habilitar o deshabilitar la asignación de direcciones IP. Habilitar cuando se trabaje con los módems integrados.

|                                                                                                    | Control and an    |          |                 |                                                                        |               |   |
|----------------------------------------------------------------------------------------------------|-------------------|----------|-----------------|------------------------------------------------------------------------|---------------|---|
| Clisabled                                                                                                    | DHCP              |          |                 |                                                                        |               |   |
| DHCP client                                                                                                    |                   |          |                 |                                                                        |               |   |
| DHCP divit                                                                                                    |                   |          |                 |                                                                        |               |   |
| P address settings                                                                                                    |                   |          |                 |                                                                        |               |   |
| IP address                                                                                                    |                   |          | Default gateway |                                                                        | Subnet mask   |   |
| 192:168.1.2                                                                                                    |                   |          | Gatoway         |                                                                        | 255 255 255 0 |   |
| DNS.                                                                                                    |                   |          |                 |                                                                        |               |   |
| nimary DNS server                                                                                                    |                   |          |                 | Secondary DNS server                                                   |               |   |
| country services and                                                                                                    |                   |          |                 |                                                                        |               |   |
| Primary ONS<br>Status                                                                                                    | Seneral           | Ethernet | Proxy           | Secondary SAS                                                          |               | _ |
| Primary ONS<br>Status<br>Disabled                                                                                                    | General<br>Proxy  | Ethernot | Proxy           | Secondary SM8                                                          |               | _ |
| Primary DNS<br>Status<br>Disabled                                                                                                    | General<br>Proxy  | Ethernot | Ртоху           | Secondary DAss                                                         | _             |   |
| Frinary DNS<br>Status<br>Disableat<br>Inver                                                                                                    | General<br>Prosy  | Ethernot | Proxy           | Secondary DHS<br>Part<br>0                                             |               |   |
| Primary ONS Status Status Obsidiat Free Free Server Server Server                                                                                                    | Seneral .         | Ethernot | Proxy           | Secondary DHS<br>Pays<br>0                                             |               |   |
| Primary ONS Status Status Disatlent server Server Unername Unername                                                                                                    | Seneral<br>Pray   | Ethernot | Proxy           | Secondary DHS<br>Pyrt<br>0                                             |               |   |
| Primary ONS Status Status Osation over Servore Unercome exervore                                                                                                    | General .<br>Prox | Ethernot | Proxy           | Secondary DKS                                                          |               |   |
| Primary ONS Status Status Osation over Servore Unercome exervore Password Password                                                                                                    | General .<br>Prox | Ethernet | Proxy           | Secondary DKS Port 0 . Repeat geowoord Repeat geowoord Repeat geowoord |               |   |
| Frimary ONS Status Disabiliant server Jones Uservative Uservative Relatived Scalabord                                                                                                    | Seneral .<br>Pray | Ethernot | Proty           | Secondary DKS Part 0 Kepent parameter Repeat parameter                 |               |   |
| Primary ONS Status Status Usaitien Usaitien Usaitien Usaitien Status Usaitien Status Status S | General<br>Frany  | Ethernot | : Proxy : .     | Secondary DHS Pays 0 Repeat genoment Repeat genoment Repeat genoment   |               |   |

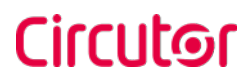

HMI (Interfaz hombre-máquina).

En esta sección, se pueden ajustar muchas configuraciones relacionadas con la pantalla.

En la pestaña **General**, es posible ajustar el brillo de la pantalla y habilitar o deshabilitar el soporte por correo electrónico y el tiempo de espera. Además, en el Punto de Recarga se pueden cargar hasta 20 idiomas.

|                                     |                                                     |                        | Q | EN   | (mo |
|-------------------------------------|-----------------------------------------------------|------------------------|---|------|-----|
| =                                   | Configuration<br>HMI                                |                        |   | Save |     |
| Configuration                       | General Screensaver Brightness (%)                  | -•                     |   |      |     |
| Communications<br>HMI               | Charge summary Disabled Enable URL or email support |                        |   |      |     |
| Master-slave<br>Tariffs<br>Security | URL or email support<br>www.circontrol.com          |                        |   |      |     |
| Maintenance                         | Timeout (s)                                         | Error view timeout (s) |   |      |     |

Es posible personalizar los idiomas del Punto de Recarga. En la columna de la izquierda están todos los idiomas disponibles que se puede elegir y en la columna de la derecha están los elegidos para mostrarse en el Punto de Recarga, organizados como se muestra en pantalla.

|                   |   |                             |                                  | Q @ 6  |
|-------------------|---|-----------------------------|----------------------------------|--------|
|                   | = | Configuration<br>HMI        |                                  | 0.0    |
| ) Daitheard       |   | Available langunges in mit  |                                  |        |
| 9003 0 1000 TV    |   | Avelable languageo          | Languages on the charge point    | Plane. |
| Avonaar.          |   | August, Samplareens         | Catalik span                     |        |
| ++ starts         |   | Thumpon, Bolginia           | Cristeria, Cascellepublik        |        |
|                   |   | Cyritang United Registers   | Datatich; Garmany                |        |
| 2 surfaces        |   | Danak, Daramark             | British Brighth, Mithaddingthous |        |
| . motoration      |   |                             | ergantol de Argonia, spoen       |        |
|                   |   | Hewatalk, Croatie           | Español de México. Nesico        |        |
| Hertfitzion metho | 8 | Nash beletili. Kerway       | trolutione                       |        |
| mid1              |   | EXmysel: Greese             | Coldiana, Scally                 |        |
| Charge            |   | Soons, Reland               | poten. Poland                    |        |
| communicatione    |   | stowedna southa             | Português existinguês, Portugal  |        |
| 0055              |   | Promptic Promote            | Romann Romania                   |        |
| Alastei-Use       |   | Magyar. relengary           | Pyrmell Ruman                    |        |
| Taritte           |   | Hamba, celand               | Svenska, Sweden                  |        |
| -14113            |   | Hallwina, Naly              |                                  |        |
| security          |   | 1.Moniu Liffeance           |                                  |        |
| Maintanance       |   | Latincia, Latina            |                                  |        |
|                   |   | forstertaryts, tretherlands |                                  |        |
|                   |   | Dovertifine, Dovertia       |                                  |        |
|                   |   | Construction of California  |                                  |        |

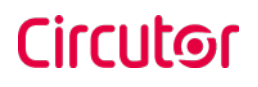

En la pestaña **Screensaver** (salvapantalla) es posible ajustar el tiempo de espera, el brillo y habilitar o deshabilitar los anuncios, también permite personalizar la imagen del Salvapantallas cargando un archivo.

|                         |                      |                | Q (B) (C |
|-------------------------|----------------------|----------------|----------|
| ±                       | Configuration<br>HMI |                |          |
| Integrations            | General Screensaver  |                |          |
| Identification method   | Timeout (s)          | Brightness (%) |          |
| Plugs                   | 60                   |                |          |
| Charge                  |                      |                |          |
| Communications          | Advertisements       |                |          |
| PEAR                    | Disabled             |                |          |
| Maszer-slave            | Images interval (s)  |                |          |
| Taritts                 |                      |                |          |
| Security<br>Maintenance | Summary              |                |          |
|                         | Upload date          |                |          |

#### TARIFFS

En esta sección, se puede ajustar el coste de una transacción de recarga en la estación **Raption**. Estas configuraciones solo se muestran para informar al cliente.

Es necesario trabajar con un sistema integrado de pago, como Kit VISA o Integraciones OCPP. El pago se realizará a través de una de estas plataformas.

Como se ha explicado en los párrafos anteriores, esto es solo información para el usuario final. Al ajustar estas configuraciones, se mostrarán en la pantalla del cargador incluso si no hay una plataforma de pago.

Asegúrese de que los valores se establezcan de acuerdo con el precio final de estas plataformas.

Recuerde presionar el botón Save para aplicar la configuración.

|                       |                          |       |       |            | Q 🛞 💬       |
|-----------------------|--------------------------|-------|-------|------------|-------------|
| =                     | Configuration<br>Tariffs |       |       |            | See         |
| ) Cashboard           | Currency                 |       |       |            |             |
|                       | European Euro (EUR)      |       |       |            |             |
| 1 Monitor             | Price Brait              |       |       |            |             |
| ) Matana              | Disabilit                |       |       |            |             |
| a integrations        | 0                        |       |       |            |             |
| Configuration         |                          |       |       |            |             |
| identification method | AC.                      |       |       |            | Enablied    |
| These                 | Description              | Price | Units | Enabled    |             |
| Charge                | Root service for         | 0     |       | trubiot .  |             |
| Communications        | worgy tim                | a.    | KAUM  | Erebled    |             |
| 29MI                  | Tirre fee                | 6.102 | Omin  | Dissection |             |
| Master slave          |                          |       |       |            |             |
| Tariffs               |                          |       |       |            | -           |
| Security              | DC                       |       |       |            | Condition 2 |
| Mantenance            | Description              | Price | Units | Enabled    |             |
|                       | Road service fee         | 1     |       | Disatcherf |             |
|                       | Energy loe               | 5     | Glwin | Enabled    |             |
|                       | Tirre Ise                | 9,157 | 6imm  | Disabled   |             |
|                       |                          |       |       |            |             |

Algunos parámetros que se pueden ajustar:

| Parámetro         | Descripción                                                                             |
|-------------------|-----------------------------------------------------------------------------------------|
| Currency          | Elija la moneda adecuada según el área en la que esté instalado<br>el Punto de Recarga  |
| Price Limit       | Coste máximo de la transacción de recarga.                                              |
| Fixed service fee | Precio de una nueva transacción de recarga.                                             |
| Energy fee        | Cantidad de dinero a pagar en función de la energía entregada<br>al VE.                 |
| Time fee          | Cantidad de dinero a pagar en función de la duración de la tran-<br>sacción de recarga. |

Todos estos ajustes se pueden combinar según las preferencias del cliente.

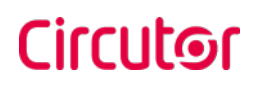

#### SECURITY

|   |                |                                       |                               |                                                                                                    | Q | 6 |
|---|----------------|---------------------------------------|-------------------------------|----------------------------------------------------------------------------------------------------|---|---|
|   | =              | Configuration<br>Security             |                               |                                                                                                    |   |   |
| 3 | Integrations   | Disabled                              | Allow only secure connections |                                                                                                    |   |   |
| 0 | Configuration  | Disabled                              | Authentication                |                                                                                                    |   |   |
|   | Plugs          | Change password                       |                               |                                                                                                    |   |   |
|   | Charge         | User name                             |                               |                                                                                                    |   |   |
|   | Communications | admin                                 |                               |                                                                                                    |   |   |
|   | ны             | Old password                          |                               |                                                                                                    |   |   |
|   | Master-slave   | Old gastwood                          |                               |                                                                                                    |   |   |
|   | Tariffs        | Password                              |                               | Repeat password                                                                                                 |   |   |
|   | Security       | Parmanent                             |                               | Benear Demonstrat                                                                                               |   |   |
| p | Maintenance    | · · · · · · · · · · · · · · · · · · · |                               | Contraction of the second second second second second second second second second second second second second s |   |   |

| Parámetro               | Descripción                                                                                                    |
|-------------------------|----------------------------------------------------------------------------------------------------|
| Allow only              | <b>ENABLE:</b> La información transferida entre el Punto de Recarga y el PC<br>está encriptada.                                  |
| secure connec-<br>tions | Una vez habilitado, se deben realizar algunas modificaciones en la con-<br>figuración del módem, como se explica a continuación. |
|                         | <b>DISABLED:</b> No es posible garantizar conexiones seguras entre el Punto de Recarga y el PC.                                  |
|                         | ENABLE: Introduzca un usuario y una contraseña para entrar en la configuración web.                                              |
| Authoptication          | Nota: La contraseña anterior por defecto es 1234.                                                                                |
| Authentication          | <b>DISABLED:</b> no se requiere contraseña para entrar en la configuración web.                                                  |
|                         | Es posible cambiar esta opción siempre que se desee.                                                                             |

Configure el módem para permitir conexiones seguras:

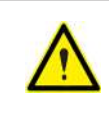

Una vez que haya completado la configuración como se describe en la **sección 5**, estará listo para iniciar una sesión en el router y comenzar a configurarlo.

1.- Vaya a Network ightarrow Firewall ightarrow Port Forwarding ightarrow Port Forwarding Rules

Localice el puerto nombrado "Enable\_ HTTPS\_WAN\_PASSTHROUGH" y pulsar el botón Edit.

| Yofiki in unar: dolfakilt              |                   |                     |                |               |             |                  | FW with | REFERENCE | FL 00 01 12.0 |
|----------------------------------------|-------------------|---------------------|----------------|---------------|-------------|------------------|---------|-----------|---------------|
| General Settings Port Forward          | ding Traffic      | Rules Custor        | m Rules 1      | DOS Preve     | ntion       | Port Scan Preven | tion    | Helpera   |               |
| Firewall - Port Forwardin              | g                 |                     |                |               |             |                  |         |           |               |
| Port forwarding allows remote computer | s on the Internet | to connect to a spe | entic computer | or service wi | thin the pr | vote LAN         |         |           |               |
| Port Forwarding Rules                  |                   |                     |                |               |             |                  |         |           |               |
| Name                                   | Protocol          | Source              | Via            |               | Destinat    | ion              | Enable  | Sort      |               |
|                                        |                   | From any boot       | To new mul     | er IP at cost | Forward     | to IP 127.0.0.1  |         |           | Edit          |
| Enable_SSH_WAN_PASSTHROUGH             | TCP               | in wan              | 22             |               | port 22 )   | i lan            |         | 19 A      | Delete        |
|                                        |                   | Error and boot      | To any mut     |               | Ensured     | NIE 122.0.0.1    |         |           | Edt           |
| Enable_HTTP_WAN_PASSTHROUG             | H TCP             | in watt             | 80<br>80       | er er er port | port 80 i   | i lan            |         |           | Delete        |
|                                        |                   | Error tou but       | To sea mot     | er ID ei sout | Ennord      | ID 107 109 1 10  |         | ne        | Edit          |
| Enable_HTTPS_WAN_PASSTHROUG            | SH TCP            | in wan              | 443            | ar in as pos  | port 443    | in lan           | 2       |           | Delete        |

Una vez en la pantalla Edit, introduzca 192.168.1.50 en el campo **"Internal IP address"** y pulsar el botón **Save**.

|                  |                     | C water                  |                               |     |
|------------------|---------------------|--------------------------|-------------------------------|-----|
|                  |                     | · MARY CONCERNING        |                               |     |
|                  |                     | · were peur dictori ever | think is an and the second    |     |
|                  | Source BAC address  | 44                       |                               |     |
|                  | Suma (Paddress      | 2459                     |                               |     |
|                  | Goaxe port          | 44                       |                               |     |
|                  | External (P address |                          |                               |     |
|                  | External port       | 443                      |                               |     |
|                  | Internal zone       | O gre graternal PS       |                               |     |
|                  |                     | C happen                 |                               |     |
|                  |                     | O Marida ()              |                               |     |
|                  |                     | · Interior in April 10   | E                             |     |
|                  |                     | C perpendiate            |                               |     |
|                  |                     | C seta:                  |                               |     |
|                  |                     | Marcopersport            |                               |     |
|                  |                     | O wee you digter and     | topies in an and in the local |     |
|                  | Hermi (P.address    | 192108153                |                               |     |
|                  | internal post       | (414                     |                               |     |
|                  | Esider NAT loopkook | 0                        |                               |     |
|                  | Edita experiente    |                          |                               |     |
| Back to Orankier |                     |                          |                               | 5am |

#### 2.- Vaya a Network ightarrow Firewall ightarrow Port Forwarding ightarrow New Port Forward Rule

En la parte inferior de la pantalla, agregue una nueva regla de reenvío de puertos con los siguientes parámetros y, una vez introducida, haga clic en el botón **Add**:

Name: Enable\_HTTPS\_WAN\_OCPP Protocol: TCP External port: 8443 Internal IP: 192.168.1.50 Internal port: 8443

| New Port Forward Rule |           |                   |             |                   |     |  |  |
|-----------------------|-----------|-------------------|-------------|-------------------|-----|--|--|
| Name                  | Protocol  | External port (s) | Internal IP | Internal port (s) |     |  |  |
| New Jula's name       | TCP+UDP ~ | 1000 or 2000-2200 | ~           | 1000 W 0000-0000  | Add |  |  |

Verifique que aparezca la nueva línea y toque habilitar verificación en caso de que esté deshabilitado.

|                            |               | From any heat  | To any router IP at ports             | Forward to IP 127.8.0.1.                     |        | do. l | Edit     |
|----------------------------|---------------|----------------|---------------------------------------|----------------------------------------------|--------|-------|----------|
| Enable_CLI_WAN_PASST4ROUGH | 1CP           | in was         | 4200-4220                             | ports 4200-4220 in lan                       | 8      |       | Dolate . |
|                            |               | Erron any heat | To any matter IP at prof.             | Formation Damager 1                          |        | 10    | E.B.     |
| ledirect_DNS               | TCP, UDP      | in lan         | 68                                    | port 63 in Ian                               |        | 00 [  | Duiete . |
|                            | Earth any hos | From any host  | To any router IP at pori<br>80        | Forward to IP 192, 168, 1.59, port 80 in las | 2      |       | Edit     |
| 0                          | TCP.U0P       | in was         |                                       |                                              |        |       | Delete   |
|                            | 222           | From any host  | To any router IP at port              | Forward to P 192 188 1 50.                   | -      | -     | Edit     |
| 8                          | ncP.          | iev want       | 22                                    | port 22 in ten                               |        |       | Dolete   |
|                            |               | From any host  | toat To any rocker IP at port<br>9191 | Ferreard to P 192-105.1.1                    | -      | - 22  | Edit     |
| acitat                     | TCP, UUP      | an wate        |                                       | port 90 in tan                               |        |       | Dolete   |
|                            |               | First any host | To any mater IP at port               | Forward to IP 190 168,1 55.                  |        | og l  | Edit     |
| noble_HTTP8_WAN_OCPP       | 3CP           | in wen         | 8443                                  | port 8443 in lan                             | $\sim$ | 00    | Delete   |

#### 3.- Vaya a Network $\rightarrow$ Firewall $\rightarrow$ Traffic Rules

Localice el puerto nombrado "Enable\_ HTTPS\_WAN" y pulsar el botón Edit.

| www.             |                 |               |                      |                                                    |                    | 2         | Nisia | - DUTING R RODULT |
|------------------|-----------------|---------------|----------------------|----------------------------------------------------|--------------------|-----------|-------|-------------------|
| General Settings | Port Forwarding | Traffic Rules | Custom Rules DD      | OS Prevention                                      | Port Scan I        | Preventio | m     | Helpers           |
| Enable_SSH_WAN   | TCP, UDP        |               | From any host in wan | To any router IP at port 22 on this device         | Accept<br>re input |           |       | Edit              |
| Enable_CLI_WAN   | TCP, UDP        |               | From any host in wan | To any router IP at ports 4200-4220 on this device | Accept<br>input    |           | ••    | Edit              |
| Enable_HTTP_WAN  | TCP, UDP        |               | From any host in wan | To any router IP at port 80 on this devic          | Accept<br>ce input | 8         | ••    | Edit<br>Delete    |
| Enable_HTTPS_WAN | TCP, UDP        | 8             | From any host in wan | To IP 192,168.1.50, port 443 in lan                | Accept<br>forward  |           | ••    | Edit              |

En la pantalla Edit, inserte *192.168.1.50* en el campo **"Destination address"** y 44*3* en el campo **"Destination port"**; pulsar el botón **Save**.

|                     | ante:                                                                                                    |     |
|---------------------|----------------------------------------------------------------------------------------------------|-----|
|                     | O Mar chevelet III                                                                                                    |     |
|                     | 🔹 ware per: 22 tan jereprotean 22 wearden jereprot                                                                                                    |     |
| Scane MAD address   | any .                                                                                                    |     |
| Boarn address       | (r#y                                                                                                    |     |
| Sission port        | 10mg                                                                                                    |     |
| Ovationation come   | Berke (input)                                                                                                    |     |
|                     | Any zzew doward:                                                                                                    |     |
|                     | 2 are un fanne 1                                                                                                    |     |
|                     | C humpon                                                                                                    |     |
|                     | O tay tay O                                                                                                    |     |
|                     | <ul> <li>Insciences and a second second se<br/>second second second second second second second second second second second second second second second second second second second second second second second second second second second second second second second second second sec</li></ul> |     |
|                     | O page and O                                                                                                    |     |
|                     | O weta:                                                                                                    |     |
|                     | Dispersion of the second second secon          |     |
|                     | and the property of the second second          |     |
| Destruction address | 102.152,125                                                                                                    |     |
| Christmatice post   | 443                                                                                                    |     |
| Action              | accept ~                                                                                                    |     |
| from arguments      |                                                                                                    |     |
| Rack to Overcome    |                                                                                                    | Sam |

#### 4.- Vaya a Network ightarrow Firewall ightarrow Traffic Rules

En la parte inferior de la pantalla, agregue una nueva regla de tráfico con los siguientes parámetros y, una vez introducida, pulse el botón **Add**:

Name: OCPP Protocol: All Destination address: 192.168.1.50 Destination port: 8443

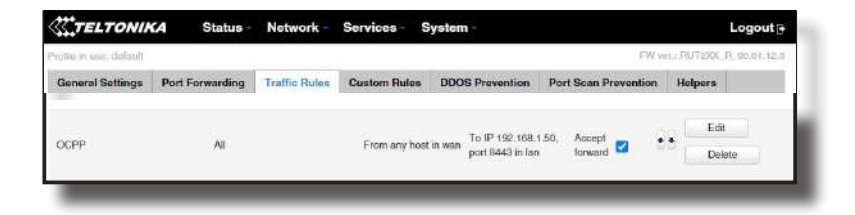

Verifique que aparezca la nueva línea y toque habilitar verificación en caso de que esté deshabilitado.

|                 |                                          | ANTE:                                                                                                    |                             |      |
|-----------------|------------------------------------------|----------------------------------------------------------------------------------------------------|-----------------------------|------|
|                 |                                          | Name apprendent (                                                                                                    |                             |      |
|                 |                                          | ·                                                                                                    | wat 🖳 www.thit. (Internet   |      |
|                 | Source MAD address                       | and the second second s |                             |      |
|                 | Scatte activities                        | 912                                                                                                    |                             |      |
|                 | Scene pert.                              |                                                                                                    |                             |      |
|                 | 2010-000-000-000-000-000-000-000-000-000 |                                                                                                    |                             |      |
|                 | Destination pole                         | Device (sput)                                                                                                    |                             |      |
|                 |                                          | Ary need (lowied)                                                                                                    |                             |      |
|                 |                                          | Sector Const. (2)                                                                                                    |                             |      |
|                 |                                          | - tempote                                                                                                    |                             |      |
|                 |                                          | D line importan                                                                                                    |                             |      |
|                 |                                          | Internet State of the                                                                                                    |                             |      |
|                 |                                          | New Contraction                                                                                                    |                             |      |
|                 |                                          | - extension                                                                                                    |                             |      |
|                 |                                          | <ul> <li>speciolemox(D)</li> </ul>                                                                                                    |                             |      |
|                 | With the second second                   | And the Party in the second                                                                                                    | Anna 🖧 anna 876 anna 🖧 anna |      |
|                 | Construction address                     | 1022 7018 1.50                                                                                                    |                             |      |
|                 | Destinatorypat                           | 8445                                                                                                    |                             |      |
|                 | Action                                   | amqt ~                                                                                                    |                             |      |
|                 | Externation of the second                |                                                                                                    |                             |      |
|                 |                                          |                                                                                                    |                             |      |
| Back to Decrew. | 1                                        |                                                                                                    |                             | 8000 |

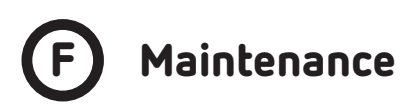

#### DEVICES STATUS

En esta sección se puede consultar el estado de los equipos que se encuentran comunicando vía RS-485.

|    |                        |                               |        | Q | $(\mathbb{N})$ | (16) |
|----|------------------------|-------------------------------|--------|---|----------------|------|
|    |                        | Maintenance<br>Devices status |        |   |                |      |
| 21 | Monitor.               | Device name                   | Status |   |                |      |
| -  | Historic               | EVSE                          | 04     |   |                |      |
| 3  | Integrations           | Sectal 2                      | Ok     |   |                |      |
|    |                        | Reader                        | Ok     |   |                |      |
| 9  | Configuration          | AB                            | Ok     |   |                |      |
| ^  | Maintenance            | TCP1                          | Dk     |   |                |      |
|    | Devices status         | OurceDemo OlAdeMO             | Dk     |   |                |      |
|    | Updates<br>Diagnostics | ChargeDemo_CC5                | Ok     |   |                |      |
|    | System status          | тера                          | 0k     |   |                |      |
|    | Advanced               | Mode3Wift                     | Ok:    |   |                |      |
|    |                        | Binner Transford              | DK     |   |                |      |

#### UPDATES

A través de esta pestaña, el firmware del Punto de Recarga y la aplicación se pueden actualizar de forma remota.

|                              |                        |        |                                            | Q | EN | C |
|------------------------------|------------------------|--------|--------------------------------------------|---|----|---|
| =                            | Maintenance<br>Updates |        |                                            |   |    |   |
| Monitor                      | Firmware update        |        |                                            |   |    |   |
| Historic                     | Upload file            |        | Summary                                    |   |    |   |
| 3 Integrations               | Choose file            | Browse | Build creation date<br>2021-01-21 12:27:51 |   |    |   |
| Configuration                |                        |        | Firmware version                           |   |    |   |
| * Maintenance                |                        |        | 3.0.0-b#ta1                                |   |    |   |
| Devices status               | Configuration update   |        |                                            |   |    |   |
| Updates                      | Upload file            |        |                                            |   |    |   |
| Dragnostics<br>System status | Choose file            | Browse |                                            |   |    |   |
| Advanced                     |                        |        |                                            |   |    |   |

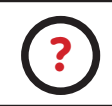

Para obtener la última versión de firmware, póngase en contacto con el Departamento de Posventa de **CIRCUTOR** 

#### DIAGNOSTICS

Al pulsar sobre la pestaña **'HW Testing'** se puede habilitar o deshabilitar la opción de prueba de red.

Eso significa que HMI muestra una pantalla de prueba para comprobar que la función táctil funciona correctamente.

|                |             |                            |           | Q (6) (6 |
|----------------|-------------|----------------------------|-----------|----------|
|                | =           | Maintenance<br>Diagnostics |           |          |
| ] Monitor      |             | HW Testing                 | Logs      |          |
| Historic       |             |                            |           |          |
| 3 Integrations |             | Disabled                   | Grid test |          |
| ) Configuratio | $e = e^{i}$ |                            |           |          |
| • Maintenane   |             |                            |           |          |
| Devices stat   | 0           |                            |           |          |
| Updates        |             |                            |           |          |
| Diegnostics    |             |                            |           |          |

Los registros que se muestran en esta sección son generados automáticamente por el Punto de Recarga. Es una lista detallada de las sesiones de recarga, el rendimiento del sistema o las actividades del usuario.

Cuando el Punto de Recarga está encendido, el sistema comienza a registrar en los registros. Si se reinicia el Punto de Recarga, estos registros se pierden e inmediatamente se crean otros nuevos.

Sin embargo, se recomienda encarecidamente comprobar los archivos de registro en la siguiente URL:

|            |                |   |                                     | Q (B) (C) |
|------------|----------------|---|-------------------------------------|-----------|
|            |                | = | Maintenance<br>Diagnostics          |           |
| 2          | Monitor        |   | HW Testing Logs                     |           |
| 1          | Historic       |   |                                     |           |
| 3          | Integrations   |   | Choose type                         |           |
| <u>6</u> 2 | Configuration  |   | Charging Station V                  |           |
| p          | Maintenance    |   | Riter<br>None                       |           |
|            | Devices status |   | Date time range                     |           |
|            | Updates        |   | 14/04/2021 16:43 - 14/04/2021 23:59 |           |
|            | Diagnostics    |   | All available logs                  |           |
|            | System status  |   |                                     |           |
|            | Advanced       |   | Ver: Guardan                        |           |

#### http://IPADDRESS/services/cpi/log

Manual de instrucciones

#### SYSTEM STATUS

La información mostrada en este apartado es básicamente relativa al estado del PC del Punto de Recarga. Es necesario para el personal del servicio técnico pero no muestra ninguna información relativa a la conexión externa del Punto de Recarga ni a la sesión de recarga.

|   |                |   |                              |                                                                                                    | Q                 | • |
|---|----------------|---|------------------------------|----------------------------------------------------------------------------------------------------|-------------------|---|
|   |                | = | Maintenance<br>System status |                                                                                                    |                   |   |
| 1 | Monitor        |   |                              |                                                                                                    |                   |   |
| 3 | Historic       |   | Memory<br>MB                 | CPU<br>50                                                                                                    | Disk<br>MB        |   |
| 3 | Integrations   |   |                              |                                                                                                    |                   |   |
| 0 | Configuration  |   | Uptime 7h 13m 32s            |                                                                                                    |                   |   |
| P | Maintenance    |   | Drivers                      |                                                                                                    |                   |   |
|   | Devices status |   | - A8 Embedded                | - CBS-4                                                                                                    | - CB5-8           |   |
|   | Updates        |   | - CCL1 forme                 | - CEM-C10                                                                                                    | - CEM-C20         |   |
|   | Diagnostics    |   | 11114 (TIN)                  | - Children and Children and Chi |                   |   |
|   | System status  |   | - CENN-COU                   | - CHARGEDEMU                                                                                                    | - Chie 10         |   |
|   |                |   | - CVM-MINI                   | - CVM-NRG96                                                                                                    | - Comms simulator |   |
|   | Advanced       |   |                              |                                                                                                    |                   |   |

#### ADVANCED

Esta sección permite configurar la hora y la hora de la región del Punto de Recarga. Además, ofrece la posibilidad de resetear el Punto de Recarga.

|    |                |   |                         |                                    | Q   | (ER) | 0 |
|----|----------------|---|-------------------------|------------------------------------|-----|------|---|
|    |                | = | Maintenance<br>Advanced |                                    |     |      |   |
| à. | Monitor        |   | Date and time           |                                    |     |      |   |
| 1  | Historic       |   | Time zone               | Device time                        |     |      |   |
| 3  | Integrations   |   | nic                     | Synchronise clock 14/04/2021 16:45 | ù45 |      |   |
| 3  | Configuration  |   | Primary NTP server      | Secondary NTP server               |     |      |   |
| P  | Maintenance    |   |                         |                                    |     |      |   |
|    | Devices status |   | Reset                   |                                    |     |      |   |
|    | Updates        |   | Choose Type             |                                    |     |      |   |
|    | Diegrostica    |   | Soft Hard               |                                    |     |      |   |
|    | System status  |   |                         |                                    |     |      |   |
|    | Advanced       |   |                         |                                    |     |      |   |

A continuación, explicaremos los diferentes parámetros de 'Date and time' y 'Reset'

| Parámetro            | Descripción                                                                                                    |
|----------------------|----------------------------------------------------------------------------------------------------|
| Time Zone            | Selecciona el horario regional del Punto de Recarga según la<br>ubicación                                                                                                    |
| Time                 | Fecha y hora actual del Punto de Recarga.                                                                                                    |
| Primary NTP Server   |                                                                                                    |
| Secondary NTP Server | Sincroniza la hora a través de internet automáticamente.                                                                                                    |
| Soft Reset           | Reiniciar el Punto de Recarga, cerrar aplicaciones y borrar<br>cualquier dato en la RAM. Los datos no guardados pueden<br>perderse, pero los datos almacenados en el disco duro, las<br>aplicaciones y la configuración no se ven afectados. |
| Hard Reset           | También conocido como reinicio de fábrica o reinicio maestro,<br>es la restauración del Punto de Recarga al estado en el que<br>estaba cuando salió de fábrica.                                                                              |

Raption 150C

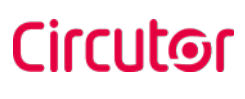

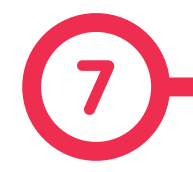

La finalidad del Open Charge Point Protocol (OCPP) es ofrecer una solución uniforme para la comunicación entre el Punto de Recarga y un sistema central. Con este protocolo abierto es posible conectar cualquier sistema central con cualquier Punto de Recarga, independientemente del proveedor.

Siga los siguientes pasos para configurar el OCPP 1.5 en los puntos de recarga de CIRCUTOR.

# **OCPP 1.5**

# Antes de empezar

Compruebe los siguientes pasos para asegurarse del correcto funcionamiento de OCPP 1.5:

```
Vaya a la pestaña Setup Webpage 
ightarrow 'Configuration' tab 
ightarrow 'Communications'
```

En la sección 'General', 'Public IP source' establece dónde el Punto de Recarga debe obtener la dirección IP pública para enviarla posteriormente al backend. Se pueden seleccionar diferentes valores:

| Configuration<br>Communications<br>Configuration<br>Configuration<br>High<br>Pulge<br>Charge<br>Charge<br>Pulge Public Prearce                                                                                                    |  |   |
|----------------------------------------------------------------------------------------------------|--|---|
| ) Integrations Status General Ethernett Prosy identification method Plags Plags Plags Plags Plagts Plagts P |  | - |
| Summittee         Höstname           Isternitiksion method         Fagton 450bode           Plags         rapton 450bode           Charge         Public IP source                                                                                                    |  |   |
| Charge                                                                                                    |  |   |
| Communications Local Address *                                                                                                    |  |   |
| HM<br>Masterslave                                                                                                    |  |   |
| Tavits<br>Security                                                                                                    |  |   |

Seleccione la opción elegida en 'Public IP source' según su topología de red.

Después, no olvide guardar los cambios mediante el botón **«Save»** en la barra superior derecha.

|                |   |                                 |         |          |       | Q | 0     |
|----------------|---|---------------------------------|---------|----------|-------|---|-------|
|                | = | Configuration<br>Communications |         |          |       |   | 441 ( |
| S Integrations |   |                                 |         |          |       |   |       |
| Configuration  |   | Status                          | General | Ethernet | Proxy |   |       |

#### Vaya a la pestaña Setup Webpage ightarrow 'Integrations' tab ightarrow 'General'

Seleccione en **'Available integrations'** la opción de acuerdo con sus políticas de back-end como se muestra en la imagen:

|                    | General                                         |   |
|--------------------|-------------------------------------------------|---|
| ) Dashboard        | Available Integrations                          |   |
| ] Monitor          |                                                 | - |
| Historic           | Apply                                           |   |
| integrations       | Charge Point (D                                 |   |
| General            | RaptionSOTest                                   |   |
| Network            | Connection URL                                  |   |
| Settings           | http://192.168.5.53:8080/Centra/SystemService15 |   |
| SEL certificates   |                                                 |   |
| Configuration keys |                                                 |   |
| Backup             |                                                 |   |

El Punto de Recarga admite diferentes versiones de OCPP, pero solo se puede habilitar una al mismo tiempo.

Cuando termine, no olvide guardar los cambios presionando el botón **'Apply'** justo debajo de la lista de opciones.

|              | = | Integrations<br>General |    |     |
|--------------|---|-------------------------|----|-----|
| ) Describerd |   | Available integrations  |    | _   |
| 3 Monitor    |   | OCPP 1.5                | u. | - 1 |
| " Hatoric    |   | Apply                   |    | - 1 |

**Nota:** El Punto de Recarga funciona como unidad autónoma si se ha seleccionado la opción 'none'. Todas las tarjetas de identificación están autorizadas para iniciar/detener una nueva transacción de recarga, y no se envían peticiones al backend.

# B Configuración

Vaya a la pestaña Setup Webpage ightarrow 'Integrations' ightarrow 'Network'

En esta sección es posible modificar algunos parámetros relacionados con la red.

|                     |                                   |                                    | 0 0 |
|---------------------|-----------------------------------|------------------------------------|-----|
| =                   | Integrations<br>Nemask            |                                    |     |
| Destroyed           | Incoding CCPP TCP Part (Inverted) | receiving 0:299 109 Part (Islamut) |     |
| J Munnale           | \$2000                            | 5000                               |     |
|                     | increasing part process           |                                    |     |
|                     | urse .                            | *                                  |     |
| Anaptalant          |                                   |                                    |     |
| Germand             |                                   |                                    |     |
| Awtwork             |                                   |                                    |     |
| Settings            |                                   |                                    |     |
| SDL Certificates    |                                   |                                    |     |
| Configuration steps |                                   |                                    |     |
| Bidup.              |                                   |                                    |     |
| S Defension         |                                   |                                    |     |
|                     |                                   |                                    |     |

| Parámetro                            | Descripción                                                                     |
|--------------------------------------|---------------------------------------------------------------------------------|
| Incoming OCPP TCP<br>Port (Internal) | Puerto de escucha entrante para solicitud remota (interno)                      |
| Incoming OCPP TCP<br>Port (External) | Puerto de escucha entrante para solicitud remota (público)                      |
| Protocol                             | Si se selecciona HTTPS, asegúrese de tener el certificado CA del<br>servidor CS |

#### Vaya a la pestaña $\,$ Setup Webpage ightarrow 'Integrations' tab ightarrow 'Settings'

Verifique la configuración de OCPP de acuerdo con las políticas de back-end, comuníquese con el Sistema central para obtener los parámetros de configuración:

|                 | =     | Integrations<br>Settings  |                                                      |           | ( 100 ° )                                                      |
|-----------------|-------|---------------------------|------------------------------------------------------|-----------|----------------------------------------------------------------|
| ) Dashboard     |       | Enablest                  | Use OCPP time syntheorization                        | Tetal     | Inverge for start/stop transaction                             |
| Montar          |       | Total                     | finergy for metervalues                              | Discost   | User confirmation on HMI regulated on Remote Statt Transaction |
| Hazonc          |       | Freitfert                 | Shap sharge # ShartTransaction rejects the unor      | Decalibed | Authorize always in offline mode                               |
| General         |       | (Isoble)                  | Authoritan Bernate Tx Requests                       | G         | Authorization check order                                      |
| N-EDMORK        |       | Frabled                   | 3000 charge if StartTransaction replace ConcurrentTo | Dealthed  | Betry after CS internal error                                  |
| Settings        |       |                           | ID log underness                                     | District  | Compriss OCPP messages                                         |
| Configuration   | lega. | Indiat                    | Include Power Active Import in metervalues           |           |                                                                |
| Beckup          |       | Teneous classining police | t (Factores (s)                                      |           |                                                                |
| ) Configuration |       | 589                       |                                                      |           |                                                                |
| P Manteriance   |       | Log capture level         |                                                      |           |                                                                |
|                 |       | DED.6                     |                                                      | 2.0       |                                                                |

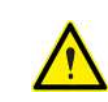

Antes de realizar cualquier modificación, lea la siguiente tabla y ajuste cada opción según su proveedor backend.

| Parámetro                                             | Descripción                                                                                                    |
|-------------------------------------------------------|----------------------------------------------------------------------------------------------------|
|                                                       | HABILITADO: Sincronización de fecha y hora.                                                                                                    |
| Use OCPP time                                         | DESHABILITADO: Sincronización de fecha y hora                                                                                                    |
| Synchronization                                       | <b>Nota:</b> La fecha y hora es enviada por el backend en cada res-<br>puesta de pulso.                                                                                                    |
| Energy for MeterValues                                | PARTIAL: Envía la energía consumida parcial durante la re-<br>carga del vehículo.                                                                                                    |
| Lifergy for Metervalues                               | TOTAL: Envía el valor real de la energía total acumulada regis-<br>trada por el contador.                                                                                                    |
| Stop charge if StartTrans-<br>action rejects the user | HABILITADO: Se detiene la transacción de recarga en curso al<br>recibir una respuesta de backend (StartTRansaction.conf), si<br>el usuario está bloqueado, caducado o invalidado.<br>DESHABILITADO: No se detiene la transacción de recarga, in-<br>cluso cuando el backend rechaza al usuario. (StartTransaction.<br>conf) |
|                                                       | Nota: Ajuste esta opción según su sistema de backend.                                                                                                    |
| Authorize Remote Tx<br>Requests                       | HABILITADO: El Punto de Recarga solicita autorización cuan-<br>do el Sistema Central envía un arranque remoto.                                                                                                    |
|                                                       | DESHABILITADO: El Punto de Recarga inicia la Transacción de<br>recarga cuando el Sistema Central envía un arranque remoto.                                                                                                    |
| Stop charge if                                        | HABILITADO: Se detiene la transacción de recarga en curso al<br>recibir una respuesta de backend (StartTRansaction.conf), si<br>el usuario ya está realizando otra transacción.                                                                                                    |
| StartTransaction replies<br>ConcurrentTx              | <b>DESHABILITADO:</b> No se detiene la transacción de recarga, in-<br>cluso cuando el backend rechaza al usuario. (StartTransaction.<br>conf)                                                                                                    |
|                                                       | Nota: Ajuste esta opción según su sistema de backend.                                                                                                    |

| Parámetro                                            | Descripción                                                                                                    |
|------------------------------------------------------|----------------------------------------------------------------------------------------------------|
| ID Tag Endianness                                    | Tipo de almacenamiento para datos del sistema. Es posible<br>elegir entre (LITTLE>BIG)                                                                                                    |
| Include Power Active<br>Import in MeterValues        | <ul> <li>HABILITADO: Enviar potencia (Power.Active.Import) y ener-<br/>gía (Energy.Active.Import.Register) consumida por el vehículo<br/>dentro de las solicitudes de valores de contador.</li> <li>DESHABILITADO: Solo la energía consumida se envía dentro<br/>de la solicitud de valores del contador.</li> </ul> |
| Energy for Start/Stop                                | PARTIAL: Valor de la energía consumida por el vehículo entre el inicio y el final.                                                                                                    |
| transaction                                          | <b>TOTAL:</b> Valor real de la energía acumulada total registrada por<br>el contador entre el inicio y el final.                                                                                                    |
| User confirmation on HMI<br>required on Remote Start | HABILITADO: El Punto de Recarga envía una solicitud de au-<br>torización antes de iniciar una nueva solicitud de transacción<br>de recarga remota.                                                                                                    |
|                                                      | DESHABILITADO: El Punto de Recarga inicia una nueva tran-<br>sacción de recarga remota sin solicitud de autorización.                                                                                                    |
| Authorize always in<br>offline mode                  | HABILITADO: Si el usuario no está presente en la lista blan-<br>ca local y el Punto de Recarga no puede hacer la petición<br>al backend, el usuario tiene permiso para iniciar una nueva<br>transacción de recarga.                                                                                                  |
|                                                      | <b>DESHABILITADO:</b> Si el usuario no está presente en la lista<br>blanca local y el Punto de Recarga no puede hacer la petición<br>al backend, el usuario no tiene permiso para iniciar una nueva<br>transacción de recarga.                                                                                       |

| Parámetro                              | Descripción                                                                                                    |
|----------------------------------------|----------------------------------------------------------------------------------------------------|
| Authorization check order              | <ul> <li>LOCAL: La autorización de ID se encuentra en primera posición en la lista blanca local. Si el usuario no existe en la lista local, se solicita obtener autorización al backend.</li> <li>CS: Siempre se solicita la autorización de ID al backend.</li> <li>Nota: Esta configuración solo es aplicable cuando el Punto de Recarga se encuentra en línea; de lo contrario, la autorización será solo local</li> </ul>                                           |
| Retry after CS internal<br>error       | <ul> <li>HABILITADO: Si StatusNotification, StartNotification o Stop-Notification no son recibidos correctamente por el backend, el Punto de Recarga intenta enviar estas peticiones de nuevo, hasta que se reciban correctamente.</li> <li>DESHABILITADO: El Punto de Recarga no puede volver a intentarlo después de un error interno.</li> <li>Nota: El backend requiere un desarrollo especial para que el Punto de Recarga puede reenviar los mensajes.</li> </ul> |
| Compress OCPP<br>messages              | <ul> <li>HABILITADO: Comprimir mensajes entre el Punto de Recarga y backend</li> <li>DESHABILITADO: No se comprimen los mensajes entre el Punto de Recarga y el backend.</li> <li>Nota: Antes de habilitar esta opción, consulte con el administrador de su backend si el sistema central soporta esta función.</li> </ul>                                                                                                    |
| Timeout obtaining public<br>IP address | Tiempo de espera (en segundos) antes de conectarse al sis-<br>tema central.                                                                                                    |
| Log capture level                      | Nivel de información detallada (DEBUG → INFO → ERROR → -<br>NONE)                                                                                                    |

#### Vaya a la pestaña Setup Webpage ightarrow 'Integrations' ightarrow 'SSL Certificates'

Cuando se trabaja con conexiones **"seguras"**, HTTPS, es posible que se necesite un certificado del backoffice (normalmente un archivo "bundle") para asegurar una comunicación adecuada con el Punto de Recarga.

Dependiendo del caso, seleccione la opción adecuada y presione el botón **"Browse"** para cargar el certificado. El caso más común es **'CS Server CA**':

| =                  | Integrations<br>SSL certificates        |        | 1.00         |
|--------------------|-----------------------------------------|--------|--------------|
| Dashbolind         | CB. Server, CA                          |        |              |
| Manikar            | Choose file                             | Browse | Sammary      |
| Hatone             |                                         |        | Uptual date  |
| Integrations       | CB Client Opumies CB Client certificate |        | Summary      |
| General            | Choose file                             | Browse |              |
| seting:            | CS.Server.6A                            |        | uptearrane   |
| SSL cortificates.  | (                                       |        | Summary      |
| Configuration keys | Close Te                                | Betrie | Applead done |
| Rediup             | Automed.Cs.Clent                        |        | Summary      |
| Configuration      | Choise file                             | Browse |              |
| Mainteraport       |                                         |        | Uplead date  |

Una vez que haya terminado, no olvide aplicar los cambios presionando **'Upload certificates'** en la parte inferior de la pantalla y guardar los cambios usando el botón **'Save'** en la parte superior derecha de la pantalla.

Por favor, espere hasta que la nueva configuración se haya aplicado al Punto de Recarga. Aparece un mensaje informando sobre el progreso:

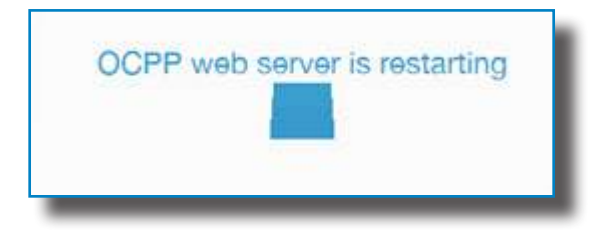

Vaya a la pestaña Setup Webpage ightarrow 'Integrations' ightarrow 'Configuration keys'

|                                                                                                    |    |                                                       |                             |                               | 0.0 |
|----------------------------------------------------------------------------------------------------|----|-------------------------------------------------------|-----------------------------|-------------------------------|-----|
|                                                                                                    | =  | Integrations<br>Configuration keys                    |                             |                               |     |
| authoard                                                                                                    |    | Cure                                                  | Advanced                    |                               |     |
| Manitor                                                                                                    |    |                                                       |                             |                               |     |
| en son en en en en en en en en en en en en en                                                                                                    |    | New free internal (s)                                 |                             | Motoraakan sargin internal(s) |     |
| HIMORE                                                                                                    |    | 500                                                   |                             | 43                            |     |
| Integrations                                                                                                    |    |                                                       |                             |                               |     |
| General                                                                                                    |    |                                                       |                             |                               |     |
| Network                                                                                                    |    |                                                       |                             |                               |     |
| Switzinge                                                                                                    |    |                                                       |                             |                               |     |
| 59. centiliates                                                                                                    |    |                                                       |                             |                               |     |
| Configuration insys                                                                                                    | •  | _                                                     |                             |                               |     |
| Configuration lays                                                                                                    | =  | Integrations                                          |                             |                               | 0 6 |
| Configuration insys                                                                                                    |    | Integrations<br>Configuration keys                    | Advanced                    |                               | 6   |
| Configuration imp                                                                                                    | =  | Integrations<br>Configuration keys                    | Advanced                    |                               | 8.6 |
| Configuration lay                                                                                                    | .= | Integrations<br>Configuration keys<br>Core            | Advanced                    | Powlet                        | 6.6 |
| ) Deshboard<br>Deshboard<br>Heteric                                                                                                    | .= | Integrations<br>Configuration Keys<br>Core            | Adraned                     | Royla                         | 0   |
| ) Deshboord<br>) Deshboord<br>) Hesteric<br>) Hesteric                                                                                                    | -  | Integrations<br>Configuration keys<br>Core<br>studies | Advanced                    | Pow Kit                       | 0   |
| Configurationing<br>) Deshboord<br>) Mantor<br>) Hotaric<br>S torsecutiona<br>Service                                                                                                    | .= | Integrations<br>Configuration keys<br>Core            | Advanced<br>Lacei white-fet | Rovit                         | 6 6 |
| Configuration imp                                                                                                    | .= | Integrations<br>Configuration Keys<br>Core<br>Tradat  | Advanced<br>Local when bit  | <b>Paski</b>                  | 6   |
| Configuration ways<br>) Deabloand<br>) autors<br>- Hearty<br>- Senses<br>- Senses<br>- S |    | Integrations<br>Configuration Keys<br>Core<br>Include | Advanced<br>Lacal when for  | Poo Ni<br>                    |     |

| Parámetro                      | Descripción                                                                                                    |
|--------------------------------|----------------------------------------------------------------------------------------------------|
| Heartheat interval             | Número de segundos entre Heartbeats.                                                                                                    |
| near beat litter var           | Nota: establecer este valor en O desactiva Heartbeat.                                                                                                |
| Metervalues sample<br>interval | Número de segundos entre MeterValue durante una transacción<br>de recarga en curso.<br><b>Nota:</b> establecer este valor en 0 desactiva MeterValue. |
| Local white-list               | HABILITADO: Lista local de usuarios autorizados.<br>DESHABILITADO: Lista local de usuarios autorizados.                                              |

Cuando termine, no olvide guardar los cambios usando el botón **'Save'** en la parte superior derecha de la pantalla.

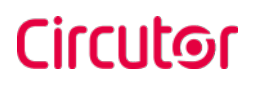

#### Vaya a la pestaña Setup Webpage ightarrow Integrations ightarrow 'Backup'

|                  |    |                        |                              | 6 0      |
|------------------|----|------------------------|------------------------------|----------|
|                  | E  | Integrations<br>Backup |                              |          |
| 🕑 Dathboard      |    | Download configuration | Load configuration from disk |          |
| Monitor          |    | Download setup         | Choose Re                    | Research |
| Historic         |    |                        |                              |          |
| 🔿 Integrations   |    |                        |                              |          |
| General          |    |                        |                              |          |
| hietwork         |    |                        |                              |          |
| SSL certificates |    |                        |                              |          |
| Configuration    | 50 |                        |                              |          |
| Beckup           |    |                        |                              |          |
| Configuration    |    |                        |                              |          |
|                  |    |                        |                              |          |

Es posible descargar una copia de seguridad del Punto de Recarga pulsando el botón **'Download setup'**. Por otro lado, también se puede cargar una copia de seguridad previamente descargada de otro Punto de Recarga.

Raption 150C

Raption 150C

## Circutor

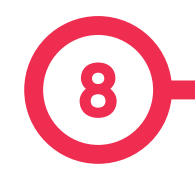

La finalidad del Open Charge Point Protocol (OCPP) es ofrecer una solución uniforme para la comunicación entre el Punto de Recarga y un sistema central. Con este protocolo abierto es posible conectar cualquier sistema central con cualquier Punto de Recarga, independientemente del proveedor.

Siga los siguientes pasos para configurar OCPP 1.6 en los puntos de carga de CIRCUTOR.

### **OCPP 1.6**

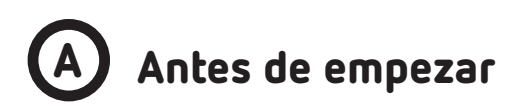

Compruebe los siguientes pasos para asegurarse del correcto funcionamiento de OCPP 1.6:

```
Vaya a la pestaña Setup Webpage 
ightarrow 'Integrations' 
ightarrow 'General'
```

En la sección **'General'**, El gestor de direcciones públicas establece de dónde debe obtener el Punto de Recarga la dirección IP pública, para posteriormente enviarla al backend. Se pueden seleccionar diferentes valores:

| =                                                                  | Integrations<br>General                                                                                                    |              |
|--------------------------------------------------------------------|----------------------------------------------------------------------------------------------------|--------------|
| Deshboard                                                          | Available integrations                                                                                                    |              |
| Monitur                                                            | OCPP 1.6 BON                                                                                                    |              |
| Historic                                                           | Apply                                                                                                    |              |
|                                                                    |                                                                                                    |              |
| Integrations                                                       | Charge Point ID                                                                                                    |              |
| Integrationa<br>General                                            | Charge Point ID<br>Chargetina Hendby                                                                                                    |              |
| Integrations · · · · · · · · · · · · · · · · · · ·                 | Charge Peint ID<br>Charge for sendoy<br>Dealerst Basic Authentication                                                                                                    |              |
| Integrations  Beneral Settings SSL certificates Configuration keys | Charge Point ID<br>Charge Point ID<br>Disatiliest<br>Destriction Control of Control of | C5-Fastoword |

Elija la opción seleccionada en 'Public IP source' según la topología de su red.

Cuando termine, no olvide guardar los cambios usando el botón '**Apply**' justo debajo de la opción seleccionada.

| ) Dashboant          | Available integrations |   |
|----------------------|------------------------|---|
| Monitor              | OCPP 1.6 JSON          | * |
| Historic             | / EE/ly                |   |
| another and a second | Charace Delay ID       |   |

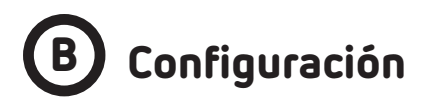

Vaya a la pestaña Setup Webpage ightarrow 'Integrations' ightarrow 'General'

El Punto de Recarga admite diferentes versiones de OCPP, pero solo se puede habilitar una al mismo tiempo.

En la pestaña **'Integrations'**, elija la opción en **'Available integrations'** de acuerdo con su política de back-end como se muestra en la imagen:

| $\equiv$                                                                                  | Integrations<br>General                                                               |             |
|-------------------------------------------------------------------------------------------|---------------------------------------------------------------------------------------|-------------|
| Dashboard                                                                                 | Available integrations                                                                |             |
| Monitor                                                                                   | OCPP 1.6 JSON                                                                         | ~           |
|                                                                                           |                                                                                       |             |
| Historic                                                                                  | Apply                                                                                 |             |
| Historic                                                                                  | Apply<br>Charge Point ID                                                              |             |
| Historic<br>Integrations                                                                  | Apply<br>Charge Point ID<br>ChargeBox identity                                        |             |
| Historic<br>Integrations<br>General<br>Settings<br>SSL certificates                       | Apply Charge Point ID ChargeBox identity Disabled Basic Authentication                |             |
| Historic<br>Integrations<br>General<br>Settings<br>SSL certificates<br>Configuration keys | Apply Charge Point ID ChargeBox identity Disabled Basic Authentication Connection URL | C5-Password |

**Nota:** El Punto de Recarga funciona como unidad autónoma, si se ha seleccionado la opción '**none'**. Todas las tarjetas de identificación están autorizadas para iniciar/detener una nueva transacción de recarga, y no se envían peticiones al backend.

| Parámetro               | Descripción                                                                                         |
|-------------------------|----------------------------------------------------------------------------------------------------|
| Charge Point ID         | Identificador del Punto de Recarga.                                                                 |
| Basic<br>Authentication | Establezca una autenticación si es necesario, siendo las opciones<br>'Habilitado' y 'Deshabilitado' |
| Connection URL          | Dirección URL del sistema central                                                                   |
| CS-Password             | Introduzca el CS-Password si es necesario                                                           |

#### Vaya a la pestaña Setup Webpage ightarrow Integrations ightarrow 'Settings'

Una vez que se selecciona la opción OCPP 1.6, aparece un enlace que permite acceder a la configuración de OCPP.

Por favor, haga clic en el botón de enlace como se muestra en la imagen:

|   |                    |   |                          |                               |   |          | Q                                    | EN (rh      |
|---|--------------------|---|--------------------------|-------------------------------|---|----------|--------------------------------------|-------------|
|   |                    | = | Integrations<br>Settings |                               |   |          |                                      | Save        |
| 3 | Integrations       |   | Enabled                  | Use OCPP time synchronization |   | Partial  | Energy for start/stop transaction    |             |
|   | General            |   | Partial                  | Energy for metervalues        |   | Disabled | User confirmation required to start  | transaction |
|   | Settings           |   |                          |                               |   |          |                                      |             |
|   | SSL certificates   |   | Big                      | ID tag endlanness             |   | Enabled  | Send metervalues only while charging | ng          |
|   | Configuration keys |   | Log capture level        |                               |   |          |                                      |             |
|   | Backup             |   | INFO                     |                               | ~ |          |                                      |             |
|   | Security           |   |                          |                               |   |          |                                      |             |
| 3 | Configuration      |   |                          |                               |   |          |                                      |             |
| ø | Maintenance        |   |                          |                               |   |          |                                      |             |

| Parámetros                             | Descripción                                                                                                    |
|----------------------------------------|----------------------------------------------------------------------------------------------------|
|                                        | HABILITADO: Sincronización de fecha y hora.                                                                                    |
| Use OCPP time                          | DESHABILITADO: Sincronización de fecha y hora.                                                                                 |
| synchronization                        | <b>Nota:</b> La fecha y hora es enviada por el backend en cada respuesta<br>de pulso.                                          |
| Energy for Start/                      | <b>PARTIAL:</b> Valor de la energía consumida por el vehículo entre inicio y final.                                            |
|                                        | TOTAL: valor real de la energía acumulada total registrada por el contador entre inicio y final.                               |
| Energy for                             | PARTIAL: Envía la energía consumida parcial durante la recarga del vehículo.                                                   |
| metervalues                            | TOTAL: Envía el valor real de la energía total acumulada registrada por el contador.                                           |
| User confirmation<br>required to start | HABILITADO: se necesita la confirmación del usuario para proce-<br>der con un inicio remoto (es decir, tocar la pantalla).     |
|                                        | DESHABILITADO: NO se necesita confirmación del usuario para<br>proceder con un inicio remoto                                   |
| ID tag endianness                      | Tipo de almacenamiento para datos del sistema ( <b>BIG</b> o <b>LITTLE</b> )                                                   |
| Send metervalues only while charging   | Elija entre (ENABLED o DISABLED)                                                                                               |
| Log capture level                      | Nivel de información detallada ( <b>DEBUG</b> $\rightarrow$ <b>INFO</b> $\rightarrow$ <b>ERROR</b> $\rightarrow$ <b>NONE</b> ) |

#### Vaya a la pestaña Setup Webpage ightarrow Integrations ightarrow 'SSL certificates'

|   |                    |   |                                  |                                           |        | Q | EN | (infe |
|---|--------------------|---|----------------------------------|-------------------------------------------|--------|---|----|-------|
|   |                    |   | Integrations<br>SSL certificates |                                           |        |   |    |       |
| З | Integrations       |   | CS_Server_CA                     |                                           |        |   |    |       |
|   | General            |   | Disabled                         | Verify the CS certificate (only with WSS) |        |   |    |       |
|   | Settings           |   | Disabled                         | Accept unknown self-signed certificates   |        |   |    |       |
|   | SSL certificates   |   | Choose file                      |                                           | Browse |   |    |       |
|   | Configuration keys |   |                                  |                                           |        |   |    |       |
|   | Backup             |   |                                  |                                           |        |   |    |       |
|   | Security           |   | Upload certificates              |                                           |        |   |    |       |
| 3 | Configuration      | 5 |                                  |                                           |        |   |    |       |
|   |                    |   |                                  |                                           |        |   |    |       |

Para conexiones WSS se necesita un certificado del Sistema Central. Subalo en esta sección.

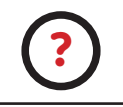

Para obtener los certificados más recientes, comuníquese con el Sistema Central con el que está trabajando.

Vaya a la pestaña Setup Webpage ightarrow Integrations ightarrow 'Configuration keys'

|                    |                                    |                                 |                    |                              | Q | ĒN | (re) |
|--------------------|------------------------------------|---------------------------------|--------------------|------------------------------|---|----|------|
|                    | Integrations<br>Configuration keys |                                 |                    |                              |   |    |      |
|                    | Core                               | Advanced                        |                    |                              |   |    |      |
| Historic           | Disabled                           | Local authorisation off-line    | Disabled           | Local pre-authorisation      |   |    |      |
| Integrations       | Disabled                           | Allow offline Tx for unknown ID | Disabled           | Authorise remote Tx requests |   |    |      |
| General            | Enabled                            | Stop transaction on invalid ID  |                    |                              |   |    |      |
| SSL certificates   | Transaction message                | retry interval (s)              | Transaction messag | e attempts                   |   |    |      |
| Configuration keys | 60                                 |                                 | 2                  |                              |   |    |      |
| Backup<br>Security | Heartbeat interval (s              |                                 | Metervalues sample | interval (s)                 |   |    |      |
| Configuration      | 120                                |                                 | 0                  |                              |   |    |      |
| Maintenance        | WebSocket ping inter               | rval (s)                        |                    |                              |   |    |      |

|   |                    | = | Integrations<br>Configuration keys           |                     |  |
|---|--------------------|---|----------------------------------------------|---------------------|--|
| ~ |                    |   | Metervalue sampled data (select one or more) |                     |  |
| 1 | Monitor            |   | Energy Active.Import.Register                | Current.Import      |  |
|   |                    |   | Current.Offered                              | Power.Active.Import |  |
| 1 | Historic           |   | SoC SoC                                      | □ Voltage           |  |
| 3 | Integrations       |   | Metervalue aligned data (select one or more) |                     |  |
|   | 1120-10121         |   | Energy Active.Import.Register                | Current.Import      |  |
|   | General            |   | Current.Offered                              | Power.Active.Import |  |
|   | Settings           |   | SoC 50C                                      | 🔲 Voltage           |  |
|   | SSL certificates   |   | Stop Txn sampled data                        |                     |  |
|   | Configuration keys |   | Energy Active.Import.Register                | Current.Import      |  |
|   | Backup             |   | Current.Offered                              | Power.Active.Import |  |
|   | Security           |   | SoC .                                        | 🔲 Voltage           |  |
| 3 | Configuration      |   | Stop Txn aligned data                        |                     |  |
|   |                    |   | Energy-Active.Import.Register                | Current.Import      |  |
| p | Maintenance        |   | Current.Offered                              | Power.Active.Import |  |
|   |                    |   | □ sac                                        | Voltage             |  |

|                | =       | Integrations<br>Configuration keys |                          |                   |
|----------------|---------|------------------------------------|--------------------------|-------------------|
| ) Dashboard    |         | Core                               | Advanced                 |                   |
| Monitor        |         | Enabled                            | Local authorisation list | Show list         |
| ] Historic     |         | Enabled                            | Authorisation cache      | Show list         |
| Integrations   |         |                                    |                          | A CONSTRUCTION OF |
| General        |         |                                    |                          |                   |
| Settings       |         |                                    |                          |                   |
| SSL certificat | ies     |                                    |                          |                   |
| Configurati    | on keys |                                    |                          |                   |

| Parámetros                  | Descripción                                                                                                    |
|-----------------------------|----------------------------------------------------------------------------------------------------|
| Authorisation cache         | HABILITADO: se mantiene una lista local de todos los identifica-<br>dores presentados que han sido autorizados correctamente por el<br>sistema central. |
|                             | <b>DESHABILITADO:</b> se requiere la autorización de los identificadores presentados directamente al sistema central                                    |
| Authorise remote Tx         | HABILITADO: el Punto de Recarga solicita autorización cuando el sistema central envía un inicio remoto                                                  |
|                             | <b>DESHABILITADO:</b> el Punto de Recarga inicia la transacción de carga<br>cuando el sistema central envía un inicio remoto.                           |
| Local pre-<br>authorisation | HABILITADO: El Punto de Recarga busca identificadores autorizados<br>localmente sin esperar a la autorización del sistema central.                      |
|                             | <b>DESHABILITADO:</b> El punto central solicita autorización para los identificadores presentados al sistema central.                                   |

| Parámetros                         | Descripción                                                                                                    |  |
|------------------------------------|----------------------------------------------------------------------------------------------------|--|
| Allow offline Tx for               | HABILITADO: durante periodos sin conexión, se permite a los iden-<br>tificadores desconocidos iniciar la recarga                                                     |  |
| UIKIIOWITID                        | <b>DESHABILITADO:</b> durante periodos sin conexión, NO se permite a los identificadores desconocidos iniciar la recarga.                                            |  |
| Local authorisation<br>off-line    | HABILITADO: durante periodos sin conexión, se permite a los iden-<br>tificadores autorizados localmente iniciar la carga                                             |  |
|                                    | <b>DESHABILITADO:</b> durante periodos sin conexión, NO se permite a los identificadores autorizados localmente iniciar la carga                                     |  |
| Stop transaction on<br>invalid ID  | HABILITADO: se detiene la transacción de recarga en curso al reci-<br>bir una respuesta del sistema central, si el usuario está bloqueado,<br>caducado o invalidado. |  |
|                                    | <b>DESHABILITADO:</b> La transacción de recarga no se detiene, incluso cuando el backend rechaza al usuario.                                                         |  |
| Metervalue (select<br>one or more) | Lista de valores soportadas para MeterValue.                                                                                                    |  |
| Transaction<br>message retry       | Número de segundos entre intentos de mensaje de transacción.                                                                                                    |  |
| interval                           | <b>Nota:</b> establecer este valor en 0 deshabilita los intentos.                                                                                                    |  |
| Transaction<br>message attempts    | Indica cuantas veces un Punto de Recarga debe intentar enviar un petición al sistema central.                                                                        |  |
| Heartbeat interval                 | Número de segundos entre pulsos.                                                                                                    |  |
|                                    | <b>Nota:</b> si se ajusta este valor a 0, se deshabilita el pulso.                                                                                                   |  |
| Metervalues sample<br>interval     | <b>ues sample</b> Número de segundos entre MeterValue durante una transacción de carga en curso.                                                                     |  |
| WebSocket ping<br>interval         | Número de segundos entre Pings.<br><b>Nota:</b> si se ajusta este valor a 0, se deshabilita el Websocket Ping/<br>Pong                                               |  |

#### 

|                    |                        |                              | Q    |
|--------------------|------------------------|------------------------------|------|
|                    | Integrations<br>Backup |                              |      |
| Monitor            | Download configuration | Load configuration from disk |      |
| ] Historic         | Download setup         | Choose file                  | Brow |
| S Integrations     |                        |                              |      |
| General            |                        |                              |      |
| Settings           |                        |                              |      |
| SSL certificates   |                        |                              |      |
| Configuration keys |                        |                              |      |
| Backup             |                        |                              |      |
|                    |                        |                              |      |
| Security           |                        |                              |      |

Es posible descargar una copia de seguridad del Punto de Recarga pulsando el botón **'Download setup'**. Por otro lado, también se puede cargar una copia de seguridad previamente descargada de otro Punto de Recarga.
Vaya a la pestaña Setup Webpage > Integrations > 'Security'

|   |                              |   |                              |                 | Q | EN | (r |
|---|------------------------------|---|------------------------------|-----------------|---|----|----|
|   |                              | = | Integrations<br>Security     |                 |   |    |    |
| Į | Monitor                      |   | Disabled Authentication      |                 |   |    |    |
| 1 | Historic                     |   | Change password<br>User name |                 |   |    |    |
| 3 | Integrations                 |   | admin                        |                 |   |    |    |
|   | General                      |   | Old password                 |                 |   |    |    |
|   | Settings                     |   | Old password                 |                 |   |    |    |
|   | SSL certificates             |   | Password                     | Repeat password |   |    |    |
|   | Configuration keys<br>Backup |   | Password                     | Repeat password |   |    |    |
|   | Security                     |   |                              |                 |   |    |    |
| ) | Configuration                |   |                              |                 |   |    |    |

En este apartado se puede introducir un usuario y contraseña para entrar en este apartado. Es posible cambiar esta opción siempre que se desee.

Nota: La contraseña anterior por defecto es 1234.

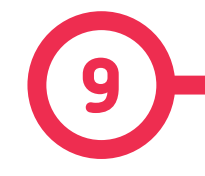

#### **Cliente SCADA**

La dirección IP asignada en el **capítulo 5** resultará útil para conectarse con el Punto de Recarga para supervisar su estado en tiempo real.

La manera principal de conectarse es mediante el programa clientePowerStudio suministrado por **CIRCUTOR**, y que también se puede descargar en la zona de descargas del sitio web de **CIRCUTOR**.

**Nota:** Para ejecutar el software de cliente debe tener instalado Java en su ordenador. Por favor, descargue la última versión desde: www.java.com

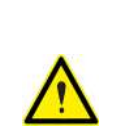

En conexiones remotas, donde se requiere la comunicación mediante 3G/4G de datos con el Punto de Recarga para supervisar sus parámetros, debe tenerse en cuenta el ELEVADO consumo de datos.

En caso de monitorizar el Punto de Recarga, se recomienda utilizar las comunicaciones Ethernet a través de Internet (Ver **sección 4**).

# Circutor

#### Supervisión

|                 | A CONTRACTOR AND A CONTRACTOR | the state of the state of the s | EVER                           | 40/2/20 15-45-       |
|-----------------|-------------------------------|----------------------------------------------------------------------------------------------------|--------------------------------|----------------------|
| stado pilona    |                               |                                                                                                    | S & DAR.                       | 40220 13.43          |
| luminación 🦞    | ON                            | 00                                                                                                    | ]                              |                      |
| C8              |                               |                                                                                                    |                                |                      |
| Estado          | Dis                           | ponible                                                                                                    | Energia activa (IMIb)          | 169,63               |
| $\sim$          |                               |                                                                                                    | Energia activa parcial (KWh)   | 0,00                 |
| Jodhe conediado |                               |                                                                                                    | Potencia activa (kW)           | 0,03                 |
| Reservado       | Reservar                      | Ubear                                                                                                    | Voltaje (V)                    | 242                  |
| Recarga         | Inicio remote                 | Para temota                                                                                                    | Comenta (A)                    | 2                    |
| Habilitar       | Habiliter                     | Deshabilitar                                                                                                    | Feche solicitud recarge        | 2801/20 13:04:5      |
| Emergencia 🗸    |                               | Reast                                                                                                    | Feche inicio recarga           | 2801/20 13:04:5      |
| Atmentación 🖌   |                               |                                                                                                    | Fecha final recarga            | 4.02/20 15:42:4      |
|                 |                               |                                                                                                    | Tierreo de recarga             | 22:53:3              |
|                 |                               |                                                                                                    | Parada ültima recarga          | Parade por el usuari |
| FAdeMO          |                               |                                                                                                    |                                |                      |
| Estado          | Dis                           | ponible                                                                                                    | Energía activa (NVh)           | 122,87               |
| $\sim$          |                               |                                                                                                    | Energía activa (parctal (KWh)) | 0.00                 |
| Coche conectado |                               |                                                                                                    | Potencia activa (KW)           | 0,03                 |
| Reservado       | Reservar                      | Liberar                                                                                                    | Voltaje (V)                    | 242                  |
| Recarga         | tricio remoto                 | Paru nenotu                                                                                                    | Contents (A)                   | 2                    |
| Habilitar       | Habilitar                     | Deshabilitar                                                                                                    | Fecha solicitud recarga        | 29.0120 11:27:4      |
| Emergencia 🖌    |                               | Read                                                                                                    | Facha inicio recarga           |                      |
| Aimentación 🖌   |                               |                                                                                                    | Fecha final recarga            | 4.02020 15:42:4      |
|                 |                               |                                                                                                    | Tiempo de recarga              | 00:00:0              |
|                 |                               |                                                                                                    | Parada última recarda          |                      |
|                 |                               |                                                                                                    |                                |                      |
|                 |                               |                                                                                                    |                                |                      |

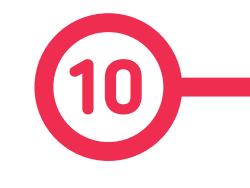

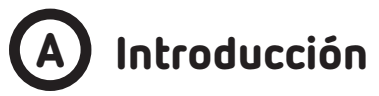

Este apartado explica cómo gestionar la potencia de salida del Punto de Recarga para los estándares CCS y CHA. Para ello, debe mantenerse conectado mediante el programa **PowerStudio client**.

Limitar la potencia de salida resultará útil cuando el suministro eléctrico entrante para el Punto de Recarga no sea lo bastante potente para suplir y mantener un buen nivel de recarga para los vehículos eléctricos.

Se puede reducir la potencia de los conectores CCS y CHA, ambos en vatios.

# B Funcionamiento de los módulos de potencia

Antes de realizar cualquier ajuste, es importante entender cómo funciona la potencia en este Punto de Recarga.

Hay un total de 6 módulos de potencia, divididos en dos bloques de 3 cada uno. Cuando solo hay un coche cargándose, los dos bloques funcionan con el conector en uso. Si hay dos coches cargándose, cada bloque suministrará energía a uno de los vehículos. Esto quiere decir que la potencia máxima que se puede suministrar mientras dos coches se recargan simultáneamente es de 75 kW (3 módulos de potencia x 25kW cada uno = 75kW).

El cable CCS soporta 375A. El cable CHAdeMO solo 200A. La corriente también está restringida cuando hay dos coches cargando simultáneamente, cada módulo de potencia puede proporcionar un valor máximo de 250A.

Los límites aplicados son permanentes, independientemente de que se estén cargando uno o dos coches.

#### Configuración de la potencia de salida

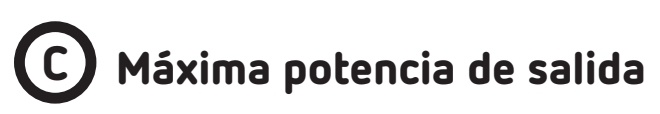

Pasos:

1.- Ejecutar el programa PowerStudio Client.

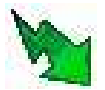

2.- Pulsar la pestaña 'General' y después la pestaña 'Connect'.

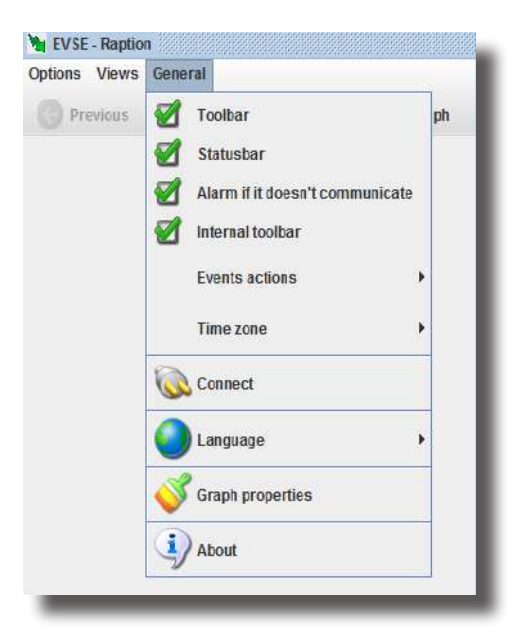

3.- Elntroducir la dirección IP asignada al Punto de Recarga y el puerto número 80, después pulsar «Ok»

| Options Views | General         |                                               |                              |
|---------------|-----------------|-----------------------------------------------|------------------------------|
| Provious      | 🕞 Next 🝷 🚺      | 🛛 Devices 🛛 Graph 🛛 🔚 Table 🏷 Events 🕐 Proper | ties 🍏 Print                 |
|               | ;<br>;          | Connect                                       | 11 <b>/7</b> /17 11:44:10 AM |
| Server not fo | und or inactive |                                               |                              |

**4.-** Pulsar el icono de la pestaña **'Views'** en la BARRA DE HERRAMIENTAS y después hacer clic en **'Devices status'**:

| ptions Vie | ws <u>G</u> eneral |       |         |                 |             |                |               |
|------------|--------------------|-------|---------|-----------------|-------------|----------------|---------------|
| GP G       | Previous           | - 1   | Devices | <u>S</u> creens | Craph Graph | Ta <u>b</u> le | <b>&gt;</b> E |
| 0          | Next               |       |         |                 |             |                |               |
| Charge     | Historic           | •     |         |                 |             |                |               |
| Light      | Study              | •     |         |                 | 9           |                |               |
| ccs        | Screens            | •     |         |                 |             |                |               |
| Statu      | Devices            | •     |         |                 |             |                |               |
| Carc       | Events             | •     |         |                 |             | $\supset$      |               |
| Rese       | Devices sta        | nt[\s |         |                 |             | [              |               |
| Recharge   |                    |       |         |                 |             |                | R             |
| Enable     |                    |       |         |                 |             | [              |               |
| Emergeno   | CY                 |       |         |                 | ×           |                | _             |
| Power sur  | pply               |       |         |                 | ×           |                | _             |
|            |                    |       |         |                 |             |                | _             |
| -          |                    | _     | _       |                 |             | _              |               |

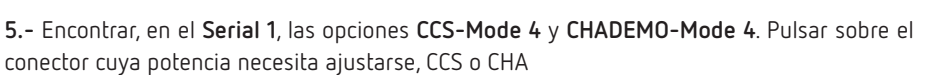

| Devices status - Rapti Options Views Genera                                                                                                    | ion<br>al        |
|----------------------------------------------------------------------------------------------------|------------------|
| Previous                                                                                                    | Next 👻 🔲 Devices |
| <ul> <li>A8</li> <li>EVSE</li> <li>Serial 1</li> <li>CCS-Mode 4</li> <li>CHADEMO-Mode</li> <li>SUPERVISOR</li> <li>Serial 2</li> <li>Reader</li> </ul> | de 4             |

6.- Una vez el CCS-Mode 4 esté abierto, pulsar sobre *Combo - General 1* y después el botón setup.

| State of States and States and St |                              |                                     |               |                                  |          |                                       | 15 Q                |
|----------------------------------------------------------------------------------------------------|------------------------------|-------------------------------------|---------------|----------------------------------|----------|---------------------------------------|---------------------|
| Options Views General                                                                                                    |                              |                                     |               |                                  |          |                                       |                     |
| G Freedores 🛞 Hant 🔹 📓 Devices                                                                                                    | 🗿 Screens 🎢 Graph            | 🛄 Tatle 🍗 Eren/s 🕜 Processes 💧      | Ether 🖉 Isska |                                  |          |                                       |                     |
|                                                                                                    |                              |                                     | CC94          | lode d                           |          |                                       | 12121019 1 32:01 PM |
| Equipment-General Combo-General 1 Combo-                                                                                                    | General 2   Combo - States m | issages Combo-Entr                  |               |                                  |          |                                       |                     |
| ID Harder 1                                                                                                    |                              | Hander2                             |               | EVA Boart                        |          | Limite                                |                     |
| Pauson D                                                                                                    | 24                           | Essa marantana init                 | 920           | Producer 1 has d                 | ar.      | Limit current (4)                     | 200                 |
| ExactD                                                                                                    |                              | Even max voltage i mit multi        | 3             | Evroquasted Variator             |          | CURRENT_REDULATION_UNIT (A)           | 200                 |
| K) tonder 1 tole 4                                                                                                    |                              | Even carrieri reculation tolecasion | 2             | Problem 1 here 1                 | 30       | Limit votage (V)                      | 120                 |
| Benvice catagory                                                                                                    |                              | Even peak muneritrizate             | 2             | Eventercode                      | 9        | VOLTAGE_REGULATION_LMIT (V)           | 828                 |
| Eve sepported energy                                                                                                    | 4                            | O handlar 4 byle 8                  | 19            | Evimax current limit mellipher   | <u>,</u> | Linit power (W)                       | 150                 |
| Seate (D                                                                                                    |                              | Even peak current nople multiplier  | 2             | Durroe state 747                 | 78       | POWER_REGULATION_LANT (III)           | 150                 |
| Bchedele twie tD                                                                                                    |                              | Evoe energy to be delivered multi   | 6             | Evmax current Amit               | 125      | Time limit(s)                         | 2760                |
| Fra                                                                                                    |                              | Combo even anexor to be delivered   | 191           | Er mar power kint                |          | Limit battery (%)                     | 100                 |
| Start                                                                                                    |                              | Even present current                | 0             | Evaluated 1 bits 6               |          | Battery limit start (%)               | 162                 |
| Duration                                                                                                    | 1.1                          | O handler 4 tivle 3                 | 19            | Eymax power tint nutation        |          | Veltage of solution test (V)          | 500                 |
| K) tandler 2 tria 6                                                                                                    |                              | Exce present current metholier      | 3             | Ev max voltage tiget multiplier  | ,        | TIME_ISOLATION_TEST(8)                | 5.000               |
| Evan inclution status                                                                                                    |                              | Even present voltage maltiplier     | 3             | Ev max astage limit              | 369      | Percent decrease of maximum current ( | N) 50               |
| Evile status code                                                                                                    | 1                            | Even present voltage                | 0             | Total satury capada (KWh)        | 0,000    | TEMP_CONNECTOR_HVSTERESIS_LC          | W("C) 65            |
| Exemptication                                                                                                    |                              | O handler areo stata                | 0             | Eventserd 2 bits 1               | 38       | TEMP_CONNECTOR_HYSTERESIS_H           | GH(°C) 85           |
| ID Bandler 2 byte 7 none                                                                                                    |                              | Even max carrent limit              | 280           | Exmax energy capado multiplier   | 6        | TEMP_BOARD_CTRL_HYSTEREBIS_LI         | DW(*C) 130          |
| Notification man delay                                                                                                    |                              | O handler 5 byto 1                  | 3             | Ev max energy request multiplier |          | TEMP_BOHRD_CTRL_HYSTERESIS_H          | GH (*C) 150         |
| KD handler 3 byte 2                                                                                                    | 33                           | Evoe mer canent limit malt          | 9             | Ex max energy request            |          |                                       |                     |
| Evise current reg tolerance multi                                                                                                    | 3                            | 0 handler 5 reserved 325#           | 0             | Fullsat                          | 245      | Setup                                 | Temperatures setup  |
| Evse max power imit multiplier                                                                                                    |                              | O handler 5 reserved 818 1          | n i           | Balk soz                         | 255      |                                       |                     |
| Evsema: power limit                                                                                                    | 150                          | 0 handler 5 ropenved 8182           | D             | Extargel current                 | 84       |                                       |                     |
|                                                                                                    |                              |                                     |               | Evitarpet volkage                | 369      |                                       |                     |
|                                                                                                    |                              |                                     |               | Balected schedale tigte ID       |          | Actions                               |                     |
|                                                                                                    |                              |                                     |               | Charging profile entry start     |          |                                       | 1                   |
|                                                                                                    |                              |                                     |               | Charging profile mail power      | 0        | Start.charge                          | The second          |
|                                                                                                    |                              |                                     |               | Evaluard 3 byte 3                | 8        |                                       |                     |
|                                                                                                    |                              |                                     |               | Romaining true to bulk soc (s)   |          |                                       |                     |
|                                                                                                    |                              |                                     |               | Remaining time to full avoid)    |          | Daret sisters                         | Carl Inner Carl     |
|                                                                                                    |                              |                                     |               | Everyequest prog state           | 0        | Create dearing                        |                     |
|                                                                                                    |                              |                                     |               | 201.00120000                     | 1        |                                       |                     |

**7.-** Aparece la siguiente pantalla. En la pestaña **'Limit Power'** se puede ajustar la potencia máxima de salida en CC: se puede elegir entre 10 kW y 150 kW para CCS.

| Forzar variables                              |
|-----------------------------------------------|
| CCS-Mode 4                                    |
| Corriente límite                              |
| 200                                           |
| CURRENT_REGULATION_LIMIT                      |
| 200                                           |
| Voltaje límite                                |
| 920                                           |
| VOLTAGE_REGULATION_LIMIT                      |
| 920                                           |
| Potencia límite                               |
| 150                                           |
| POWER_REGULATION_LIMIT                        |
| 15                                            |
| Time limit                                    |
| 3600                                          |
| Batería límite                                |
| 100                                           |
| Batería límite inicial                        |
| 100                                           |
| Voltaje objetivo del test de aislamiento      |
| 500                                           |
| TIME_ISOLATION_TEST                           |
| 5000                                          |
| Porcentaje de disminución de corriente máxima |
| 50                                            |
| Aceptar Kancelar                              |
|                                               |

Pulsar sobre **«OK»** para confirmar los cambios.

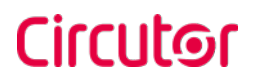

6.- Una vez el CHADEMO-Mode 4 está abierto, pulsar en CHAdeMO - General 1 y pulsar el botón setup.

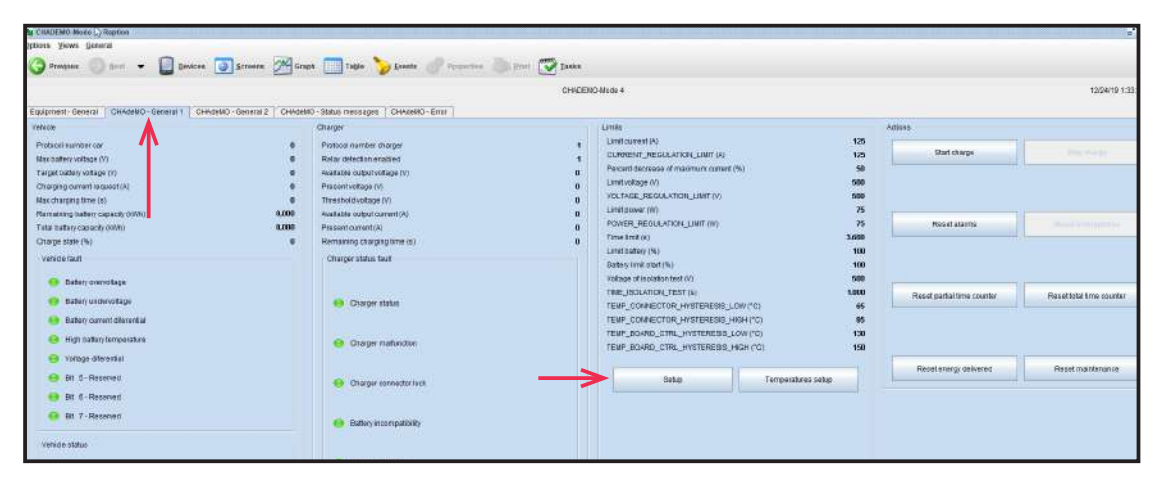

**7.-** Aparece la siguiente pantalla. En la pestaña **'Limit Power'** se puede ajustar la potencia máxima de salida en CC, se puede seleccionar desde 10kW hasta 100kW para CHA.

| Forzar variables                              | 3 |
|-----------------------------------------------|---|
| CHADEMO-Mode 4                                |   |
| Corriente límite                              |   |
| 125                                           |   |
| CURRENT_REGULATION_LIMIT                      |   |
| 125                                           |   |
| Porcentaje de disminución de corriente máxima |   |
| 50                                            |   |
| Voltaje límite                                |   |
| 500                                           |   |
| VOLTAGE_REGULATION_LIMIT                      |   |
| 500                                           |   |
| Potencia límite                               |   |
| 75                                            |   |
| POWER_REGULATION_LIMIT                        |   |
| 75                                            |   |
| Time limit                                    |   |
| 3600                                          |   |
| Batería límite                                |   |
| 100                                           |   |
| Batería límite inicial                        |   |
| 100                                           |   |
| Voltaje objetivo del test de aislamiento      |   |
| 500                                           |   |
| TIME_ISOLATION_TEST                           |   |
| 1000                                          |   |
| Acentar Cancelar                              |   |
|                                               |   |

Pulsar sobre **«OK»** para confirmar los cambios.

Raption 150C

#### Circutor

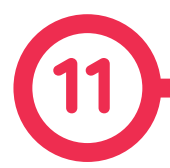

| ESPECIFICACIONES DE LOS MODELOS                    |         |                                                                                      |                             |                     |                                    |      |  |  |
|----------------------------------------------------|---------|--------------------------------------------------------------------------------------|-----------------------------|---------------------|------------------------------------|------|--|--|
| Modelos                                            | Modelos |                                                                                      | CCS2 CHA                    |                     | CCS2 CCS2                          |      |  |  |
| Máxima potencia de salida                          |         | 150 kW                                                                               | CCS2: 150 kW<br>CHA: 100 kW |                     | CCS2: 150 kW<br>CCS2: 150 kW       |      |  |  |
| Rango de tensión de salida                         |         | 150-920 V                                                                            | CCS2: 15<br>CHA: 15         | 50-920 V<br>0-500 V | CCS2: 150-920 V<br>CCS2: 150-920 V |      |  |  |
| Máxima corriente de salida                         |         | 375 A                                                                                | CCS2:<br>CHA:               | 375 A<br>200 A      | CCS2: 375 A<br>CCS2: 375 A         |      |  |  |
| Tipo de conector                                   |         | CCS2                                                                                 | CCS2                        | CHA                 | CCS2                               | CCS2 |  |  |
| DATOS ELÉCTRICOS                                   |         |                                                                                      |                             |                     |                                    |      |  |  |
| Fuente de alimentación de CA                       |         | 3P + N + PE                                                                          |                             |                     |                                    |      |  |  |
| Tensión de CA                                      |         | 400 V ~ ± 10%                                                                        |                             |                     |                                    |      |  |  |
| Maxima corriente CA de entrada                     |         | 260 A                                                                                |                             |                     |                                    |      |  |  |
| Capacidad de suministro de poten-<br>cia requerida |         | 160 kVA                                                                              |                             |                     |                                    |      |  |  |
| Factor de potencia                                 |         | 0.98                                                                                 |                             |                     |                                    |      |  |  |
| Eficiencia                                         |         | 95 % de la potencia de salida nominal                                                |                             |                     |                                    |      |  |  |
| Frecuencia                                         |         | 50 / 60 Hz                                                                           |                             |                     |                                    |      |  |  |
| Contador de CA                                     |         | Cumple las normas EN 50470-1 y EN 50470-3 (MID<br>European standards) o IEC 62052-11 |                             |                     |                                    |      |  |  |
| Protección de entrada eléctrica                    |         | Desconexión del circuito principal                                                   |                             |                     |                                    |      |  |  |
| Protecciones de sobrecorriente                     |         | МСВ                                                                                  |                             |                     |                                    |      |  |  |
| Proteciones de seguridad                           |         | RCD Tipo B                                                                           |                             |                     |                                    |      |  |  |

| Control del límite de potencia  | por software                           |  |  |
|---------------------------------|----------------------------------------|--|--|
|                                 | DATOS GENERALES                        |  |  |
| Display HMI                     | 8″ pantalla táctil antivandálica       |  |  |
| Luces para indicación de estado | Indicador de colores RGB               |  |  |
| Sistema RFID                    | ISO / IEC14443-1/2/3<br>MIFARE Classic |  |  |

#### **Datos técnicos**

| CONECTIVIDAD                                                                                         |                                                                                        |  |  |  |  |  |  |  |
|----------------------------------------------------------------------------------------------------|----------------------------------------------------------------------------------------|--|--|--|--|--|--|--|
| Conexión de red                                                                                      | Ethernet 10/100BaseTX                                                                  |  |  |  |  |  |  |  |
| Protocolo de interfaz                                                                                | OCPP 1.5 or OCPP 1.6J SM                                                               |  |  |  |  |  |  |  |
| Comunicación inalámbrica UE                                                                          | 4G LTE/WiFi Hotspot/GPRS/GSM                                                           |  |  |  |  |  |  |  |
| DISPOSITIVOS OPCIONALES                                                                              |                                                                                        |  |  |  |  |  |  |  |
| Comunicación inalámbrica                                                                             | LATAM/APAC/4G LTE/GPRS/GSM                                                             |  |  |  |  |  |  |  |
| Protección contra sobretensiones                                                                     | Protector contra sobretensiones transitorias de cuatro<br>polos IEC 61643-1 (clase II) |  |  |  |  |  |  |  |
| Longitud del cable                                                                                   | 5.5 m (todos los cables)                                                               |  |  |  |  |  |  |  |
| Protección de conector<br>antivandálico                                                              | CHAdeMO, CCS (bloqueo de conector mecánico)                                            |  |  |  |  |  |  |  |
| Network hub                                                                                          | Switch TCP ethernet 8 puertos                                                          |  |  |  |  |  |  |  |
| Extensión RFID                                                                                       | Legic Advant / Legic Prime<br>ISO 15693/ISO 18092. Sony FeliCa                         |  |  |  |  |  |  |  |
| Pago Contacless                                                                                      | Terminal de pago con tarjeta de crédito integrado                                      |  |  |  |  |  |  |  |
| Protección EMC clase B                                                                               | Para un uso seguro en áreas residenciales                                              |  |  |  |  |  |  |  |
| CONDICIONES AMBIENTALES                                                                              |                                                                                        |  |  |  |  |  |  |  |
| Temperatura de trabajo                                                                               | -30 °C to +50 °C                                                                       |  |  |  |  |  |  |  |
| Temperatura de almacenamiento                                                                        | -40 °C to +60 °C                                                                       |  |  |  |  |  |  |  |
| Humendad relativa                                                                                    | 5 % to 95 % Sin condensación                                                           |  |  |  |  |  |  |  |
|                                                                                                    | DATOS MECÁNICOS                                                                        |  |  |  |  |  |  |  |
| Clasificación del envolvente                                                                         | IP54 / IK10                                                                            |  |  |  |  |  |  |  |
| Material del envolvente                                                                              | Acero inoxidable                                                                       |  |  |  |  |  |  |  |
| Protección del enchufe                                                                               | Sistema de bloqueo                                                                     |  |  |  |  |  |  |  |
| Longitud del cable CC CCS                                                                            | 3.5 metros                                                                             |  |  |  |  |  |  |  |
| Longitud del cable CC CHAdeMO                                                                        | 3.5 metros                                                                             |  |  |  |  |  |  |  |
| Dimensiones                                                                                          | 550 x 1140 x1 910 mm (sin cable enganchado)                                            |  |  |  |  |  |  |  |
| Peso                                                                                                 | 450 kg                                                                                 |  |  |  |  |  |  |  |
| Sistema de refrigeración                                                                             | Ventiladores                                                                           |  |  |  |  |  |  |  |
| Nivel de ruido en funcionamiento                                                                     | < 55 dBA                                                                               |  |  |  |  |  |  |  |
|                                                                                                    | NORMAS                                                                                 |  |  |  |  |  |  |  |
| CE / Combo-2,(DIN 70121; IS015118), IEC 61851-1; IEC 61851-23; IEC 61851-21-2, CHAdeMO<br>compatible |                                                                                        |  |  |  |  |  |  |  |

#### Ayuda

Si tiene cualquier duda sobre el funcionamiento del equipo o posibles averías, contacte con el **Servicio de Asistencia Técnica de CIRCUTOR, SA.** 

#### Servicio de Asistencia Técnica

Vial Sant Jordi, s/n, 08232 - Viladecavalls (Barcelona) Tel.: 902 449 459 (España) / +34 937 452 919 (fuera de España) email: sat@circutor.com

#### Garantía

**CIRCUTOR** ofrece una garantía de dos años para todos sus productos contra cualquier defecto de fábrica a partir de la entrega de los equipo.

**CIRCUTOR** reparará o sustituirá cualquier producto con defectos de fábrica devuelto dentro del periodo de la garantía.

| <ul> <li>No se aceptarán devoluciones y no se repararan ni sustituirán equipos si<br/>no van acompañados de un informe que indique el defecto detectado o el<br/>motivo de la devolución.</li> </ul>                                                                                                    |
|----------------------------------------------------------------------------------------------------|
| • La garantía se anulará si los equipo se han utilizado o almacenado de<br>manera indebida, o si no se han seguido las instrucciones para la instalación<br>y el mantenimiento incluidas en este manual. Se define el «uso indebido»<br>como cualquier condición de uso o almacenamiento que contradiga el có-<br>digo eléctrico nacional o que supere los límites indicados en los apartados<br>técnicos y ambientales de este manual. |
| • CIRCUTOR no se hace responsable de los posibles daños del equipo y otros componentes de la instalación, ni tampoco cubrirá posibles sancio-<br>nes derivadas de un posible fallo, instalación indebida o «uso indebido» del equipo. En consecuencia, esta garantía no se aplica a fallos ocurridos en los siguientes casos:                                                                                                    |
| <ul> <li>Por sobretensiones y/o perturbaciones eléctricas en el suministro;</li> <li>Por agua, si el producto no tiene la clasificación IP adecuada;</li> <li>Por falta de ventilación y/o temperaturas excesivas;</li> </ul>                                                                                                    |
| <ul> <li>Por una instalación incorrecta y/ o falta de mantenimiento;</li> <li>Por reparaciones o modificaciones realizadas por el comprador sin la<br/>publicización del fabricacione</li> </ul>                                                                                                    |
| autorización del fabricante.                                                                                                    |

**CIRCUTOR, SA.** Vial Sant Jordi, s/n 08232 - Viladecavalls (Barcelona) Tel: (+34) 93 745 29 00 - Fax: (+34) 93 745 29 14 www.circutor.com\_central@circutor.com